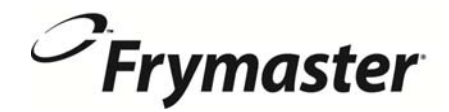

# **FilterQuick**<sup>™</sup>

**Ohjaimen versio 2** (painonappikäyttöisille FilterQuick<sup>™</sup> -rasvakeittimille)

## Käyttöohje

Tämä opas päivitetään, kun uutta tietoa ja uusia malleja julkaistaan. Käy verkkosivustollamme katsomassa viimeisintä opasta.

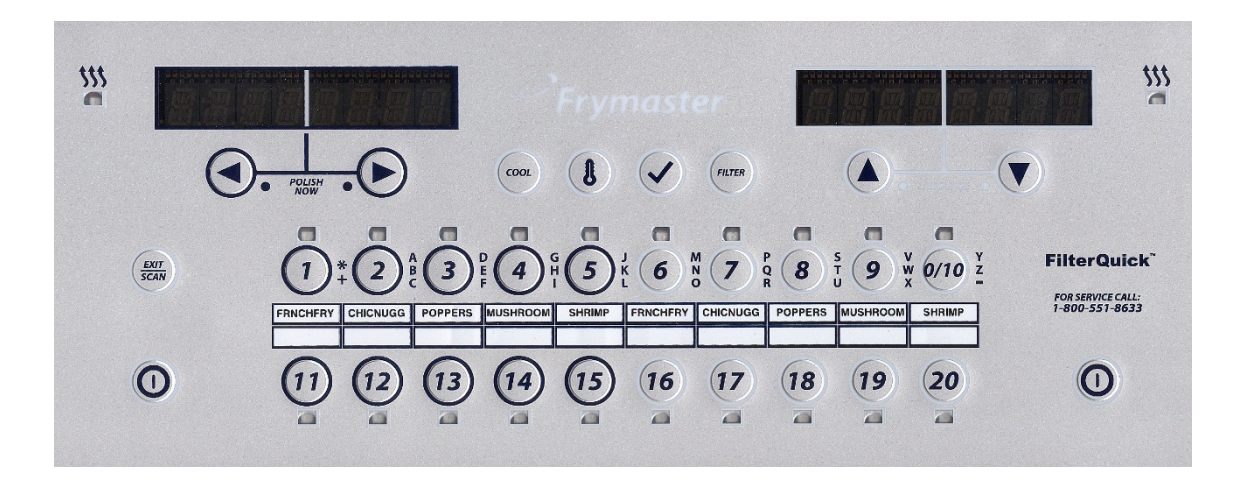

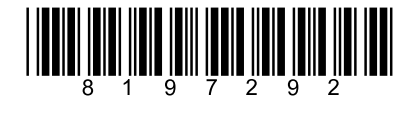

Osanumero: FRY\_IOM\_8197292 09/2015 Finnish / Suomi

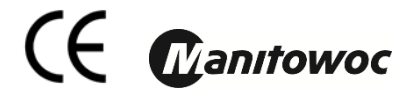

#### HUOMAUTUS

JOS ASIAKAS KÄYTTÄÄ TAKUUAIKANA TÄSSÄ MANITOWOC FOOD SERVICE -LAITTEESSA JOTAKIN MUUTA VARAOSAA KUIN <u>MUUTTAMATONTA</u> UUTTA TAI KIERRÄTETTYÄ VARAOSAA, JOKA ON OSTETTU SUORAAN FRYMASTERILTA TAI SEN VALTUUTTAMALTA HUOLTOKESKUKSELTA, TAI JOS KÄYTÖSSÄ OLEVA VARAOSA EI OLE ALKUPERÄISESSÄ MUODOSSAAN, TÄMÄ TAKUU MITÄTÖITYY. LISÄKSI FRYMASTER JA SEN TYTÄRYRITYKSET EIVÄT VASTAA MISTÄÄN ASIAKKAALLE KOITUNEISTA VAATEISTA, VAHINGONKORVAUKSISTA TAI KULUISTA, JOTKA AIHEUTUVAT SUORAAN TAI EPÄSUORASTI, KOKONAAN TAI OSITTAIN, JONKIN MUUNNETUN VARAOSAN TAI VALTUUTTAMATTOMALTA HUOLTOKESKUKSELTA SAADUN VARAOSAN ASENTAMISESTA.

#### **HUOMAUTUS**

Tämä laite on tarkoitettu vain ammattimaiseen käyttöön ja vain pätevän henkilöstön käytettäväksi. Frymaster-tehtaan valtuuttaman huoltoasentajan tai jonkin muun pätevän ammattilaisen on asennettava, huollettava ja korjattava tämä laite. Epäpätevän henkilöstön suorittama asennus, huolto tai korjaus voi mitätöidä valmistajan takuun.

#### **HUOMAUTUS**

Tämä laite on asennettava asennusmaassa tai alueella voimassa olevien soveltuvien kansallisten tai paikallisten säännösten mukaisesti.

#### OHJAIMILLA VARUSTETTUJEN YKSIKÖIDEN OMISTAJIA KOSKEVA ILMOITUS

#### <u>YHDYSVALLAT</u>

Tämä laite on FCC-määräysten osan 15 mukainen. Käyttö on seuraavien ehtojen alaista: 1) Tämä laite ei saa aiheuttaa haitallisia häiriöitä, ja 2) Tämän laitteen on pystyttävä ottamaan vastaan kaikki siihen tulevat häiriöt, mukaan luettuina häiriöt, jotka saattavat johtaa eitoivottuun toimintaan. Vaikka tämä laite on vahvistettu A-luokan laite, sen on todettu täyttävän B-luokan rajoja koskevat vaatimukset.

#### <u>KANADA</u>

Tämä digitaalinen laite ei ylitä A- tai B-luokan radiohäiriöpäästöjä, jotka Canadian Department of Communications on määrittänyt ICES-003-standardissa.

Cet appareil numerique n'emet pas de bruits radioelectriques depassany les limites de classe A et B prescrites dans la norme NMB-003 edictee par le Ministre des Communcations du Canada.

#### 🛝 VAARA

Ennen Frymaster-rasvakeittimen liikuttamista, testausta, huoltoa tai korjausta on sähkövirta katkaistava TÄYSIN rasvakeittimestä.

#### HUOMAUTUS

Tämän oppaan bulkkiöljyjärjestelmän täyttämistä ja hävittämistä koskevat ohjeet ovat Frontline tai RTI-järjestelmistä. Nämä ohjeet eivät välttämättä sovi muille bulkkiöljyjärjestelmille.

#### \Lambda VAARA

Pidä kaikki tavarat poissa tyhjennysosista. Toimilaitteiden sulkeminen voi aiheuttaa vahinkoa tai vammoja.

\rm 🗥 VAARA

Poista kaikki vesipisarat paistoaltaasta ennen sen täyttämistä öljyllä. Muussa tapauksessa seurauksena on kuuman nesteen roiskuminen, kun öljyä lämmitetään paistolämpötilaan.

## Älä lisää KUUMAA tai KÄYTETTYÄ öljyä JIB-laatikkokanisteriin.

#### 🗥 VAROITUS

ÄLÄ KOSKAAN tyhjennä puhdistuskiehutukseen käytettyä nestettä rasvanhävitysyksikköön. Puhdistuskiehutukseen käytetty liuos voi vahingoittaa rasvanhävitysyksikköä ja mitätöidä takuun.

#### 🛝 VAARA

Kun lasket öljyä hävitysyksikköön, älä täytä astiaan merkityn enimmäistäyttöviivan yläpuolelle.

#### 🗥 VAARA

Öljyn on annettava jäähtyä 38 °C:seen ennen sen laskemista sopivaan METALLISEEN astiaan hävittämistä varten.

#### 🛝 VAARA

Kun tyhjennät öljyä sopivaan rasvanhävitysyksikköön tai metalliseen astiaan, varmista, että astian vetoisuus on vähintään 15 litraa. Muutoin öljy voi yli läikkyessään aiheuttaa vammoja.

Kun tyhjennät puhdistuskiehutukseen käytettyä öljyliuosta sopivaan METALLISEEN astiaan, varmista, että astian vetoisuus on vähintään 15 litraa. Muutoin puhdistuskiehutukseen käytetty liuos voi yli läikkyessään aiheuttaa vammoja.

#### VAARA

Avaa suodatuspannu hitaasti välttääksesi kuuman öljyn läikkymisen. Kuuma öljy voi läikkyessään aiheuttaa vakavia palovammoja, liukastumisen ja kaatumisen.

#### 🗥 VAARA

Varmista, että paistoaltaassa ja suodatinpannussa ei ole yhtään vettä ja ne ovat täysin kuivia, ennen kuin täytät ne öljyllä. Muussa tapauksessa seurauksena on kuuman nesteen roiskuminen, kun öljyä lämmitetään paistolämpötilaan.

#### 

Paikalla oleva työnvalvoja on vastuussa siitä, että käyttäjät ovat tietoisia kuuman öljyn suodatusjärjestelmän käyttöön liittyvistä vaaroista, erityisesti öljyn suodatus-, tyhjennys- ja puhdistusmenettelyjen eri puolista.

#### 🗥 VAARA Älä tyhjennä useampaa kuin yhtä paistoallasta kerrallaan laitteeseen sisältyvään suodatusyksikköön välttääksesi kuuman öljyn ylivuotoa ja valumista, joka voi aiheuttaa vakavia palovammoja, liukastumista ja kaatumista.

#### 

Älä koskaan laske vettä suodatinpannuun. Vesi vahingoittaa suodattimen pumppua.

#### 🗥 VAROITUS

Varmista, että suodatinpaperi/tyyny on paikallaan ennen kuin suodatat, tyhjennät tai hävität öljyä. Jos suodatinpaperia/tyynyä ei ole asetettu, letkut ja/tai pumput voivat tukkeutua.

## 🗥 VAROITUS

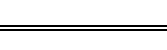

## 🛝 VAARA

#### VAARA ÄLÄ tyhjennä useampaa kuin yhtä täyttä paistoallasta tai kahta jaettua paistoallasta rasvanhävitysyksikköön kerrallaan välttääksesi kuuman öljyn ylivuotoa ja valumista, joka voi aiheuttaa vakavia palovammoja, liukastumista ja kaatumista.

#### \Lambda VAROITUS

Älä koskaan käytä suodatusjärjestelmää ilman öljyä järjestelmässä.

#### 

Älä koskaan käytä suodatinpannua kuljettamaan vanhaa öljyä hävitysalueelle.

#### \land VAROITUS

Rasvakeitintä ei saa jättää ilman silmälläpitoa puhdistuskiehutusprosessin aikana. Jos liuos valuu yli, paina heti KÄYNNISTYS/SAMMUTUS-kytkin OFF (pois päältä) -asentoon.

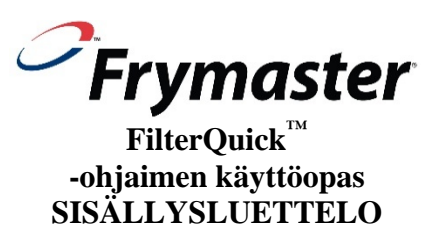

| LUKU 1:        | FILTERQUICK <sup>™</sup> -ohjaimen käyttöohjeet                                                 |       |
|----------------|-------------------------------------------------------------------------------------------------|-------|
| 1.1            | FilterQuick-ohjaimen käyttö                                                                     | 1-1   |
| 1.2            | Tiivistelmä FilterQuick-valikkorakenteesta                                                      | 1-2   |
| 1.3            | Käyttökuntoon asetuksen päävalikko                                                              | 1-3   |
| 1.4            | Altaan asetukset                                                                                | 1-3   |
| 1.5            | Info-tila                                                                                       | 1-6   |
| 1.6            | Tuotteen asetukset) (yhden asetusarvon paisto)                                                  | 1-8   |
| 1.7            | Monella asetusarvolla paistamisen yleiskatsaus                                                  | 1-9   |
| 1.8            | Tuotteen asetukset (moniasetusarvo)                                                             | 1-10  |
| 1.9            | Suodatinvalikko                                                                                 | 1-11  |
|                | 1.9.1 Suodatin                                                                                  | 1-12  |
|                | 1.9.2 Puhdista ja suodata                                                                       | 1-12  |
|                | 1.9.2.1 OQS (öljyn laadun ilmaisin)                                                             | 1-12  |
|                | 1.9.3 Hävitys (rasvanhävitysyksikkö tai vaihtoehtoinen astia / täytä                            |       |
|                | JIB-laatikkokanisterista)                                                                       | 1-13  |
|                | 1.9.4 Hävitys (öljyntäyttöjärjestelmä tai edusta / täytä JIB-laatikkokanisterista)              | 1-13  |
|                | 1.9.5 Hävitys (öljyntäyttöjärjestelmä / täytä öljyntäyttöjärjestelmästä)                        | 1-14  |
|                | 1.9.6 Tyhjentäminen pannuun                                                                     | 1-15  |
|                | 1.9.7 Altaan täyttäminen pannusta                                                               | 1-15  |
|                | 1.9.8 Täytä allas täyttöjärjestelmästä (vain täyttöjärjestelmä)                                 | 1-16  |
|                | 1.9.9 Pannusta jätesäiliöön (vain täyttöjärjestelmä)                                            | 1-16  |
|                | 1.9.10 Puhdistus (kuuma [puhdistuskiehutus] tai kylmä [kylmäliotus]                             |       |
|                | (Hävitys rasvanhävityksyksikköön tai vaihtoehtoiseen astiaan / manuaalisesti täytä allas JIB-   |       |
|                | laatikkokanisterista)                                                                           | 1-17  |
|                | 1.9.11 Puhdistus (kuuma [puhdistuskiehutus] tai kylmä [kylmäliotus]                             |       |
|                | (Hävitys täyttöjärjestelmään tai edustaan / manuaalisesti täytä allas JIB-laatikkokanisterista) | 1-18  |
|                | 1.9.12 Puhdistus (kuuma [puhdistuskiehutus] tai kylmä [kylmäliotus] (Hävitys täyttöjärjestelm   | ään / |
|                | täytä allas täyttöjärjestelmästä)                                                               | 1-19  |
| 1.10           | Kiillotus                                                                                       | 1-20  |
| 1.11           | Skannaustila                                                                                    | 1-21  |
|                |                                                                                                 |       |
| <b>LUKU 2:</b> | Käyttäjän vianetsintä                                                                           |       |
| 2.1            | Johdanto                                                                                        | 2-1   |
| 2.2            | Vianetsintä                                                                                     | 2-2   |
|                | 2.2.1 Virheilmoitukset ja näyttöongelmat                                                        | 2-2   |
|                | 2.2.2 Suodatusongelmat                                                                          | 2-3   |
|                | 2.2.3 Huoltotilojen käyttö                                                                      | 2-5   |
|                | 2.2.4 Virhelokin koodit                                                                         | 2-6   |
|                | 2.2.5 OQS (Öljy Quality Sensor) vianmääritys                                                    | 2-7   |
| LUKU 3         | FILTERQUICK-öljyn laadun ilmaisin (OQS)                                                         |       |
| 3.1            | OQS-suodattimen asetus                                                                          | 3-1   |
| 3.2            | Info-tila: OQS, öljyn laadun ilmaisimen täysin polarisoituneet materiaalit (TPM)                |       |
| -tilasto       | ojen tarkastelu                                                                                 | 3-2   |
| 3.3            | OQS-suodatinvalikot                                                                             | 3-2   |
|                | 3.3.1 Puhdista ja suodata OQS:n avulla (asetettu numeroon)                                      | 3-2   |
|                | 3.3.2 Puhdista ja suodata OQS:n avulla (asetettu tekstiin)                                      | 3-3   |
|                | 3.3.3 OQS-suodatus OQS:n avulla (asetettu numeroon)                                             | 3-4   |
|                | 3.3.4 OQS-suodatus OQS:n avulla (asetettu tekstiin)                                             | 3-5   |

### LUKU 1: FILTERQUICK™-OHJAIMEN KÄYTTÖOHJEET

#### 1.1 FilterQuick<sup>™</sup>-ohjaimen käyttö

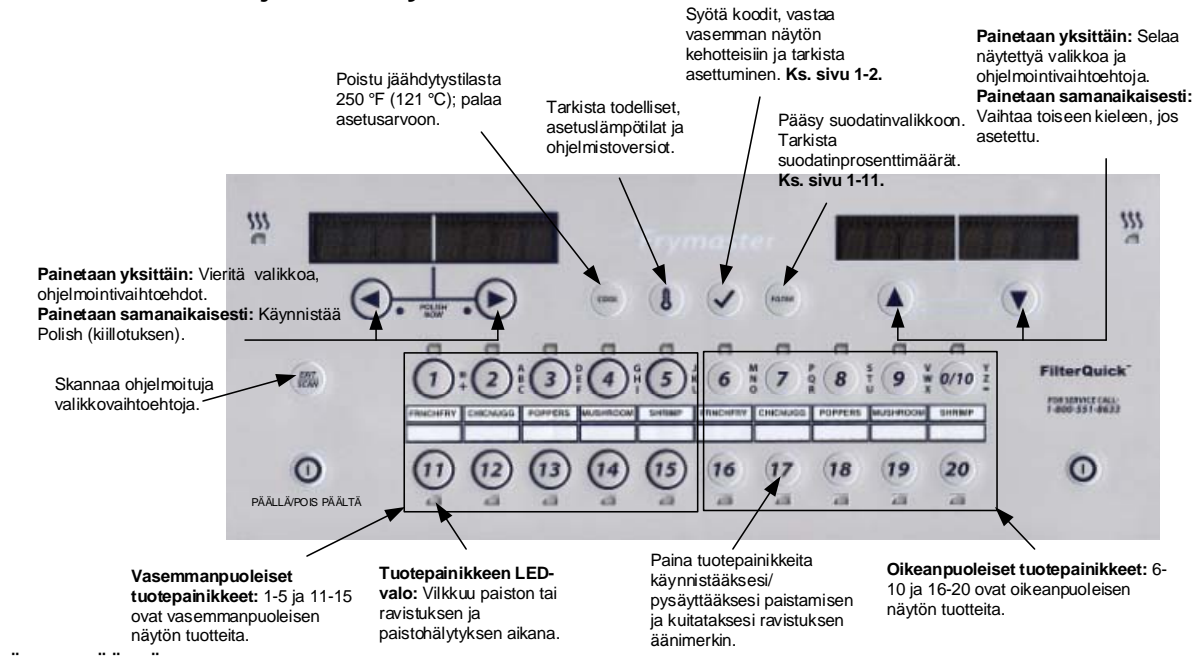

#### ON/OFF (PÄÄLLÄ/POIS PÄÄLTÄ)

- Paina ON/OFF (Käynnistys/sammutus)-painiketta. Rasvakeitin aloittaa sulatusohjelman ja kuumentaa hitaasti kiinteän rasvan ohjelmoituun lämpötilaan ennen vaihtamista täyteen lämpötilaan ja kuumentamista asetuslämpötilaan tai lepotilan lämpötilaan. Näytössä näkyy: READY (valmis).
- Poistu sulatusohjelmatilasta käyttäessäsi nestemäistä öljyä painamalla ja vapauttamalla Exit Cool (lopeta jäähdytys) -painiketta tai jotain ohjelmoitua tuotepainiketta. Näytössä näkyy Exit Melt? (lopetetaanko sulatus?) vasemmalla ja YES NO (kyllä ei) oikealla. Lopeta painamalla (YES) (kyllä) -nuolta.

#### Paistaminen

- COOL (jäähdytys) näkyy näytössä: Paina tuotepainiketta tai Exit Cool (lopeta jäähdytys) -painiketta; rasvakeitin kuumenee asetuslämpötilaan ja näytössä lukee READY (valmis).
- READY (valmis) näkyy näytössä: Paina tuotepainiketta ja pudota tuote.
- ---- näkyy näytössä: Altaan lämpötila on Ready (valmis) -alueen ulkopuolella.
- DONE (valmis) näkyy näytössä: Pysäytä äänimerkki painamalla vilkkuvaa tuotepainiketta ja lopeta paisto.
- HOLD (pidä) näkyy näytössä: Pysäytä pidon äänimerkki painamalla vilkkuvaa tuotepainiketta.
- Peruuta paisto: Peruuta paisto-ohjelma painamalla ja pitämällä alhaalla vilkkuvaa tuotepainiketta.

Vaihda paistolämpötilaa: Paina ja pidä alhaalla tuotepainiketta halutussa toisessa paistolämpötilassa 3 sekuntia. Äänimerkki vahvistaa että lämpötila on vaihtunut. Paina tuotepainiketta uudelleen aloittaaksesi paiston uudella lämpötilalla.

HUOMAA: Kun painetaan tuotteen painiketta, jonka asetuslämpötila on eri kuin sillä hetkellä paistuvan tuotteen, kuuluu matala äänimerkki, joka osoittaa, että uusi paisto ei ala ennen kuin paisto on valmis ja paistolämpötila on vaihdettu.

#### Ohjainpainikkeen navigointi

- Tuote: Käynnistä paisto-ohjelma painamalla. Aktiivinen kun viereinen LED-valo palaa. LED vilkkuu paisto-ohjelman aikana. Peruuta paisto-ohjelma painamalla ja
  pitämällä painiketta alhaalla. Pysäytä äänimerkki painamalla paisto-ohjelman lopussa. Paina ja pidä alhaalla tuotepainiketta, jolla on eri asetuslämpötila,
  vaihtaaksesi asetuslämpötilan.
- Exit/ Scan: (lopeta/skannaa) Paina kerran; kaikki tuotepainikkeet palavat. Valitse näytössä näkyvä tuote. Näytä tuotteen nimi painamalla tuotepainiketta. Siirry kaikkien tuotteen muutettavien arvojen läpi painamalla >. Toista painamalla Exit/Scan (lopeta/skannaa) uudelleen. Poistu painamalla Exit/Scan (lopeta/skannaa) kahdesti.
- Vasemmat/oikeat nuolet: Navigoi vaihtoehtoja vasemmassa näytössä. Paina molempia samanaikaisesti aloittaaksesi kiillotusohjelman.
- Ylä- ja alanuolet: Navigoi vaihtoehtoja oikeassa näytössä. Paina molempia samanaikaisesti muuttaaksesi toiseen kieleen, jos asetuksissa on valittu kieli.
- Exit Cool (lopeta jäähdytys): Lopettaa jäähdytystilan, palauttaa rasvakeittimen asetuslämpötilaan.
- Lämpömittari: Rasvakeitin on ON (PÄÄLLÄ): Paina ja vapauta vasemman näytön asetuslämpötilaan ja oikean näytön paistoaltaan lämpötilaan.
- Lämpömittari: Rasvakeitin OFF (POIS PÄÄLTÄ): Paina näyttääksesi lämpötilan, kellonajan, päivämäärän, järjestelmäversion, ohjaimen ja piirilevyn ohjelmistoversiot.
- Lämpömittari: Rasvakeitin OFF (POIS PÄÄLTÄ): Paina ja pidä alhaalla. Näyttää AIF/ATO Temp
- Tarkistusmerkki: Rasvakeitin OFF (POIS PÄÄLTÄ): Tarkista asettuminen painamalla; paina ja pidä alhaalla 3 sekuntia: Vieritä suodatinkäyttöä; paina ja pidä
  alhaalla 10 sekuntia. Tuotteen asetukset.
- Tarkistusmerkki: Rasvakeitin on ON (PÄÄLLÄ): Paina tarkistaaksesi asettumisen; anna koodit ja vastaa vasemman näytön kehotteisiin.
- Suodatin: Paina ja vapauta: Näyttää paistettujen tuotteiden kokonaisprosenttimäärän ja jäljellä olevien paistojen määrän suodatinohjelmaan asti. Paina ja pidä alhaalla: Suodatinvaihtoehdot: suodata, puhdista ja suodata, OQS, hävitä, tyhjennä pannuun, täytä allas pannusta, kuuma tai kylmä puhdistus, täytä allas täyttöjärjestelmästä (vain täyttöjärjestelmä) ja pannu jätesäiliöön (vain täyttöjärjestelmä).

#### 1.2 FilterQuick™-ohjaimen Käyttökuntoon asetus -valikkopuu

| [Paina<br>— Suod<br>— Puhd<br>— OQS<br>— Hävit | ia nidä albaalla suodatinnainiketta 1                                                                                                    |                                                                                   |
|------------------------------------------------|----------------------------------------------------------------------------------------------------|-----------------------------------------------------------------------------------|
| - Suod<br>- Puho<br>- OQS<br>- Hävit           | ja pida amatana su odaampamike ka.j                                                                                                    |                                                                                   |
| - OQS                                          | ata (käytettävissä vain kun ohjain on päällä (k                                                                                                    |                                                                                   |
| Hävit                                          | (Öljyn laadun ilmaisin) (käytettävissä vai                                                                                                    | an on paana (ON)).)<br>in kun ohjain on päällä (ON)), jos asennettu ja käytössä.) |
|                                                | ä (käytettävissä kun ohjain on päällä (ON) tai                                                                                                    | ipois päältä (OFF).)                                                              |
|                                                | <ul> <li>(Hävitä rasvanhävitysyksikköön / täg</li> </ul>                                                                                                    | ytä JIB-laatikkokanisterista)                                                     |
|                                                | <ul> <li>(hävitä täyttöjärjestelmään tai edust</li> </ul>                                                                                                    | aan / täytä JIB-laatikkokanisterista)                                             |
| - Tybie                                        | <ul> <li>(navita tayitojaijesterinaari / tayta ta</li> <li>nannuun /käytettävissäkun ohiain on</li> </ul>                                                                                                    | päällä (ON) tai pois päältä (OEE )                                                |
| - Puhd                                         | istus (kuuma [puhdistuskiehutus] tai k                                                                                                    | zylmä [kylmä liotus] (käytettävissä vain kun ohjain on pois päältä (OFF           |
|                                                | <ul> <li>– (Hävitä rasvanhävitysyksikköön / täy</li> </ul>                                                                                                    | ytä JIB-laatikkokanisterista)                                                     |
|                                                | <ul> <li>(havita tayttojarjestelmaan tai edusta</li> <li>(hävitä täyttöjärjestelmään / täytä täy</li> </ul>                                                                                                    | aan / tayta JIB-laatikkokanisterista)<br>vittöiäriestelmästä)                     |
| - Pann                                         | u jätesäiliöön (vain täyttöjärjestelmääi)                                                                                                    | (kävtettävissä kun, ohiain, on, päällä (ON), taipois päältä (OFF.) Tävtä          |
| - allas                                        | pannu sta (käytettävissä vain kuin ohjain on                                                                                                    | pois päältä (OFF))                                                                |
| └── Täytä                                      | allas täyttöjärjestelmästä (vain täyttöj                                                                                                    | jänjestelmä) (käytettävissä vain kuin ohjain on pois päältä (OFF).)               |
|                                                |                                                                                                    |                                                                                   |
| fo-tila                                        |                                                                                                    |                                                                                   |
| [Pain                                          | a ja pidä alhaalla ✓ tarkistuspainiketta                                                                                                    | h.]                                                                               |
|                                                | alset navitystilastot                                                                                                    |                                                                                   |
| - Valit                                        | un jakson tilastot                                                                                                    |                                                                                   |
| - Viim                                         | eisen panoksen tilastot                                                                                                    |                                                                                   |
| L трм                                          |                                                                                                    |                                                                                   |
| iävalikko ja                                   | Hudtatiat                                                                                                    |                                                                                   |
| Tietokon                                       | een ollessa pois päältä (OFF), paina i                                                                                                    | a pidä alhaalla√ tarkistuspainiketta 10 sekunnin ajan.                            |
| <u>näyt</u> töön                               | tulee Päävalikko - Tuotteen asetukse                                                                                                    | t]                                                                                |
| luotte                                         | en asetukset                                                                                                    |                                                                                   |
|                                                |                                                                                                    |                                                                                   |
|                                                | Pitkä nimi                                                                                                    |                                                                                   |
|                                                | Lyhyt nimi                                                                                                    |                                                                                   |
|                                                | - Paistotila                                                                                                    |                                                                                   |
|                                                | 1 Aika                                                                                                    |                                                                                   |
|                                                | 1 Lampot la                                                                                                    | HUOMAA:: Kolme häl ytysai kaa on ohjelmoita vissa.                                |
|                                                | - 1Hälytysaika (Ravista)                                                                                                    | Toisen hal ytyksen ohjelmointivaiheet ovat aivan                                  |
|                                                | — 1 Hälytysnimi (Ravista)                                                                                                    | seuraa toisenhälytyksen loppumista.                                               |
|                                                | <ul> <li>1Hälytystila (Ravista)</li> </ul>                                                                                                    |                                                                                   |
|                                                | 2Hälytysa ani (Ravista)                                                                                                    | Tähän svötetty aika tuottaa kolmannen 3 hälytysaian                               |
|                                                | - Suodatin kehote                                                                                                    |                                                                                   |
|                                                | Välitön päällä                                                                                                    |                                                                                   |
|                                                | Pitoaika                                                                                                    |                                                                                   |
|                                                | - Panoksen vakio (panoksen oletus                                                                                                    | tu ot evalikko)                                                                   |
| - Altaa                                        | asetukset.                                                                                                    | 1.4                                                                               |
| 7 4 4 4 4                                      | [Svötä koodi 1656 ]                                                                                                    |                                                                                   |
|                                                |                                                                                                    | 14                                                                                |
|                                                | Kieli                                                                                                    | 1.4                                                                               |
|                                                | — Toinen kieli                                                                                                    |                                                                                   |
|                                                | Sijainti(CE tai Ei-CE)                                                                                                    |                                                                                   |
|                                                | Twopi(Allas)                                                                                                    | 0)                                                                                |
|                                                | Järjestelmän äänenvoin                                                                                                    | nakkuus                                                                           |
|                                                | (Äänitaso)                                                                                                    |                                                                                   |
|                                                | (/ (0111(030))                                                                                                    |                                                                                   |
|                                                | Lämpötilan muoto (F tai                                                                                                    | i C)                                                                              |
|                                                | Contractor     Contractor     C | i C)<br>sta                                                                       |
|                                                | <ul> <li>– Lämpötilan muoto (F tai</li> <li>– Poistu sulatuslämpötilas</li> <li>– Jäähdytystilan lämpötila</li> <li>– Jäähdytystilan oletus</li> </ul>                                                                                                    | i C)<br>sta                                                                       |
|                                                | Lämpötian muoto (F tai     Poistu sulatuslämpötias     Jäähdytystilan lämpötia     Jäähdytystilan oletus     Uusi öljyJäte                                                                                                    | ( C)<br>sta                                                                       |
|                                                | <ul> <li>Lämpötlan muoto (F tai</li> <li>Poistu sulatuslämpötilas</li> <li>Jäähdytystilan lämpötila</li> <li>Jäähdytystilan oletus</li> <li>Uusi õjtyläte</li> <li>Asettumishälytys</li> </ul>                                                                                                    | ( C )<br>sta                                                                      |
|                                                | <ul> <li>Lämpötlan muoto (F tai</li> <li>Poistu sulatuslämpötlan muoto (F tai</li> <li>Jäähdytystilan lämpötla</li> <li>Jäähdytystilan oletus</li> <li>Uusi õjtyläte</li> <li>Asetturrishälytys</li> <li>Korinnostin</li> </ul>                                                                                                    | i C)<br>sta                                                                       |
|                                                | <ul> <li>Lämpötlan muoto (F tai</li> <li>Poistu sulatuslämpötlan muoto (F tai</li> <li>Jäähdytystilan lämpötla</li> <li>Jäähdytystilan otetus</li> <li>Uusi ötyJäte</li> <li>Asetturnishälytys</li> <li>Korinnostin</li> <li>Pitoaika</li> </ul>                                                                                                    | i C)<br>sta<br>i                                                                  |
|                                                | Lämpötlan muoto (F tai<br>Poistu sulatuslämpötika<br>Jäähdytystilan lämpötika<br>Jäähdytystilan oletus<br>Uusi õjtyJäte<br>Asetturrishälytys<br>Koinnostin<br>Pitoaika     aika/päivämäärä                                                                                                    | (C)<br>sta<br>                                                                    |
|                                                | Campótian muoto (F tai<br>Poistu sulatuslámpótiak<br>Jäähdytystilan lämpötia<br>Jäähdytystilan lämpötia<br>Jäähdytystilan lämpötia<br>Vusi õlyJäte<br>Asetturnishälytys<br>Korinnostin<br>Pitoaika      aika/päivämäärä                                                                                                    |                                                                                   |
|                                                | Campötlan muoto (F tai<br>Poistu sulatuslämpötlan<br>Jäähdytystilan lämpötla<br>Jäähdytystilan oletus<br>Uusi õlyJäte<br>Asettumishälytys<br>Korinnostin<br>Pitoaika     aika/päivämäärä<br>DST (Daylight Savings Time) Kes                                                                                                    | i C)<br>sta<br>                                                                   |
|                                                | Cariado)     Cariado)      | i C)<br>sta<br>                                                                   |
|                                                | Cambodi audoli (F tai<br>Poistu sulatuslämpötilan muoto (F tai<br>Poistu sulatuslämpötila<br>Jäähdytystilan lämpötila<br>Jäähdytystilan oletus<br>Uusi õjtyläte<br>Asettumishälytys<br>Korinnostin<br>Ptoaika<br>DST (Daylight Savings Time) Kes<br>Suodatin<br>Paistokent oja suodatuks                                                                                                    | i C)<br>sta<br>                                                                   |
|                                                | Lämpötlan muoto (F tai<br>Poistu sulatuslämpötlak<br>Jäähdytystilan lämpötla<br>Jäähdytystilan lämpötla<br>Jäähdytystilan lämpötla<br>Vasi õlyJäte<br>Asetturnishälytys<br>Korinnostin<br>Pitoaika<br>DST (Daylight Savings Time) Kes<br>Suodatin<br>Paistokertoja suodatuks<br>Suodatinen lukitus                                                                                                    |                                                                                   |
|                                                | Lämpötlan muoto (F tai<br>Poistu sulatuslämpötla<br>Jäähdytystilan lämpötla<br>Jäähdytystilan oletus<br>Uusi õlyJäte<br>Aseturmishälytys<br>Korinnostin<br>Pitoaika<br>BST (Daylight Savings Time) Kes<br>Suodatin<br>Paistokentoja suodatuks<br>Suodatirmen lukitus<br>Paivän lopun suodattime                                                                                                    | i C)<br>sta<br>äajan asetus                                                       |
|                                                | Lämpötlan muoto (F tai<br>Poistu sulatuslämpötika<br>Jäähdytystilan lämpötik<br>Jäähdytystilan lämpötik<br>Jäähdytystilan lämpötik<br>Vusi õjtyläte<br>Asettumishälytys<br>Korinnostin<br>Pitoaika<br>DST (Daylight Savings Time) Kes<br>Suodatin<br>Päivän lopun suodattim<br>Päivän lopun suodattim                                                                                                    | i C)<br>sta                                                                       |
|                                                | Campötlan muoto (F tai<br>Poistu sulatuslämpötlan<br>Jäähdytystilan lämpötla<br>Jäähdytystilan lämpötla<br>Jäähdytystilan lämpötla<br>Vaähdytystilan lämpötla<br>Asetturnishälytys<br>Korinnostin<br>Pitoaika<br>DST (Daylight Savings Time) Kes<br>Suodatin<br>Paistokentoja suodatuks<br>Suodatinen lukitus<br>Päivän bopun suodatum<br>Päivän bopun suodatum<br>Huuhtelun ajastin                                                                                                    | i C)<br>sta<br>                                                                   |
|                                                | Campöflan muoto (F tai<br>Poistu sulatuslämpöflan<br>Jäähdytystilan lämpöfla<br>Jäähdytystilan lämpöfla<br>Jäähdytystilan lämpöfla<br>Asettumishälytys<br>Korinnostin<br>Pitoaika<br>aika/päivämäärä<br>DST (Daylight Savings Time) Kes<br>Suodatim (Likitus<br>Päistokentoja suodatuke<br>Suodatim (Likitus<br>Päivän lopun suodattim<br>Päivän lopun suodattim<br>Puhdistus(kuuma tai kyl)<br>Puhdistus(kuuma tai kyl)<br>Duhdistuksen ai seitn/hul                                                                                                    | i C)<br>sta<br>                                                                   |
|                                                | Campöflan muoto (F tai     Poistu sulatuslämpöflan     Jäähdytystilan detus     Jäähdytystilan detus     Uusi õjtyläte     Asettumishälytys     Koinnostin     Pitoaika     aika/päivämäärä     DST (Daylight Savings Time) Kes     Suodatin     Päivän lopun suodattm     Päivän lopun suodattm     Päivän lopun suodattm     Huuhtelun ajastin     Puhdistus(kuuma tai kyl     Puhdistus(kuuma tai kyl     Puhdistus(kuuma tai kyl     Puhdistus(kuukan ajastin(kuika)     Kiilotuksen lukitus                                                                                                    | i C)<br>sta                                                                       |
|                                                | Cambody     Cambody     C | i C)<br>sta<br>                                                                   |
|                                                | Lämpötlan muoto (F tai<br>Poistu sulatuslämpötlak<br>Jäähdytystilan lämpötla<br>Jäähdytystilan lämpötla<br>Jäähdytystilan lämpötla<br>Asetturnishälytys<br>Korinnostin<br>Pitoaika<br>DST (Daylight Savings Time) Kes<br>Suodatin<br>Paistokertoja suodatuks<br>Suodatin lukitus<br>Päivän lopun suodattim<br>Päivän lopun suodattim<br>Puhölstus(kouma tai kyl)<br>Puhölstus(ken a jastin)<br>Kiillotuksen ajastin)<br>1 Kiillotuksen kehotusai                                                                                                    | i C)<br>sta<br>                                                                   |
|                                                | Cumbol (F tai)     Cumbol (F tai)     Poistu sulatuslämpötilan muoto (F tai)     Poistu sulatuslämpötilan     Jäähdytystilan detus     Uusi õjtyläte     Vusi õjtyläte     Seturnishälytys     Korinnostin     Pitoaika     aika/päivämäärä     DST (Daylight Savings Time) Kes     Suodatin     Päivän bopun suodattme     Päivän bopun suodattme     Päivän bopun suodattme     Pühötuksen ajastin     Puhötstus(kuuma tai kyl     Puhötstus(kuuma tai kyl     Puhötstus(kuuma tai kyl     Puhötstus(kuuma tai kyl     Puhötstus     Killobuksen kikitus     1 Killobuksen kikitus     1 Killobuksen uvedatte                                                                                                    | i C)<br>sta                                                                       |
|                                                | Current of the second of the second of  | i C)<br>sta<br>i<br>ääjan asetus                                                  |
|                                                | Lämpötlan muoto (F tai<br>Poistu sulatuslämpötla<br>Jäähdytystilan lämpötla<br>Jäähdytystilan lämpötla<br>Jäähdytystilan lämpötla<br>Vusi õjtyläte<br>Asettumishälytys<br>Korinnostin<br>Prioaika<br>DST (Daylight Savings Time) Kes<br>Suodatin<br>Paistokentoja suodatuks<br>Suodatinen lukitus<br>Päivän lopun suodattum<br>Päivän lopun suodattum<br>Päivän lopun suodattum<br>Päivän lopun suodattuk<br>Suodatinen lukitus<br>Päivän lopun suodattum<br>Puhdistus(kuuma tai kyl)<br>Puhdistuksen äjästin<br>1 Kiillotuksen ajästin<br>1 Kiillotuksen ajästin<br>1 Kiilotuksen ajästin<br>1 Kiilotuksen ajästin<br>1 Kiilotuksen k                                                                                                    | i C)<br>sta                                                                       |
|                                                | Lämpötlan muoto (F tai<br>Poistu sulatuslämpötlak<br>Jäähdytystilan lämpötla<br>Jäähdytystilan lämpötla<br>Jäähdytystilan oletus<br>Uusi õlyJäte<br>Korinnostin<br>Pitoaika<br>aika/päivämäärä<br>DST (Daylight Savings Time) Kes<br>Suodatin<br>Paistokertoja suodatuks<br>Suodatin nen lukitus<br>Päivän lopun suodattim<br>Päivän lopun suodattim<br>Puhdistus(kuuma tai kyl)<br>Puhdistus(kuuma tai kyl)<br>Puhdistus(kuuma tai kyl)<br>Puhdistus(kuena ajastin<br>1 Kiillotuksen ajastin<br>1 Kiillotuksen ajastin<br>1 Kiillo                                                                                                    | i C)<br>sta<br>i<br>ääjän asetus                                                  |
|                                                | Lämpötlan muoto (F tai<br>Poistu sulatuslämpötika<br>Jäähdytystilan dietus<br>Uusi õjtyläte<br>Jäähdytystilan dietus<br>Uusi õjtyläte<br>Paistusi õjtyläte<br>Pitoaika<br>BST (Daylight Savings Time) Kes<br>Suodatin<br>DST (Daylight Savings Time) Kes<br>Suodatin<br>Paistokertoja suodatuke<br>Suodatinen lukitus<br>Päivän lopun suodattm<br>Päivän lopun suodattm<br>Päivän lopun suodattm<br>Päivän lopun suodattm<br>Päivän lopun suodattm<br>Huuhtelun ajastin<br>Puhdistuksen paistin<br>Vuhdistuksen paistin<br>1 Kiillotuksen kehotusai<br>1 Kiillotuksen alkulämpö<br>Puhdistuksen ja suodat<br>Puhdistuksen ja suodatt<br>Puhdistuksen ja suodatt<br>Puhdistuksen ja suodatt<br>Puhdistuksen ja suodatt                                                                                                    | i C)<br>sta<br>i<br>ääjan asetus                                                  |
|                                                | Current of the second of the second of  | i C)<br>sta                                                                       |
|                                                | Lämpötlan muoto (F tai<br>Poistu sulatuslämpötlak<br>Jäähdytystilan lämpötla<br>Jäähdytystilan lämpötla<br>Jäähdytystilan lämpötla<br>Vasi õjtyäte<br>Asettumishälytys<br>Korinnostin<br>Pitoaika<br>DST (Daylight Savings Time) Kes<br>Suodatin<br>Paistokertoja suodatuks<br>Suodatinen lukitus<br>Päivän bopun suodattum<br>Päivän bopun suodattum<br>Päivän bopun suodattum<br>Päivän bopun suodattuk<br>Suodattinen lukitus<br>Päivän bopun suodattum<br>Puhdistuksen jaistin(ku<br>Kiillotuksen ajastin<br>1 Kiillotuksen ajastin<br>1 Kiillotuksen ajastin<br>1 Kiillotuksen ajastin<br>1 Kiillotuksen ajastin<br>1 Kiillotuksen ajastin<br>1 Kiillotuksen ajastin<br>1 Kiillotuksen ajastin<br>1 Kiillotuksen ajasuodatt<br>Puhdistuksen ja suodatt<br>Puhdistuksen ja suodatt                                                                                                    | i C)<br>sta<br>i<br>ääjän asetus                                                  |
|                                                | Lämpötlan muoto (F tai<br>Poistu sulatuslämpötlak<br>Jäähdytystilan detus<br>Juäähdytystilan detus<br>Uusi õjtyläte<br>Aseturnishälytys<br>Korinnostin<br>Pitoaika<br>aika/päivämäärä<br>DST (Daylight Savings Time) Kes<br>Suodatin<br>Paistokertoja suodatuke<br>Suodatin<br>Paistokertoja suodatuke<br>Suodatin<br>Paivän lopun suodattim<br>Päivän lopun suodattim<br>Päivän lopun suodattim<br>Päivän lopun suodattim<br>Pühdistus(kuuma tai kyl<br>Puhdistuksen ja jastin(kuu<br>Kiillotuksen viveajasti<br>Ota käyttöön suodattik<br>Vilhetölkinesiatu suodatt<br>Puhdistuksen ja suodatt<br>Puhdistuksen ja suodatt<br>Puhdistuksen ja suodatt<br>Puhdistuksen ja suodatt<br>Puhdistuksen ja suodatt<br>Puhdistuksen ja suodatt<br>Puhdistuksen ja suodatt<br>Puhdistuksen ja suodatt<br>Puhdistuksen ja suodatt<br>Puhdistuksen ja suodatt                                                                                                    | i C)<br>sta<br>i<br>ääjän asetus                                                  |
|                                                | Lämpötlan muoto (F tai<br>Poistu sulatuslämpötika<br>Jäähdytystilan dietus<br>Juäähdytystilan dietus<br>Uusi õlyJäte<br>Asettumishälytys<br>Korinnostin<br>Pitoaika<br>aika/päivämäärä<br>DST (Daylight Savings Time) Kes<br>Suodatin<br>Paistokentoja suodatuks<br>Suodatin<br>Paistokentoja suodatuk<br>Päivän lopun suodattim<br>Päivän lopun suodattim<br>Päivän lopun suodattim<br>Päivän lopun suodattim<br>Puhdistus(kuma tai kyl<br>Puhdistus(kuma tai kyl<br>Puhdistus(kuma tai kyl<br>Puhdistus(kuma tai kyl<br>Puhdistus(kuma tai kyl<br>Puhdistus(kuma tai kyl<br>Puhdistus(kuma tai kyl<br>Puhdistus(kuma tai kyl<br>Puhdistus(kuma tai kyl<br>Puhdistus(kuma tai kyl<br>Puhdistus(sen ja suodatt<br>Puhdistuksen ja suodatt<br>Puhdistuksen ja s                                                                                                    | i C)<br>sta                                                                       |
|                                                | Lämpötlan muoto (F tai<br>Poistu sulatuslämpötla<br>Jäähdytystilan lämpötla<br>Jäähdytystilan lämpötla<br>Jäähdytystilan lämpötla<br>Jäähdytystilan lämpötla<br>Asettumishälytys<br>Korinnostin<br>Ptoaika<br>DST (Daylight Savings Time) Kes<br>Suodatin<br>Paistokertoja suodatuks<br>Suodatinen lukitus<br>Päivän lopun suodattim<br>Päivän lopun suodattim<br>Päivän lopun suodattim<br>Puhdistuksen ajastin<br>Huuhtelun ajastin<br>Huuhtelun ajastin<br>Huihtelun ajastin<br>Huihtelun ajastin<br>Huihteluksen ajastin(ku<br>Kiillotuksen ajastin(ku<br>Kiillotuksen ajastin<br>1 Kiillotuksen ajastin<br>1 Kiillotuksen ja suodattim<br>1 Kiillotuksen ja suodattim<br>1 Kiillotuksen ja suodattim<br>1 Kiillotuksen ja suodattim<br>1 Kiillotuksen ja suodattim<br>1 Kiillotuksen ja suodattim<br>1 Kiillotuksen ja suodattim<br>1 Kiillotuksen ja suodattim<br>1 Kiillotuksen ja suodattim<br>1 Kiillotuksen ja suodattim<br>1 Kiillotuksen ja suodattim<br>1 Kiillotuksen ja suodattim<br>2 Virhettiksen ja suodattim<br>0 Virhettiksen ja suodattim<br>0 Virhettiksen ja virja suodattim<br>0 Virhettiksen ja virja suodattim<br>0 Virhettiksen ja virja suodattim<br>0 Virhettiksen ja virja suodattim<br>0 Virhettiksen ja virja suodattim<br>0 Virhettiksen ja virja suodattim<br>0 Virhettiksen ja virja suodattim<br>0 Vi                                                                                                    | i C)<br>sta<br>                                                                   |
| Huot                                           | Lämpötlan muoto (F tai<br>Poistu sulatuslämpötlak<br>Jäähdytystilan lämpötla<br>Jäähdytystilan lämpötla<br>Jäähdytystilan lämpötla<br>Jäähdytystilan lämpötla<br>Jäähdytystilan lämpötla<br>Pitoaika<br>aika/päivämäärä<br>DST (Daylight Savings Time) Kes<br>Suodatin<br>Paistokertoja suodatuke<br>Suodatin en lukitus<br>Päivän bopun suodattum<br>Päivän bopun suodattum<br>Päivän bopun suodattum<br>Päivän bopun suodattum<br>Puhdistus(kuuma tai kyl<br>Puhdistus(kuuma tai kyl<br>Puhdistus(kuuma tai kyl<br>Puhdistus(kuuma tai kyl<br>Puhdistusen ajastin<br>Puhdistusen ajastin<br>T killotuksen ajastin<br>1 Killotuksen ajastin<br>1 Killotuksen ajasuodat<br>Puhdistuksen aja suodattum<br>1 Killotuksen aja suodattu<br>Puhdistuksen ja suodattu<br>Puhdistuksen ja suodattu<br>Puhdistuksen ja suodattu<br>OQS (öjiyn kadun imai<br>Virhetvitheisten 10 virhekoodh lok<br>Salasanan vaihtaminen                                                                                                    | i C)<br>sta<br>i<br>k<br>äajan asetus                                             |
| - Huot                                         | Lämpötlan muoto (F tai<br>Poistu sulatuslämpötika<br>Jäähdytystilan dietus<br>Uusi õjtyläte<br>Jäähdytystilan dietus<br>Uusi õjtyläte<br>Paistu sulatuslämpötika<br>Titoaika<br>aika/päivämäärä<br>DST (Daylight Savings Time) Kes<br>Suodatin<br>Paistokertoja suodatuka<br>Suodatinen lukitus<br>Päivän lopun suodatum<br>Päivän lopun suodatum<br>Päivän lopun suodatum<br>Päivän lopun suodatum<br>Päivän lopun suodatum<br>Päivän lopun suodatum<br>Päivän lopun suodatum<br>Päivän lopun suodatum<br>Päivän lopun suodatum<br>Pühdistus(suna tai kyl<br>Puhdistus(sen ja suodatu<br>Titillotuksen ja suodatu<br>Puhdistuksen ja suodatu<br>Puhdistuksen ja suodatuksen<br>Puhdistuksen ja suodatuksen<br>Puhdistuksen ja suodatuksen<br>Puhdistuksen<br>Puhdistuksen<br>Puhdistuksen<br>Puhdistuksen<br>Puhdistuksen<br>Puhdistuksen<br>Puhdistuksen<br>Puhdistu                                                                                                    | i C)<br>sta<br>i<br>k<br>ääjan asetus                                             |
| - Huot                                         | Lämpötlan muoto (F tai<br>Poistu sulatuslämpötlae<br>Jäähdytystilan lämpötla<br>Jäähdytystilan lämpötla<br>Jäähdytystilan lämpötla<br>Jäähdytystilan lämpötla<br>Vasi õjtyläte<br>Asetturnishälytys<br>Korinnostin<br>Ptoaika<br>DST (Daylight Savings Time) Kes<br>Suodatin<br>Päivän lopun suodattm<br>Päivän lopun suodattm<br>Päivän lopun suodattm<br>Päivän lopun suodattm<br>Päivän lopun suodattm<br>Päivän lopun suodattm<br>Päivän lopun suodattm<br>Puhdistuksen ajastin<br>Hulhtlusen lukitus<br>1 Killotuksen ajastin<br>Killotuksen ajastin<br>Virhetlikheisten 10 vihekoodn lok<br>Salasanan vaihtaminen                                                                                                    | i C)<br>sta                                                                       |
| Huot                                           | Lämpötlan muoto (F tai<br>Poistu sulatuslämpötlak<br>Jäähdytystilan lämpötla<br>Jäähdytystilan lämpötla<br>Jäähdytystilan lämpötla<br>Jäähdytystilan lämpötla<br>Vasi õjtyläte<br>Asettumishälytys<br>Korinnostin<br>Prioaika<br>DST (Daylight Savings Time) Kes<br>Suodatin<br>Paistokentoja suodatuks<br>Suodatinen lukitus<br>Päivän lopun suodattim<br>Päivän lopun suodattim<br>Päivän lopun suodattim<br>Päivän lopun suodattim<br>Päivän lopun suodattim<br>Puhdistuskeen jässtin(ku<br>Kiillotuksen ajastin<br>Kiillotuksen ajastin<br>1 Kiillotuksen ajastin<br>1 Kiillotuksen ajastin<br>1 Kiillotuksen jä suodattim<br>1 Kiillotuksen jä suodattim<br>1 Kiilotuksen jä suodattim<br>1 Kiilotuksen jä suodattim<br>1 Kiilotuksen jä suodattim<br>1 Kiilotuksen keinotusen jä suodattim<br>1 Kiilotuksen jä suodattim<br>1 Kiilotuksen jä suodattim<br>1 Kiilotuksen jä suodattim<br>1 Kiilotuksen jä suodattim<br>1 Kiilotuksen keinotusen jä suodattim<br>1 Kiilotuksen keinotusen jä suodattim<br>1 Kiilotuksen keinotusen jä suodattim<br>1 Kiilotuksen keinotusen jä suodattim<br>1 Kiilotuksen keinotusen jä suodattim<br>1 Kiilotuksen keinotusen jä suodattim<br>1 Kiilotuksen keinotusen keinotusen jä suodattim<br>1 Kiilotuksen keinotusen keinotusen<br>1                                                                                                    | i C)<br>sta<br>i<br>ääjän asetus                                                  |
| Huot                                           | Lämpötlan muoto (F tai<br>Poistu sulatuslämpötika<br>Jäähdytystilan lämpötika<br>Jäähdytystilan lämpötika<br>Jusi õjtyläte<br>Jusi õjtyläte<br>Seturishäytys<br>Forianastin<br>Pitoaika<br>aika/päivämäärä<br>DST (Daylight Savings Time) Kes<br>Suodatin<br>Paistokertoja suodatuka<br>Suodatin en lukitus<br>Paivän lopun suodatuka<br>Suodatin en lukitus<br>Päivän lopun suodatuka<br>Suodatin en lukitus<br>Päivän lopun suodatuka<br>Suodatin en lukitus<br>Päivän lopun suodatuka<br>Puhdistus(suoma tai kyl<br>Puhdistus(suoma tai kyl<br>Puhdistus(sen ajastin<br>Hulheluksen ajastin<br>Hillibuksen suodattin<br>1 Killibuksen suodattin<br>1 Killibuksen suodattin<br>Virhetkikesni a suodatt<br>Puhdistuksen ja suodatt<br>Puhdistuksen ja suodatt<br>Puhdistuksen ja suodatt<br>Puhdistuksen ja suodatt<br>Dos (õlijn kadun ilmai<br>Oog (õlijn kadun ilmai<br>(Syötä koodi 3000 ]<br>Tyhjemä virheloki<br>Poista salasanat<br>Kaistamäätä<br>Pitolita                                                                                                    | i C)<br>sta                                                                       |

#### 1.3 Käyttökuntoon asetus: Main Menu (Päävalikko)

Painamalla ja pitämällä alhaalla tarkistusmerkkinäppäintä 10 sekunnin ajan tuot esiin käyttökuntoon asetustilan, jossa ensin näkyy Product Setup (tuotteen asetukset). Sammuta ohjain ja navigoi vaihtoehtoja alla olevien vaiheiden avulla.

| Vasen näyttö      | Oikea näyttö      | Toiminto                                                                                                    |
|-------------------|-------------------|----------------------------------------------------------------------------------------------------|
| OFF (pois päältä) | OFF (pois päältä) | Aloita äärivasemmalla ohjaimella. Paina $\checkmark$ , kunnes ohjain siirtyy kohtaan $INFO$<br>$\Pi O D E$ (info-tila), vaihtaen kohtaan $\Pi R I N$ $\Pi E N U$ (päävalikko) ja sitten $P R O D U C T$<br>S E T U P (tuotteen asetukset). |
| Product Setup     |                   | Paina ▶ ja vieritä kohtaan Product Setup (tuotteen asetukset), Vat Setup (altaan                                                                                                    |
| (tuotteen         |                   | asetukset), Tech Mode (huoltotila) ja Exit (lopeta). Kun haluttu valinta näkyy näytössä,                                                                                                    |
| asetukset)        |                   | paina 🗸 .                                                                                                    |
| Product Setup     |                   |                                                                                                    |
| (tuotteen         |                   | Käytetään ohjelmoimaan valikon vaihtoehtoja ja paiston muutettavia arvoja.                                                                                                    |
| asetukset)        |                   |                                                                                                    |
| Vat setup (altaan |                   | Altaan asatuksat kuwataan alla olewassa osassa 1.4                                                                                                    |
| asetukset)        |                   | Altan asciuksci kuvataan ana olevassa osassa 1.4.                                                                                                    |
| Tech Mode         |                   | Huoltotilan avulla otetaan käyttöön ja poistetaan käytöstä paiston (Cook) ja suodatuksen                                                                                                    |
| (huoltotila)      |                   | (Filter) vaihtoehdot.                                                                                                    |
| EXIT (lopeta)     | EXIT (lopeta)     | Palauta ohjain OFF (pois päältä) painamalla Exit/Scan (lopeta/skannaa) painiketta.                                                                                                    |

#### 1.4 Vat setup (altaan asetukset)

Altaan asetustilassa määritetään ohjaimen kielen, altaan kokojen ja lämpötilan alueen näytöt. Ohjaimen ollessa OFF (pois), noudata seuraavia vaiheita. **\*HUOMAA:** <u>Useimmat järjestelmän valinnat ovat käytettävissä vain äärivasemmalla</u> <u>olevassa pääohjaimessa (Master).</u>

| Vasen näyttö                                       | Oikea näyttö                | Toiminto                                                                                                    |
|----------------------------------------------------|-----------------------------|----------------------------------------------------------------------------------------------------|
| OFF (pois päältä)                                  | OFF (pois päältä)           | Aloita ääriVASEMMALLA olevalla ohjaimella. Paina ✓,<br>kunnes ohjain siirtyy kohtaan Info Mode (info-tila),<br>vaihtaen kohtaan Main (pää) ja sitten PRODUCT SETUP<br>(tuotteen asetukset).                                                                       |
| PRODUCT SETUP<br>(tuotteen asetukset)              |                             | Selaa kohtaan Vat setup (altaan asetukset) painamalla ▶ ja                                                                                                    |
| VAT SETUP (altaan asetukset)                       | ENTER CODE (syötä<br>koodi) | Syötä koodi 1656.                                                                                                    |
| SYSTEf (järjestelmä)                               |                             | Paina ✓.                                                                                                    |
| LANGUAGE (kieli)                                   | ENGLISH (englanti)          | Vieritä valintaan painamalla▼▲ ja paina ▶.                                                                                                    |
| 2ND LANGUAGE<br>(toinen kieli)                     | SPRNISH (espanja)           | Vieritä valintaan painamalla ♥▲ ja paina ▶. (Tämä vaihtoehto sallii toisen kielen valitsemisen etupaneelista (esim. espanja toisena kielenä.) Oletus on Spanish (espanja).                                                                                        |
| SIJRINTI                                           | NON-CE (Ei-CE)              | Vieritä vaihtoehtoja painamalla ♥▲: CE (Euroopan<br>vaatimustenmukainen) tai Non-CE (ei Euroopan<br>vaatimustenmukainen) ja paina ▶. Tämä vaihtoehto on<br>käytettävissä vain äärivasemmalla olevassa ohjaimessa.                                                 |
| ENERGY (energia)                                   | ሪጸ5 (kaasu)                 | Vieritä vaihtoehtoja painamalla▼▲: Gas (kaasu) tai<br>Electric (sähkö) ja paina ▶. Tämä vaihtoehto on<br>käytettävissä vain äärivasemmalla olevassa ohjaimessa.                                                                                                   |
| TYPE (tyyppi)                                      | GL30 FULL (GL30 täysi)      | Vieritä vaihtoehtoja painamalla ♥ ▲: Gas (kaasu) - GL30<br>Full, GL30 Split, GL30 OSP Full, GL30 OSP Split<br>Electric (sähkö) - EL30-14 Full, EL30-14 Split, EL30-17<br>Full, EL30-17 Split. Kun nykyinen rasvakeittimen<br>allastyyppi näkyy näytössä, paina ▶. |
| SYSTEN VOLUME<br>(järjestelmän<br>äänenvoimakkuus) | 5                           | Asettaa ohjaimen äänitason. Syötä taso, 1-9 (1=alhaisin/<br>9=äänekkäin). Paina ▶.                                                                                                    |
| TEMPR FORMAT                                       | F                           | Vieritä vaihtoehtoja painamalla▼▲: F on Fahrenheit; C on                                                                                                    |

| Vasen näyttö                                       | Oikea näyttö                    | Toiminto                                                                                                    |
|----------------------------------------------------|---------------------------------|----------------------------------------------------------------------------------------------------|
| (lämpötilan muoto)                                 |                                 | Celsius. Paina .                                                                                                    |
| EXIT MELT TEMPR<br>(poistu<br>sulatuslämpötilasta) | (82 °C)                         | Vaihda oletusasetusta numeronäppäimillä. Paina ►. (Tässä lämpötilassa rasvakeitin poistuu sulatusohjelmasta.) Alue on 100 °F (38 °C) – 200 °F (93 °C). Oletus on 180 °F (82 °C).                                                               |
| COOL NODE TENPR<br>(jäähdytystilan lämpötila)      | (121°C)                         | Vaihda oletusasetusta numeronäppäimillä. Paina ►. (Tämä on lämpötila takaisin säätö- tai lepotilassa.) Oletus on 250 °F (121 °C).                                                                                                    |
| COOL MODE<br>DEFRULT<br>(jäähdytystilan oletus)    | 0                               | Vaihda oletusasetusta numeronäppäimillä. (Tämä on<br>minuuttimäärä, jonka rasvakeittimet ovat lepotilassa ennen<br>siirtymistä jäähtymistilaan. Oletus, 0, poistaa toiminnon<br>käytöstä.) Paina ►.                                            |
| FRESH OIL (tuore<br>öljy)                          | JIB                             | Vieritä vaihtoehtoja JIB tai täyttöjärjestelmä<br>painamalla▼▲. Oletus on JIB. Paina ▶. Tämä vaihtoehto<br>on käytettävissä vain äärivasemmalla olevassa ohjaimessa.                                                                           |
| WRSTE (jäte)                                       | 5DU (rasvanhävitysyksikkö)      | Paina ▼▲ ja vieritä vaihtoehtoja SDU<br>(rasvanhävitysyksikkö), BULK (täyttöjärjestelmä) tai<br>FRONT (edusta). Oletus on SDU. Paina ▶. Tämä<br>vaihtoehto on käytettävissä vain äärivasemmalla olevassa<br>ohjaimessa.                        |
| RECOVERY ALARM<br>(asettumishälytys)               | DISABLED (pois käytöstä)        | Paina ▼▲ ja selaa vaihtoehtoja DISABLED (pois<br>käytöstä) ja ENABLED (käytössä). Paina ▶. (Tämä on<br>asettumishälytys, joka lukitsee rasvakeittimen pois<br>käytöstä, jos se ei kuumene oikein.) Oletusasetus on pois<br>käytöstä.           |
| BRSKET LIFT<br>(Korinnostin                        | DISABLED (pois käytöstä)        | Paina ▼▲ ja selaa vaihtoehtoja DISABLED (pois<br>käytöstä) ja ENABLED (käytössä). Paina ▶. Oletusasetus<br>on pois käytöstä.                                                                                                    |
| HOLD TIME (pitoaika)                               | RUTO (automaattinen)            | Vieritä vaihtoehtoja AUTO (automaattinen) ja MANUAL<br>(manuaalinen) painamalla ♥▲. Paina ▶. (Tämä on<br>pitoajastimen hälytyksen peruutus.) Jos asetus on<br>automaattinen, hälytys peruutetaan automaattisesti.) Oletus<br>on automaattinen. |
| EXIT (lopeta)                                      | EXIT (lopeta)                   | Palauta ohjain OFF (pois päältä) painamalla ✓ -painiketta.                                                                                                    |
| Ajan/päivämäärän ohjelmo                           | ointi                           |                                                                                                    |
| OFF (pois päältä)                                  | OFF (pois päältä)               | Paina ✓, kunnes ohjain siirtyy kohtaan INFO MODE (info-<br>tila), vaihtaen kohtaan MAIN (pää) ja sitten PRODUCT<br>SETUP (tuotteen asetukset).                                                                                                 |
| PRODUCT SETUP                                      |                                 | Selaa kohtaan Vat setup (altaan asetukset) painamalla ▶ ja                                                                                                    |
| VAT SETUP (altaan                                  | ENTER CODE (syötä               |                                                                                                    |
| asetukset)                                         | koodi)                          | Syota koodi 1656.                                                                                                    |
| SYSTEſI (järjestelmä)                              |                                 | Selaa kohtaan TIME/DATE (aika/päivämäärä) painamalla ▶.                                                                                                    |
| IIIIE/DRTE<br>(aika/päivämäärä)                    |                                 | Paina ✓.                                                                                                    |
| TIME ENTRY (ajan<br>syöttö)                        | TIME (aika)                     | Vaihda aika-asetusta numeronäppäimillä. Syötä aika 24<br>tunnin muodossa. Paina ▶.                                                                                                    |
| DATE FORMAT<br>(päivämäärän muoto)                 | ጠጠ/ዐዐ/ሄሄ (kk/pp/vv)             | Vieritä vaihtoehtoja painamalla ▼▲. Kun haluttu<br>päivämäärän muoto näkyy näytössä, paina ▶.                                                                                                    |
| ENTER DATE (syötä<br>päivämäärä)                   | DRTE (päivämäärä)               | Vaihda päivämäärää numeronäppäimillä. Paina ▶.                                                                                                    |
| EXIT (lopeta)                                      | EXIT (lopeta)                   | Palauta ohjain pois päältä (OFF) painamalla Exit/Scan (lopeta/skannaa) -painiketta kolme kertaa.                                                                                                    |
| DST SETUP (kesäajan                                | Tässä asetetaan kesäaika. Yhdys | svalloissa kesäaika alkaa kello 2.00 maaliskuun toisena                                                                                                    |

| Vasen näyttö           | Oikea näyttö                    | Toiminto                                                            |
|------------------------|---------------------------------|---------------------------------------------------------------------|
| asetukset)             | sunnuntaina. Aikaa siirretään y | ksi tunti eteenpäin. Kesäaika päättyy kello 2.00 marraskuun         |
|                        | ensimmäisenä sunnuntaina. Ai    | kaa siirretään yksi tunti taaksepäin. Kahdessa valtiossa            |
|                        | Yhdysvalloissa ja kansainvälis  | issä paikoissa, joissa ei käytetä kesäaikaa, valitse se pois        |
|                        | käytöstä.                       |                                                                     |
|                        |                                 | Paina ✓, kunnes ohjaimen näytössä näkyy INFO MODE                   |
| OFF (pois päältä)      | OFF (pois päältä)               | (info-tila), vaihtuen kohtaan MAIN (pää) ja sitten                  |
|                        |                                 | PRODUCT SETUP (tuotteen asetukset).                                 |
| PRODUCT SETUP          |                                 | Selaa kohtaan Vat setup (altaan asetukset) painamalla ▶ ja          |
| (tuotteen asetukset)   |                                 | paina ✓.                                                            |
| VAT SETUP (altaan      | ENTER CODE (syötä               |                                                                     |
| asetukset)             | koodi)                          | Syötä koodi 1656.                                                   |
|                        |                                 | Selaa kohtaan DST Setun (kesäaian asetukset) nainamalla             |
| 5951El'I (järjestelmä) |                                 |                                                                     |
| DST SETUP (kesäajan    |                                 |                                                                     |
| asetukset)             |                                 | Paina 🗸                                                             |
|                        |                                 | Daina ▼ ▲ ia salaa vaihtaahtaia DIS A DI ED (nois käytöstö)         |
|                        |                                 | ia ENARI ED (käytössä) Paina (Olatusasetus on anablad               |
| DST (kesäaika)         | EN8BLED (käytössä)              | (käytössä) ) los valitaan disabled nainamalla painiketta            |
|                        |                                 | (kaytossa).) Jos vantaan uisaolee, panamana ≱ -paninketta,          |
|                        |                                 | (lopeta/skannaa) -painiketta kolme kertaa                           |
| NST START MONTH        |                                 |                                                                     |
| (kesäajan aloittava    | 3                               | Syötä kesäajan aloittava kuukausi 1-10 painikkeilla. (Oletus        |
| kuukausi)              | -                               | on Yhdysvaltojen aloittava kuukausi: 3.) Paina .                    |
|                        |                                 |                                                                     |
| SUND84 (kesäajan       | 2                               | Syötä kesäajan aloittava sunnuntai 1-10 painikkeilla. (Oletus       |
| aloittava sunnuntai)   | -                               | on Yhdysvaltojen aloittava sunnuntai 2.) Paina .                    |
|                        |                                 |                                                                     |
| (kesäajan lopettava    | 11                              | Syötä kesäajan lopettava kuukausi 1-10 painikkeilla. (Oletus        |
| (Kesaajan lopettava    | • •                             | on Yhdysvaltojen lopettava kuukausi 11.) Paina .                    |
|                        |                                 |                                                                     |
| (kesäaian lopettava    | 1                               | Syötä kesäajan lopettava sunnuntai 1-10 painikkeilla.               |
| (Kesaajan lopettava    | •                               | (Oletus on Yhdysvaltojen lopettava sunnuntai 1.) Paina .            |
|                        |                                 | Palauta ohigin pois päältä (OFF) painamalla Exit/Scan               |
| EXIT (lopeta)          | EXIT (lopeta)                   | (lopeta/skannaa) -painiketta kolme kertaa                           |
| FILTER (sugdatin)      |                                 | (Topeta skalinaa) palinketta konne kertaa.                          |
|                        |                                 | Deine (1 and this dist 1 days DEO MODE (info                        |
| $\Pi E E$ (pois)       | $\Pi \in \mathcal{E}$ (pois)    | Paina $\checkmark$ , kunnes onjain siirtyy kontaan INFO MODE (info- |
| Diri (pois)            |                                 | setup (tuottoon asatukset)                                          |
|                        |                                 |                                                                     |
|                        |                                 | Selaa kohtaan Vat setup (altaan asetukset) painamalla 🏲 ja          |
|                        |                                 | paina 🗸 .                                                           |
| vni Seiur (altaan      | EITIER LUDE (Syota              | Syötä koodi 1656.                                                   |
|                        | koodi)                          |                                                                     |
| 5557EIT (jarjestelma)  |                                 | Selaa kohtaan FILTER (suodatin) painamalla►.                        |
| FILTER (suodatin)      |                                 | Paina ✓.                                                            |
|                        |                                 | Paina ▼▲ kohtaan valinta NONE. MAX tai MIN ja paina                 |
|                        |                                 | ►. (Oletus on NONE)                                                 |
| FILTER LOCKOUT         |                                 | NONE = nois käytöstä min = suodatus on tanahduttava                 |
| (suodattimen lukitus)  | HUHE (pois kaytosta)            | kussakin nopea Fi obitusteiden ovat sallittuia MAX =                |
|                        |                                 | mahdollistaa suodattimen ohittaa kerran. Seuraavassa                |
|                        |                                 | suodatin kehottaa arvonlisäveron täytyy suodattaa.                  |
| COOKS TILL             |                                 |                                                                     |
| FILTER                 |                                 | (Tämä on paistokertojen kokonaismäärä ennen                         |
| (PRISTOKERTO IR        | U                               | suodatinkehotetta. Oletus on 0.) Anna paistokertojen määrä          |
| SUDDATUKSEEN           |                                 | ennen kuin halutaan suodatus. Paina 🕨.                              |
|                        |                                 |                                                                     |

| Vasen näyttö                                                                   | Oikea näyttö                | Toiminto                                                                                                    |
|--------------------------------------------------------------------------------|-----------------------------|----------------------------------------------------------------------------------------------------|
| RSTI.                                                                          |                             |                                                                                                    |
| EOD FILTER TIMER<br>(päivän lopun suodattimen<br>ajastin)                      | DISRBLED (pois<br>käytöstä) | Paina ▼▲ selataksesi kohtaan enable (käytössä) tai disable<br>(pois käytöstä) ja paina ▶. (Oletusasetus on DISABLED<br>(pois käytöstä))                                                                                                    |
| EOD FILTER TIME<br>(päivän lopun suodattimen<br>aika)                          | 23:59                       | Ohjelmoi suodattimen hälytysaika päivän lopussa<br>numeronäppäimillä. Syötä aika 24 tunnin muodossa. Tämän<br>ajan jälkeen ohjain antaa suodatinkehotteen, kun käyttäjä<br>siirtää laitteen pois päältä (OFF) painamalla virtapainiketta.<br>Syötä 23:59, jos päivän lopussa ei haluta suodatinkehotetta.<br>Paina ►. |
| FLUSHING TIMER<br>(huuhtelun ajastin)                                          | 5                           | Vaihda huuhtelun ajastimen oletusasetusta<br>numeronäppäimillä. Syötä aika minuutteina. Oletusasetus on<br>viisi minuuttia. Paina ▶.                                                                                                    |
| CLE名N (Puhdistus)                                                              | HOT (kuuma)                 | Paina ▼▲ selataksesi valintaan HOT (kuuma) (Boil Out)<br>(puhdistuskiehutus) tai COLD (kylmä) (Cold Soak)<br>(kylmäliotus) ja paina ▶. (Oletusasetus on HOT (kuuma)<br>(Boil Out) (puhdistuskiehutus))                                                                                                    |
| CLEAN TIMER<br>(puhdistuksen ajastin)                                          | 30                          | Vaihda ajastimen oletusasetus kuumalle (hot)<br>(puhdistuskiehutus) (Boil Out) tai kylmälle (cold)<br>(kylmäliotus) (Cold Soak) numeronäppäimillä. Syötä aika<br>minuutteina. Oletusasetus on 30 minuuttia. Paina ►.                                                                                                  |
| POLISH LOCKOUT<br>(kiillotuksen lukitus)                                       | DISABLED (pois<br>käytöstä) | Paina ▼▲ selataksesi kohtaan enable (käytössä) tai disable<br>(pois käytöstä) ja paina ▶. (Oletusasetus on DISABLED<br>(pois käytöstä))<br>Jos käytössä, sallii kerran ohittaa kiillotuksen. Seuraavalla<br>kiillotuskehotuksella allas täytyy suodattaa.                                                             |
| 1 POLISH TIMER (1<br>kiillotuksen ajastin)                                     | DISABLED (pois<br>käytöstä) | Paina ▼▲ selataksesi kohtaan enable (käytössä) tai disable (pois käytöstä) ja paina ▶. (Oletusasetus on DISABLED (pois käytöstä)). Paina ▶.                                                                                                    |
| 1 POLISH PROMPT<br>TIME (1 kiillotuksen<br>kehotusaika)                        | 23:59                       | Syötä kiillotuksen kehotusaika numeronäppäimillä. (Tämä<br>on aika, jolloin kiillotuskehotus tapahtuu joka päivä.) 23:59<br>on pois käytöstä. Syötä aika 24 tunnin muodossa. Paina ►.                                                                                                    |
| 1 POLISH DELRY<br>TIMER (1 kiillotuksen<br>viiveajastin)                       | 00:30                       | Vaihda aika-asetusta numeronäppäimillä (käytä 10:tä 0:lle)<br>(Tämä on aikamäärä, jonka käyttäjä voi viivyttää<br>kiillotuksen aloitusta.) Paina ▶. Viiveen jälkeen käyttäjän<br>on suoritettava kiillotus.                                                                                                    |
| I POLISH<br>DURATION (1<br>kiillotuksen kesto)                                 | 15                          | Vaihda päivämäärää numeronäppäimillä. (Tämä on kiillotuksen kesto minuutteina.) Oletusasetus on 15 minuuttia. Paina ▶.                                                                                                    |
| ENABLE FILTERS<br>PERCENT (ota<br>käyttöön suodattimien<br>prosenttimäärä)     |                             | Paina ✓. Selaa valintaan YES (kyllä) tai NO (ei) painamalla<br>▼▲ ja paina ▶. Oletusasetus on NO (ei). Paina ▶. Tämä<br>on paistettujen tuotteiden kokonaisprosenttimäärä ja jäljellä<br>olevien paistokertojen määrä suodatinohjelmaan asti.                                                                         |
| 1 POLISH START<br>TEMPR (1 kiillotuksen<br>alkulämpötila)                      | 149 C                       | Vaihda lämpötilaa numeronäppäimillä. (Tämä on vaadittu minimilämpötila, jossa kiillotus voi alkaa.) Oletus on 300 °F (149 °C). Paina ►.                                                                                                    |
| CLEAN AND<br>FILTER TIMER<br>(puhdistuksen ja<br>suodatuksen ajastin)          | DISABLED (pois<br>käytöstä) | Paina ▼▲ selataksesi kohtaan enable (käytössä) tai disable<br>(pois käytöstä) ja paina ▶. (Oletusasetus on DISABLED<br>(pois käytöstä)). Paina ▶. Tämä on kehote suorittaa<br>puhdistus ja suodatus.                                                                                                    |
| CLERN RND<br>FILTER PROMPT<br>TIME (puhdistuksen ja<br>suodatuksen kehoteaika) | 14:00                       | Syötä puhdistuksen ja suodatuksen kehoteaika<br>numeronäppäimillä. (Tämä on aika, jolloin puhdistuksen ja<br>suodatuksen kehote tulee esiin joka päivä, jos käytössä.)<br>23:59 on pois käytöstä. Syötä aika 24 tunnin muodossa.                                                                                      |

| Vasen näyttö                                                                            | Oikea näyttö                   | Toiminto                                                                                                    |
|-----------------------------------------------------------------------------------------|--------------------------------|----------------------------------------------------------------------------------------------------|
|                                                                                         |                                | Paina ►. (Oletus on 14:00)                                                                                                    |
| CLERN AND<br>FILTER DELAY<br>TIMER (puhdistuksen ja<br>suodatuksen viiveajastin)        | 01:00                          | Vaihda aika-asetusta numeronäppäimillä (käytä 10:tä 0:lle)<br>(Tämä on aikamäärä, jonka käyttäjä voi viivyttää<br>puhdistuksen ja suodatuksen aloitusta viiveajastimella.) Jos<br>viiveaika = 0, mitään viivettä ei sallita. Paina ►. Viiveen<br>jälkeen käyttäjän on suoritettava puhdistus ja suodatus. |
| CLEAN AND<br>FILTER START<br>TEMPR (puhdistuksen ja<br>suodatuksen<br>aloituslämpötila) | 149 C                          | Vaihda lämpötilaa numeronäppäimillä. (Tämä on vaadittu<br>minimilämpötila, jossa puhdistus ja suodatus voi alkaa.)<br>(Oletus on 149°C). Paina ►.                                                                                                    |
| 005 (öljyn laadun<br>ilmaisin)                                                          | DISABLED (pois<br>käytöstä)    | Jos asennettu, katso osaa 3.1 luvussa 3.                                                                                                    |
| EXIT (lopeta)                                                                           | EXIT (lopeta)                  | Palauta ohjain OFF (pois päältä) painamalla Exit/Scan (lopeta/skannaa) -painiketta kerran.                                                                                                    |
| E-LOG (virheloki)                                                                       |                                |                                                                                                    |
| OFF (pois)                                                                              | OFF (pois)                     | Paina ✓, kunnes ohjain siirtyy kohtaan INFO MODE (info-<br>tila), vaihtaen kohtaan MAIN (pää) ja sitten PRODUCT<br>SETUP (tuotteen asetukset).                                                                                                    |
| PRODUCT SETUP<br>(tuotteen asetukset)                                                   |                                | Selaa kohtaan Vat setup (altaan asetukset) painamalla ▶.<br>Paina ✓.                                                                                                    |
| VAT SETUP (altaan asetukset)                                                            | ENTER CODE (syötä<br>koodi)    | Syötä koodi 1656.                                                                                                    |
| SYSTEſI (järjestelmä)                                                                   |                                | Selaa kohtaan E-LOG (virheloki) painamalla ▶.                                                                                                    |
| E-LOG (virheloki)                                                                       |                                | Paina ✓. (Tämä on loki kymmenestä viimeisestä virhekoodista.)                                                                                                    |
| NOU (nyt)                                                                               | TIME/DATE<br>(aika/päivämäärä) | Paina ▶. (Nykyinen aika ja päivämäärä)                                                                                                    |
| R – J                                                                                   | TIMEIDATE<br>(aika/päivämäärä) | Listatut virheet A-J. Selaa virheitä painamalla ▶.<br>Virhekoodit listataan sivulla 2-4. Jos virheitä ei ole,<br>painamalla ▶ esiin tulee No errors (ei virheitä). Paina ▶.                                                                                                    |
| EXIT (lopeta)                                                                           | EXIT (lopeta)                  | Palauta ohjain pois päältä (OFF) painamalla Exit/Scan (lopeta/skannaa) -painiketta kolme kertaa.                                                                                                    |
| <b>CHANGE PASSWORD</b> (salasanan vaihtaminen)                                          |                                |                                                                                                    |
| OFF (pois)                                                                              | OFF (pois)                     | Paina ✓, kunnes ohjain siirtyy kohtaan INFO MODE (info-<br>tila), vaihtaen kohtaan MAIN (pää) ja sitten PRODUCT<br>SETUP (tuotteen asetukset).                                                                                                    |
| PRODUCT SETUP<br>(tuotteen asetukset)                                                   |                                | Selaa kohtaan Vat setup (altaan asetukset) painamalla ►.<br>Paina ✓.                                                                                                    |
| VAT SETUP (altaan asetukset)                                                            | ENTER CODE (syötä koodi)       | Syötä koodi 1656.                                                                                                    |
| S Y S T E fl (järjestelmä)                                                              |                                | Selaa kohtaan Change Password (salasanan vaihtaminen)<br>painamalla ▶.                                                                                                    |
| CHRNGE<br>PRSSWORD (salasanan<br>vaihtaminen)                                           |                                | Paina √.                                                                                                    |
| PRODUCT SETUP<br>(tuotteen asetukset)                                                   | 1650                           | Vaihda koodia numeronäppäimillä. Paina ►.                                                                                                    |
| VAT SETUP (altaan asetukset)                                                            | 1656                           | Vaihda koodia numeronäppäimillä. Paina ▶.                                                                                                    |
| EXIT (lopeta)                                                                           | EXIT (lopeta)                  | Palauta ohjain pois päältä (OFF) painamalla Exit/Scan (lopeta/skannaa) -painiketta kolme kertaa.                                                                                                    |

#### 1.5 INFO MODE (info-tila): Toimintotilastojen tarkastelu

FilterQuick<sup>™</sup> kerää ja tallentaa paisto- ja suodatusohjelmien tiedot. Nämä tiedot ovat info-tilassa ja niitä käytetään painamalla tarkistusmerkkipainiketta ohjaimen ollessa pois päältä tai päällä. Tietojen tarkastelun vaiheet esitetään yksityiskohtaisesti alla.

| Vasen näyttö           | Oikea näyttö    | Toiminto                                                                                  |
|------------------------|-----------------|-------------------------------------------------------------------------------------------|
| OFF/ON (pois           | OFF/ON (pois    | Paina ✓ kunnes INFO MODE (info-tila) näkyy näytössä ja vapauta painike                    |
| päältä /päällä)        | päältä /päällä) | Tana 🗸 kunies hvi O 1000E (into tha) nakyy naytossa ja vapadta panike.                    |
| LAST                   |                 | Paine 🔪 ja salaa vaihtaahtaja: Last Disposa Stats (viimaisat hävitystilastat). Daily      |
| DISPOSE                |                 | Stats (päivittäiset tilastot). Selected Period Stats (valitun jakson tilastot). Last Load |
| STATS                  |                 | Stats (viimeisen panoksen tilastot), TPM. Kun halutut tilastot ovat näytössä, paina       |
| (viimeiset             |                 | $\checkmark$ .                                                                            |
| hävitystilastot)       |                 |                                                                                           |
| IUIHL                  |                 |                                                                                           |
| LUUKS                  | NUMERO          | Paina ▶. (Tämä on paistokertojen määrä viimeisen hävityksen jälkeen.)                     |
| (paistokertoja         |                 |                                                                                           |
|                        |                 |                                                                                           |
|                        | пөте            |                                                                                           |
| UTJF U JE              | (näivämäärä)    | Paina ▶. (Tämä on viimeisen hävityksen päivämäärä.)                                       |
| (viimeinen<br>hävitys) | (parvaillaara)  |                                                                                           |
| FILTERS-               |                 |                                                                                           |
| SINCE                  |                 |                                                                                           |
| DISPOSE                |                 |                                                                                           |
| (suodatuksia           | nuneru          | Paina ▶. (Tämä on suodatusten määrä viimeisen öljynhävityksen jälkeen.)                   |
| hävityksen             |                 |                                                                                           |
| jälkeen)               |                 |                                                                                           |
| FILTERS BY-            |                 |                                                                                           |
| PRSSED –               |                 |                                                                                           |
| SINCE                  |                 | Paina ▶. (Tämä on ohitettujen suodatusten määrä viimeisen öljynhävityksen                 |
| DISPOSE                | NUMERO          | jälkeen.)                                                                                 |
| (suodatuksia           |                 |                                                                                           |
| ohitettu -             |                 |                                                                                           |
| hävityksen             |                 |                                                                                           |
| jälkeen)               |                 |                                                                                           |
|                        |                 |                                                                                           |
|                        |                 |                                                                                           |
|                        | NUMERO          | Paina ▶. (Tämä on kiillotusten määrä viimeisen öljynhävityksen jälkeen.)                  |
| (KIIIIOluksel —        |                 |                                                                                           |
| iälkeen)               |                 |                                                                                           |
| POLISHES               |                 |                                                                                           |
| BY-PRSSED              |                 |                                                                                           |
| - SINCE                |                 | Paina ▶. (Tämä on ohitettujen kiillotusten määrä viimeisen ölivnhävitvksen                |
| DISPOSE                |                 | jälkeen.)                                                                                 |
| (kiillotuksia          | IIUIIERU        |                                                                                           |
| ohitettu –             |                 |                                                                                           |
| hävityksen             |                 |                                                                                           |
| jälkeen)               |                 |                                                                                           |
| OIL LIFE               | PRIVIEN         | Paina ▶ (Tämä on päivien määrä viimeisen hävityksen jälkeen )                             |
| (öljyn kesto)          | "188R <b>8</b>  | r uniu F. (runiu on puriton mauru innoison navityksen juikeen.)                           |
| OIL LIFE - 1           |                 |                                                                                           |
| DISPOSE                | ΡΆΙνΙΕΝ         |                                                                                           |
| PRIOR (öljyn           | M Ä Ä R Ä       | Paina ▶. (Tämä on öljyn kesto päivinä ennen 1 hävitystä.)                                 |
| kesto - ennen 1        |                 |                                                                                           |
| hävitystä)             |                 |                                                                                           |

| Vasen näyttö                                                              | Oikea näyttö                   | Toiminto                                                                                                    |
|---------------------------------------------------------------------------|--------------------------------|----------------------------------------------------------------------------------------------------|
| OIL LIFE – 2<br>DISPOSES<br>PRIOR (öljyn<br>kesto – ennen 2<br>hävitystä) | PÄIVIEN<br>MÄÄRÄ               | Paina ▶. (Tämä on öljyn kesto päivinä ennen 2 hävitystä.)                                                                                                    |
| RVG OIL<br>LIFE (öljyn<br>keskim. kesto)                                  | PÄIVIEN<br>MÄÄRÄ               | Paina ►. (Tämä on öljyn keskim. kesto viimeisten 3 hävityksen aikana.)                                                                                                    |
| ЯИБ СООКБ<br>(keskim.<br>paistokertoja)                                   | NUMERO                         | Paina ▶. (Tämä on keskim. paistokertojen määrä viimeisten 3 hävityksen aikana.)                                                                                                    |
| RESET LAST<br>DISPOSE<br>STATS (nollaa<br>viimeiset<br>hävitystilastot)   | YES NO<br>(kyllä/ei)           | Paina ► selataksesi tai ▲ nollataksesi viimeiset hävitystilastot.                                                                                                    |
| RESET LAST<br>DISPOSE<br>STATS (nollaa<br>viimeiset<br>hävitystilastot)   | ENTER<br>CODE (syötä<br>koodi) | Syötä koodi 1656.                                                                                                    |
| COMPLETE<br>(valmis)                                                      |                                |                                                                                                    |
| EXIT (lopeta)                                                             | EXIT (lopeta)                  | Paina painiketta ✓ kerran ja paina ► selataksesi haluttuun valintaan. Kun haluttu valinta on näytössä, paina painiketta ✓ tai paina Scan (skannaa) -painiketta kerran palauttaaksesi ohjaimen pois päältä (OFF).                                                                       |
| DAILY<br>STATS<br>(päivittäiset<br>tilastot)                              |                                | Kun halutut tilastot ovat näytössä, paina ✓.                                                                                                    |
| MON (ma)                                                                  | DATE<br>(päivämäärä)           | Selaa päivään edellisellä viikolla painamalla ▼▲. Kun haluttu päivämäärän muoto<br>näkyy näytössä, paina ►.                                                                                                    |
| FILTER5<br>(suodattimet)                                                  | NUMERO JA<br>PÄIVÄ             | Paina ▼▲ ja selaa numeroon kuinka monta kertaa allas oli suodatettu sinä päivänä edellisellä viikolla. Paina ▶.                                                                                                    |
| FILTER5 –<br>PRIOR WEEK<br>(suodatukset –<br>edellisellä<br>viikolla)     | NUMERO JA<br>Päivä             | Paina ▼▲ ja selaa numeroon, kuinka monta päivittäistä suodatusohjelmaa tehtiin edellisellä viikolla. Paina ▶. Paina painiketta ✓ kerran palataksesi Info Mode (info-tila) -valikkoon, tai palauta ohjain pois päältä (OFF) painamalla painiketta Exit/Scan (lopeta/skannaa).           |
| FILTERS<br>BYPRSSED<br>(ohitetut<br>suodattimet)                          | NUMERO JA<br>Päivä             | Paina ▼▲ ja selaa numeroon kuinka monta kertaa suodatuskehote ohitettiin sinä päivänä edellisellä viikolla. Paina ▶.                                                                                                    |
| COOKS<br>(paistokerrat)                                                   | NUMERO JA<br>Päivä             | Paina ▼▲ ja selaa numeroon kuinka monta paisto-ohjelmaa suoritettiin sinä päivänä edellisellä viikolla. Paina ▶.                                                                                                    |
| EXIT (lopeta)                                                             | EXIT (lopeta)                  | Paina painiketta ✓ kerran ja paina ► selataksesi haluttuun valintaan. Kun haluttu valinta on näytössä, paina painiketta ✓ tai paina Scan (skannaa) -painiketta kerran palauttaaksesi ohjaimen pois päältä (OFF).                                                                       |
| SELECTED<br>PERIOD<br>STRTS (valitun<br>jakson tilastot)                  |                                | Paina ► selataksesi Info Mode (info-tila) -valikkoa: Last Dispose Stats (viimeiset hävitystilastot), Daily Stats (päivittäiset tilastot), Selected Period Stats (valitun jakson tilastot), Last Load Stats (viimeisen panoksen tilastot). Kun halutut tilastot ovat näytössä, paina ✓. |
| DATE<br>(päivämäärä)                                                      | TINE (aika)                    | Paina ▶. (Tämä on päivämäärä ja aika, jolloin valittu jakso alkoi.)                                                                                                    |

| Vasen näyttö                                           | Oikea näyttö                             | Toiminto                                                                                                    |
|--------------------------------------------------------|------------------------------------------|----------------------------------------------------------------------------------------------------|
| COOKS<br>(paistokerrat)                                | NUMERO                                   | Paina ▶. (Tämä on paistokertojen kokonaismäärä valitun jakson alusta lähtien.)                                                                                                    |
| QUIT COOKS<br>(peruutetut<br>paistokerrat)             | NUMERO                                   | Paina ▶. (Tämä on peruutettujen paistokertojen kokonaismäärä valitun jakson alusta lähtien.)                                                                                                    |
| ON HOURS<br>(tunteja päällä)                           | NUMERO                                   | Paina ▶. (Tämä on tuntien kokonaismäärä, jonka rasvakeitin oli päällä valitun jakson alusta lähtien.)                                                                                                    |
| RESET<br>USRGE (nollaa<br>käyttö)                      | YES NO<br>(kyllä/ei)                     | Paina ► selataksesi tai ▲aloittaaksesi uuden valitun jakson tilastot.                                                                                                    |
| RESET<br>USRGE (nollaa<br>käyttö)                      | ENTER CODE<br>(syötä koodi)              | Syötä koodi 1656.                                                                                                    |
| COMPLETE<br>(valmis)                                   |                                          |                                                                                                    |
| EXIT (lopeta)                                          | EXIT (lopeta)                            | Paina painiketta ✓ kerran ja paina ► selataksesi haluttuun valintaan. Kun haluttu valinta on näytössä, paina painiketta ✓ tai paina Scan (skannaa) -painiketta kerran palauttaaksesi ohjaimen pois päältä (OFF). |
| LAST LOAD<br>STATS<br>(viimeisen<br>panoksen tilastot) |                                          | Kun halutut tilastot ovat näytössä, paina ✓.                                                                                                    |
| PRODUCT<br>(tuote)                                     | PRODUCT<br>NRME (tuotteen<br>nimi)       | Paina ▶.                                                                                                    |
| STARTED<br>(alkoi)                                     | NUMBER<br>MINUTES<br>(minuuttimäärä)     | Paina ▶. (Tämä on aika, jolloin viimeinen paistokerta alkoi.)                                                                                                    |
| RCTURL<br>TIME<br>(todellinen aika)                    | NUMBER<br>MINUTES<br>(minuuttimäärä)     | Paina ▶. (Tämä on todellinen paistoaika, mukaan lukien joustoaika.)                                                                                                    |
| PROGRAM<br>TIME (ohjelma-<br>aika)                     | NUMBER<br>MINUTE5<br>(minuuttimäärä)     | Paina ▶. (Tämä on ohjelmoitu paistoaika.)                                                                                                    |
| fi RX TEfi P<br>(maksimi<br>lämpötila)                 | NUMERO                                   | Paina ▶. (Tämä on öljyn maksimilämpötila viimeisen paistokerran aikana.)                                                                                                    |
| MIN TEMP<br>(minimilämpötila)                          | NUMERO                                   | Paina ▶. (Tämä on öljyn minimilämpötila viimeisen paistokerran aikana.)                                                                                                    |
| RVG TE∩P<br>(keskim.<br>lämpötila)                     | NUMERO                                   | Paina ▶. (Tämä on öljyn keskim. lämpötila viimeisen paistokerran aikana.)                                                                                                    |
| HERT ON<br>(lämpö päällä)                              | %                                        | Paina ▶. (Tämä on paistoajan prosenttimäärä, jonka lämpölähde oli päällä viimeisen paistokerran aikana.)                                                                                                    |
| RERDY FOR<br>COOK (valmis<br>paistoa varten)           | YES OR NO<br>(kyllä tai ei)              | Paina ▶. (Tämä näyttää yes (kyllä), jos rasvakeitin oli palautunut asetuslämpötilaan ennen paisto-ohjelman aloitusta.)                                                                                           |
| TPM                                                    |                                          | Kun halutut tilastot ovat näytössä, paina ✓.                                                                                                    |
| CURRENT DAY<br>(nykyinen päivä)                        | CURRENT<br>DATE (nykyinen<br>päivämäärä) | Näytä TPM painamalla ▼.                                                                                                    |
| TPM                                                    | NUMBER/<br>CURRENT DAY<br>(Numero/       | Selaa sinä päivänä viimeksi mitattuun TPM-arvoon painamalla ▼▲. Paina ►.<br>HUOMAA: Jos ei ole asennettu; tai otetaan väärä lukema tai ei mitään, katkoviivat<br>näkyvät.                                        |

| Vasen näyttö  | Oikea näyttö         | Toiminto                                                                          |
|---------------|----------------------|-----------------------------------------------------------------------------------|
|               | Nykyinen päivä)      |                                                                                   |
| TPM           | DATE<br>(päivämäärä) | Selaa edellisen viikon TPM-arvoihin painamalla ◀. Näytä päivämäärät painamalla ▲. |
| EXIT (lopeta) | EXIT (lopeta)        | Palauta ohjain OFF (pois päältä) painamalla Scan (skannaa) -painiketta kahdesti.  |

## **1.6 Main Menu (päävalikko): Product Setup (Single Setpoint Cooking) (tuotteen asetukset) (yhden asetusarvon paisto)**

Ruokatuotteiden ohjelmointi esitetään alla. Varmista, että ohjain on OFF (pois päältä) ja noudata vaiheita. Oikeassa sarakkeessa on jatkamiseen tarvittava toiminto. Voit poistua ohjelmointivaiheesta milloin tahansa painamalla Exit/Scan (skannaa) -painiketta kunnes näytössä näkyy OFF (pois).

| Vasen näyttö                                                                  | Oikea näyttö                                            | Toiminto                                                                                                    |
|-------------------------------------------------------------------------------|---------------------------------------------------------|----------------------------------------------------------------------------------------------------|
| OFF (pois päältä)                                                             | OFF (pois<br>päältä)                                    | Paina ✓, kunnes ohjain siirtyy kohtaan INFO MODE (info-tila), vaihtaen kohtaan MAIN (pää) ja sitten PRODUCT SETUP (tuotteen asetukset).                                                                                                    |
| PRODUCT SETUP<br>(tuotteen asetukset)                                         | -                                                       | Paina ✓.                                                                                                    |
| PRODUCT SETUP<br>(tuotteen asetukset)                                         | ENTER CODE<br>(syötä koodi)                             | Syötä koodi 1650. Jos lataat aiemman rasvakeittimen oletusvalikon, noudata alla olevien harmaiden kenttien vaiheita. Jos et, ohita harmaat kentät.                                                                                                    |
| SELECT<br>PRODUCT (valitse<br>tuote)                                          |                                                         | Paina haluttua tuotepainiketta.                                                                                                    |
| LONG NAME (pitkä<br>nimi)                                                     | Tuotteen nimi tai<br>painikkeen<br>numero               | Syötä tuotteen nimi kirjainnäppäimillä. Siirrä osoitinta eteenpäin painikkeilla<br>▲▼. Siirry seuraavaan tuotteen asetustoimintoon painamalla ▶.                                                                                                    |
| SHORT NAME<br>(lyhyt nimi)                                                    | Tuotteen<br>lyhennetty nimi<br>tai painikkeen<br>numero | Syötä nelimerkkinen tuotenimi, joka vaihtelee ajastimen kanssa paiston aikana.<br>Paina ▶.                                                                                                    |
| COOKING MODE<br>(paisto-tila)                                                 | SINGLE<br>SETPOINT<br>(yksi asetusarvo)                 | Paina ►. Jos halutaan monta asetusarvoa tai segmentoitu paisto, paina ▼<br>MULTIPLE SETPOINT (moniasetusarvo) ja mene kohtaan 1.8 ja noudata<br>ohjeita. Oletus on SINGLE SETPOINT (yksi asetusarvo).                                                                                                    |
| 1 TIME (aika)                                                                 | 0:00 tai<br>aiemmin annettu<br>aika                     | Syötä paiston kokonaisaika numeronäppäimillä. Paina ▶.                                                                                                    |
| 1 TENPR (lämpötila)                                                           | 350 F tai<br>aiemmin syötetty<br>lämpötila              | Syötä paistolämpötila. Paina ▶.                                                                                                    |
| 1 SENSITIVITY<br>(herkkyys)                                                   | NUMERO                                                  | Syötä herkkyystaso, 0-9, tuotteelle. Paina ►.                                                                                                    |
| 1 ALARA TIME<br>(Shake Time) (1<br>hälytysaika,<br>ravistusaika)              | 0:00 tai<br>aiemmin annettu<br>aika                     | Syötä paisto-ohjelmaan aika ravistuksen kuuluvaa äänimerkkiä varten. Paina ►.<br>Jos asetettu 0:00 ohita kohtaan FILTER PROMPT (suodattimen kehote)                                                                                                    |
| 1 ALARA NAME<br>(hälytysnimi)                                                 | SHRKE<br>(ravista)                                      | Paina ▼▲ ja selaa hälytysnimiä (esim. Shake (ravista), Stir (sekoita). Paina ▶.                                                                                                    |
| 1 ALAR↑ ↑00DE<br>(Shake Alarm Mode)<br>(hälytystila)<br>(ravistushälytystila) | RUTO<br>(automaattinen)                                 | Paina ►. Oletus on automaattinen. Paina ▼▲ ja selaa kohtaan Manual shake<br>alarm mode (manuaalinen ravistushälytystila). Paina ►. Kun hälytyksen Shake<br>(ravistus) -tila on asetettu automaattiseksi, hälytys peruutetaan automaattisesti<br>muutaman sekunnin kuluttua. Manuaalinen vaatii käyttäjän toimia. |
| 1 ALAR∩ TONE<br>(Shake Alarm tone)<br>(hälytysääni)<br>(ravistushälytysääni)  | SHORT (lyhyt)                                           | Paina ▼▲ ja selaa ravistushälytysääniä. Paina ▶. Oletus on SHORT (lyhyt).                                                                                                    |
| 2 ALARM TIME<br>(hälytysaika)                                                 | 0:00                                                    | Paina ▶. Jätä kohtaan 0:00, jos toista hälytystä ei tarvita. Syötä aika, jos tarvitaan, ja anna muut parametrit noudattamalla yllä olevia vaiheita. Toista                                                                                                    |

| Vasen näyttö                          | Oikea näyttö                     | Toiminto                                                                                                    |
|---------------------------------------|----------------------------------|----------------------------------------------------------------------------------------------------|
|                                       |                                  | kolmannelle hälytysajalle. (Jos toiselle hälytykselle annetaan 0:00, kolmannen<br>hälytyksen vaiheet eivät tule esiin.)                                                                                                    |
| FILTER PROMPT<br>(suodattimen kehote) | O tai aiemmin<br>annettu numero. | Syötä paisto-ohjelmien määrä ennen suodatuskehotetta ja paina ▶.                                                                                                    |
| INSTRNT ON<br>(välitön päällä)        | 5 tai aiemmin<br>asetettu numero | Tämä on aika sekunteina, jonka rasvakeitin kuumenee 100 %:lla sen jälkeen kun tuotepainiketta on painettu ennen kuin ohjain säätää lämpötilaa. Syötä arvo ja paina ►. (Oletus on 5. 0=POIS PÄÄLTÄ). <b>HUOMAA: Instant (välitön) on ehkä säädettävä ajassa kevyesti paistetuille panoksille.</b> |
| HOLD TIME<br>(pitoaika)               | 0 tai aiemmin<br>annettu aika.   | Syötä minuutteina aika, kuinka kauan tuote pidetään ennen hävittämistä. Paina ►.                                                                                                    |
| EXIT (lopeta)                         | EXIT (lopeta)                    | Tallenna muutokset painamalla painiketta ✓.                                                                                                    |
| SELECT<br>PRODUCT (valitse<br>tuote)  |                                  | Katso lisäohjelmointitietoja yllä olevasta kohdasta Product Setup (tuotteen asetukset). Lopeta painamalla painiketta EXIT SCAN (lopeta skannaa) kahdesti tilaan OFF (pois päältä).                                                                                                    |

Pääset valikkokaistaleeseen käsiksi poistamalla kehyksen kiinnittävät ruuvit. Laske kehystä ja poista kaistale ohjaimen takaosasta. Kun valikkokaistale on päivitetty, kokoa uudelleen käänteisessä järjestyksessä. Poista tuotteen määritys painikkeelle asettamalla paistoajaksi 0:00 ja paina EXIT/SCAN (lopeta/skannaa).

#### 1.7 Monella asetusarvolla (segmentoidun) paistamisen yleiskatsaus

Kun valitaan segmentoitu paistaminen, tuote voi paistua eri paistolämpötiloissa niin, että lämpötilojen muutokset tapahtuvat käyttäjän ohjelmoitavissa olevissa pisteissä paisto-ohjelmassa.

Kun ohjelmoidaan segmentoitua paistamista, on helpointa ajatella koko paisto-ohjelman tapahtumista alaslaskennan ajastimella. Paisto-ohjelma alkaa sille määrätyllä täydellä ajalla, esim. 13 minuutilla ja on valmis, kun alaslaskennan ajastin saavuttaa nollan. Halutut lämpötilan muutokset tehdään perustuen siihen, milloin niiden on tapahduttava jäljellä olevaan paistoaikaan nähden.

Ajan syötöt lämpötilan muutoksiin ovat paisto-ohjelman jäljellä olevaan aikaan, ei kuluneeseen aikaan. Alla olevassa kaaviossa eritellään 13 minuutin paisto-ohjelma. On parasta luoda samanlainen ajan/lämpötilan muutostaulukko ennen ohjelmointiprosessia.

- Vaihe 1 asettaa paiston kokonaisajan ja alkuasetusarvon.
- Vaihe 2 asettaa ensimmäisen paistosegmentin keston, 2 minuuttia, ja ensimmäisen lämpötilamuutoksen asetuspisteen.
- Vaihe 3 asettaa toisen paistosegmentin keston, 4 minuuttia, ja toisen lämpötilamuutoksen asetuspisteen.
- Vaihe 4 asettaa kolmannen paistosegmentin keston, 3 minuuttia, ja kolmannen lämpötilamuutoksen asetuspisteen.

Neljä jäljellä olevaa minuuttia paistoajassa kuluvat lopullisessa lämpötilassa. Mitään toimintoa ei tarvita lopullisten minuuttien käytössä.

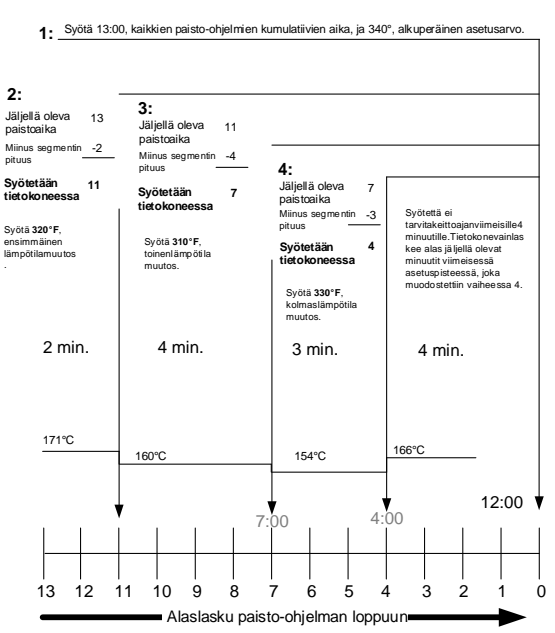

#### 1.8 Päävalikko: Tuotteen asetukset (monella asetusarvolla (segmentoitu) paistaminen) Vasen näyttö Oikea näyttö Toiminto

| rason naytto      | ontoa naytto      |                                                         |
|-------------------|-------------------|---------------------------------------------------------|
|                   |                   | Paina ✓, kunnes ohjain siirtyy kohtaan INFO MODE (info- |
| OFF (pois päältä) | OFF (pois päältä) | tila), vaihtaen kohtaan MAIN (pää) ja sitten PRODUCT    |
|                   |                   | SETUP (tuotteen asetukset).                             |

| Vasen näyttö                          | Oikea näyttö                 | Toiminto                                                                                                    |
|---------------------------------------|------------------------------|----------------------------------------------------------------------------------------------------|
| PRODUCT                               |                              |                                                                                                    |
| SETUP (tuotteen                       |                              | Paina ✓.                                                                                                    |
| asetukset)                            |                              |                                                                                                    |
| PRODUCT                               | ENTER CODE (svötä            |                                                                                                    |
| SETUP (tuotteen                       | koodi)                       | Syötä koodi 1650.                                                                                                    |
| asetukset)                            | koodi)                       |                                                                                                    |
| SELECT                                |                              |                                                                                                    |
| PRUUULI (valitse                      |                              | Paina haluttua tuotepainiketta.                                                                                                    |
| tuote)                                |                              |                                                                                                    |
| LONG NRME                             | Tuotteen nimi tai painikkeen | Syota tuotteen nimi kirjainnappaimilla. Siirra osotiinta painikkailla $\mathbf{A} \mathbf{\nabla}$ Siirra sauraavaan tuottaan asatustaimintoon |
| (pitkä nimi)                          | numero                       | painamalla                                                                                                    |
| SHORT NAME                            | Lybennetty tuotteen nimi tai | Svötä kirjainnäppäimillä lyhennetty 4-merkkinen tuotteen                                                                                       |
| (lyhyt nimi)                          | painikkeen numero            | nimi, joka vaihtelee paistoajan kanssa. Paina $\blacktriangleright$ .                                                                          |
| (-))-                                 |                              | Paina  Ios halutaan monella asetusarvolla tai segmentoitu                                                                                      |
| COOKING MODE                          | SINGLE SETPOINT              | paisto, paina ▼ Multiple Setpoint (Segmented) ja noudata                                                                                       |
| (paisto-tila)                         | (yksi asetusarvo)            | seuraavan osan ohjeita. (Oletus on SINGLE SETPOINT (yksi                                                                                       |
|                                       |                              | asetusarvo)                                                                                                    |
| 1 TLME (aika)                         | 0:00 tai aiemmin annettu     | Anna paiston kokonaisaika segmentoidulle kohteelle ja paina                                                                                    |
|                                       | aika                         | ▶.                                                                                                    |
| 1 TEMPR                               | 350 F tai aiemmin            | Svötä alkuperäinen paistolämpötila ja paina ▶.                                                                                                 |
| (lämpötila)                           | syötetty lämpötila           |                                                                                                    |
|                                       | NUMERO                       | Syötä herkkyystaso, 0-9, tuotteelle. Paina ▶. Oletus on 0.                                                                                     |
| (herkkyys)                            | 0.00 toi aiammin annattu     | Anno angimmäisen lämnätilemuuteksen jälkeinen eike (ketse                                                                                      |
| 2 TIME (aika)                         |                              | Anna ensimilaisen lampotilamuutoksen jaikeinen aika (katso siyu 1.9) ja paina $\blacktriangleright$                                            |
|                                       | $\Pi$ tai aiemmin annettu    |                                                                                                    |
| (lämpötila)                           | lämpötila                    | Anna ensimmäinen lämpötilamuutos ja paina ▶.                                                                                                   |
| 2 SENSITIVITY                         |                              |                                                                                                    |
| (herkkyys)                            | U tai aiemmin annettu arvo   | Anna joustava arvo, 0-9, tuotteelle ja paina $\blacktriangleright$ . Oletus on 0.                                                              |
|                                       | 0:00 tai aiemmin annettu     | Anno talaan liina ikilaan ikilaan ikilaan alla is naina                                                                                        |
|                                       | aika                         | Anna toisen iampotitamuutoksen jaikeinen aika ja paina $\blacktriangleright$ .                                                                 |
| 3 TEMPR                               | 0 tai aiemmin annettu        | Anna taisan sagmantin lämnätila ja naina                                                                                                    |
| (lämpötila)                           | lämpötila                    | Anna torsen segmentin rampotna ja paina 🕨.                                                                                                    |
| 3 SENSITIVITY                         | Π tai aiemmin annettu arvo   | Anna joustava arvo 0.9 tuotteelle ja paina 🕨 Oletus on 0                                                                                       |
| (herkkyys)                            |                              | Anna joustava ai vo, 0-9, tuotteene ja paina 🕨 . Otetus on 0.                                                                                  |
| Y TI∏E (aika)                         | 0:00 tai aiemmin annettu     | Anna kolmannen lämpötilamuutoksen jälkeinen aika ja paina                                                                                      |
| · · · · · · · · · · · · · · · · · · · | aika                         | ▶.                                                                                                    |
| Y TEMPR                               | 0 tai aiemmin annettu        | Anna kolmannen segmentin lämpötila ja paina 🕨                                                                                                  |
| (lämpötila)                           | lämpötila                    | · · · · · · · · · · · · · · · · · · ·                                                                                                    |
| 4 SENSITIVITY                         | 0 tai aiemmin annettu arvo   | Anna joustava arvo, 0-9, tuotteelle ja paina ▶. Oletus on 0.                                                                                   |
| (herkkyys)                            |                              |                                                                                                    |
|                                       | 0:00 tai aiemmin annettu     | Jätä nollaksi, jos lisää segmenttejä ei tarvita ja paina ►. Jos                                                                                |
| J TITE (alka)                         | aika                         | usaa segmentieja tarvitaan, jaika onjetmointta kuten näytetään<br>vilä. Viisi on raia                                                          |
|                                       |                              |                                                                                                    |
| JIEIIFK<br>(lämnötila)                | lämnötile                    | Anna kolmannen segmentin lämpötila ja paina ▶.                                                                                                 |
|                                       | iampoina                     |                                                                                                    |
| (herkkyye)                            | 0 tai aiemmin annettu arvo   | Anna joustava arvo, 0-9, tuotteelle ja paina ▶. Oletus on 0.                                                                                   |
|                                       | Ω·ΩΩ tại ajemmin annettu     | Svötä naista ahialmaan aika ravistuksan kuuluvaa äänimarkkiä                                                                                   |
| (hälvtysaika)                         | aika                         | systa paisto-onjennaan arka ravistuksen kuutuvaa aannierkkia varten. Paina $\blacktriangleright$ .                                             |
|                                       |                              | Doino VA io soloo hölytyonimiö (onim Choles (regulato)). Doine                                                                                 |
| (hälytysnimi)                         | SHRKE (ravista)              | I anna V ▲ ja seiaa narytysiinina (esiin. Siiake (ravista)). Palila                                                                            |
| × 3 3 7                               |                              |                                                                                                    |

| Vasen näyttö                          | Oikea näyttö                     | Toiminto                                                                                                    |
|---------------------------------------|----------------------------------|----------------------------------------------------------------------------------------------------|
| 1 ALARM MODE<br>(hälytystila)         | RUTO (automaattinen)             | Paina ▼▲ ja selaa kohtaan Auto (automaattinen) tai (Manual)<br>manuaalinen ja vahvista ravistushälytystila. Paina ▶. Oletus on<br>auto.                                                  |
| 1 ALARM TONE<br>(hälytysääni)         | SHORT (lyhyt)                    | Paina ▼▲ ja selaa ravistushälytysääniä. Paina ▶.                                                                                                    |
| 2 SHAKE TIME<br>(ravistusaika)        | 0:00 tai aiemmin annettu<br>aika | Syötä paisto-ohjelmaan aika toista ravistuksen kuuluvaa<br>äänimerkkiä varten. Paina ▶.                                                                                                  |
| 2 ALARM NAME<br>(hälytysnimi)         | SHAKE (ravista)                  | Paina ▼▲ ja selaa hälytysnimiä (esim. Shake (ravista)). Paina ▶.                                                                                                    |
| 2 ALARM MODE<br>(hälytystila)         | RUTO (automaattinen)             | Paina ▼▲ ja selaa kohtaan Auto (automaattinen) tai (Manual)<br>manuaalinen ja vahvista ravistushälytystila. Paina ▶. Oletus on<br>auto.                                                  |
| 2 ALARM TONE<br>(hälytysääni)         | SHORT (lyhyt)                    | Paina ▼▲ ja selaa ravistushälytysääniä. Paina ▼.                                                                                                    |
| ∃ TIME (aika)                         | 0:00 tai aiemmin annettu<br>aika | Syötä aika kolmatta ravistuksen kuuluvaa äänimerkkiä varten.<br>Paina ▶.                                                                                                    |
| 3 ALARN NANE<br>(hälytysnimi)         | SHAKE (ravista)                  | Paina▼▲ ja selaa hälytysnimiä (esim. Shake (ravista)). Paina ▼.                                                                                                    |
| 3 ALARM MODE<br>(hälytystila)         | RUTO (automaattinen)             | Paina ▼▲ ja selaa kohtaan Auto (automaattinen) tai Manual (manuaalinen) ja vahvista ravistushälytystila. Paina ▼. Oletus on auto.                                                        |
| 3 ALARM TONE<br>(hälytysääni)         | SHORT (lyhyt)                    | Paina ▼▲ ja selaa ravistushälytysääniä. Paina ▼.                                                                                                    |
| FILTER PROMPT<br>(suodattimen kehote) | 0 tai aiemmin annettu numero.    | Syötä paisto-ohjelmien määrä ennen suodatuskehotetta ja paina<br>▶.                                                                                                    |
| INSTANT ON<br>(välitön päällä)        | 0                                | Tämä on aika sekunteina, jonka rasvakeitin kuumenee 100<br>%:lla sen jälkeen kun tuotepainiketta on painettu ennen kuin<br>ohjain säätää lämpötilaa. Syötä arvo ja paina ▶. Oletus on 0. |
| HOLD TIME<br>(pitoaika)               | 0 tai aiemmin annettu aika.      | Anna aika, kuinka kauan tuote pidetään ennen hävittämistä.<br>Paina ▶.                                                                                                    |
| EXIT (lopeta)                         | EXIT (lopeta)                    | Tallenna muutokset painamalla painiketta √.                                                                                                    |
| SELECT<br>PRODUCT (valitse<br>tuote)  |                                  | Katso lisäohjelmointitietoja yllä olevasta kohdasta Tuotteen<br>asetukset. Lopeta painamalla EXIT/SCAN (lopeta/skannaa) -<br>painiketta kahdesti tilaan OFF (pois päältä).               |

Pääset valikkokaistaleeseen käsiksi poistamalla kehyksen kiinnittävät ruuvit. Laske kehystä ja poista kaistale ohjaimen takaosasta. Kun valikkokaistale on päivitetty, kokoa uudelleen käänteisessä järjestyksessä. Poista tuote painikkeesta asettamalla paistoajaksi 0:00 ja paina EXIT/SCAN (lopeta/skannaa).

#### 1.9 Suodatinvalikko

FilterQuick<sup>TM</sup>-ohjaimessa on seuraavat Suodatinvalikon vaihtoehdot: Filter, Clean and Filter, OQS (jos asennettu), Dispose (SDU tai vaihtoehtoinen astia / Manually Fill Vat From JIB, Dispose to Bulk or Front / Manually Fill Vat From JIB, Dispose to Bulk / Fill From Bulk), Drain to Pan, Clean (Hot [ Boil Out] tai Cold [Cold Clean]) (Dispose to SDU tai vaihtoehtoinen astia / Manually Fill Vat From JIB, Dispose to Bulk or Front / Manually Fill Vat From JIB, Dispose to Bulk / Fill From Bulk), Fill From Pan, Pan to Waste (Front or Bulk only), ja Fill Vat from Bulk (vain Bulk). Kaikkiin pääsee painamalla ja pitämällä suodatinpainiketta painettuna kunnes näyttöön tulee Filter Menu (Suodatinvalikko). Jos rasvakeittimen lämpötila on alle 300 °F, ohjain näyttää "WAIT FOR FILTER" (odota suodatinta) or "FILTER BUSY" Suodata Varattu. Ohjaimen täytyy olla päällä ja lämpötilassa 300 °F tai sen yli, toiminnon Filter (suodata), Clean and Filter, (puhdista ja suodata) tai Polish (kiillotus), suorittamiseksi. Kaikki ilmoitukset on vahvistettava tai poistettava kaikissa ohjaimissa ennen minkään suodatusprosessin aloittamista. **HUOMAA: Jotkin toiminnot ovat käytettävissä vain kun ohjain on päällä tai pois päältä. Katso valikkopuu sivulla 1-2.** 

#### Siirtyminen Filter Menu (suodatinvalikko) -tilaan

| Vasen näyttö     | Oikea näyttö      | Toiminto                                                                                                    |
|------------------|-------------------|----------------------------------------------------------------------------------------------------|
| RERDY (valmis)   | RERDY<br>(valmis) | Paina FILTER (suodatin) -painiketta kunnes FILTER MENU<br>(suodatinvalikko) näkyy kolmen sekunnin ajan ja vaihtuu kohtaan FILTER<br>(suodatin).                                                                                                    |
| FILTER(suodatin) |                   | Paina painiketta ▶ ja selaa kohtaan Clean and Filter, OQS (jos asennettu),<br>Dispose, Drain To Pan, Fill Vat from Pan, Fill Vat from Bulk (vain Bulk),<br>Pan to Waste (vain Bulk ja Front), Clean tai Exit. Kun haluttu vaihtoehto on<br>näytössä, paina ✓. Navigoi tiloihin noudattamalla seuraavilla sivuilla olevia<br>ohjeita. Jos suodatinpannu ei ole täysin paikallaan, ohjaimen näytössä näkyy<br>teksti INSERT PAN (aseta pannu). Kun suodatinpannu on työnnetty täysin<br>paikoilleen ja MIB-kortissa näkyy "A", suodatustoiminto jatkuu. |

#### 1.9.1 Suodatin

| Vasen näyttö                             | Oikea näyttö                  | Toiminto                                                                                                    |
|------------------------------------------|-------------------------------|----------------------------------------------------------------------------------------------------|
| FILTER (suodatin)                        |                               | Paina ja pidä painettuna FILTER (suodatin) -painiketta kunnes<br>FILTER (suodata) tulee näkyviin.                                                                                                    |
| VRSEN (vain jaetut altaat)               | OIKER (vain jaetut<br>altaat) | Valitse puoli painamalla sopivaa nuolta.                                                                                                    |
| FILTER (suodatin)                        |                               | Paina ✓ -painiketta.                                                                                                    |
| FILTER NOWP<br>(Suodata nyt?)            | YES NO(kyllä∕ei).             | Jatka painamalla (YES) (kyllä) -nuolta. Ohita suodatus ja palaa<br>edelliseen tilaan painamalla (NO) (ei) -nuolta. Jos suodatinkehote<br>oli ohjaimen aloittama, se tulee esiin uudelleen kun paistomäärä<br>saavuttaa osan suodatusmäärästä. Jos ohjaimen aloittamaan<br>suodatinkehotteeseen valitaan NO (ei) ja suodattimen lukitus on<br>käytössä, FIL DYLD tulee näyttöön. Painamalla tarkistuspainiketta<br>yli 3 sekuntia kun FIL DLYD näkyy näytössä, kehottaa suodatinta.<br>Jos ohjain on sammutettu (OFF) suodata nyt -kehotteen aikana tai<br>kun FIL DYLD näkyy näytössä, kehote palaa kun ohjain on<br>käynnistetty pehmeällä virtapainikkeella uudelleen. Jos<br>suodattimen lukitus on käytössä, suodatus on suoritettava<br>seuraavalla kehotteella. |
| SKIM VRT (kuori                          | CONFIRM                       | Kuori paistoallas puhtaaksi ja paina nuolta kohdassa CONFIRM                                                                                                    |
| allas puhtaaksi) tai OIL                 | (vahvista) tai OIL            | (vahvista). Jos öljyn taso on liian alhainen, ohjaimen näytössä                                                                                                    |
| TOO LOU(öljy liian                       | TOO LO⊎(öljy liian            | näkyy "OIL TOO LOW" (öljy liian alhainen). Täytä allas ja paina                                                                                                    |
| alhainen).                               | alhainen) näkyy               | jompaakumpaa nuolta kohdassa CONFIRM (vahvista).                                                                                                    |
| SINRI<br>FILTRATION (aloita<br>suodatus) |                               | Paina vilkkuvan LED-valon painiketta.                                                                                                    |
| DRAINING                                 |                               | Ei tarvita. Jos viemäri tukkeutuu, käytä Fryer's Friendiä poistamaan                                                                                                    |
| (tyhjennys)                              |                               | tukos.                                                                                                    |
| FLUSHING                                 |                               | Fi tarvita                                                                                                    |
| (huuhtelu)                               |                               |                                                                                                    |
| FILLING (täyttö<br>käynnissä)            |                               | Ei tarvita.                                                                                                    |
| tai LO⊎                                  | tai LO⊍                       |                                                                                                    |
| TEMP (alhainen                           | TEMP (alhainen                | Rasvakeitin alkaa kuumentua takaisin asetusarvoon. Kun se on                                                                                                    |
| lämpötila) vuorotellen                   | lämpötila) vuorotellen        | asetusarvossa ohjaimen näytössä lukee READY (valmis).                                                                                                    |
| lämpötilan kanssa.                       | lämpötilan kanssa.            |                                                                                                    |

## 1.9.2 CLEAN AND FILTER (puhdista ja suodata)Vasen näyttöOikea näyttö

Noudata sivulla 1-11 annettuja vaiheita suodatinvalikkotilaan siirtymisestä.

1-15

Toiminto

| Vasen näyttö        | Oikea näyttö         | Toiminto                                                            |
|---------------------|----------------------|---------------------------------------------------------------------|
| VRSEN (vain jaetut  | OIKER (vain jaetut   |                                                                     |
| altaat)             | altaat)              | Valitse puoli painamalla sopivaa nuolta.                            |
| CLEAN AND           |                      |                                                                     |
| ELLTER (pubdista ja |                      | Paina ✓                                                             |
| suodata)            |                      |                                                                     |
| Subdutu)            |                      | Jatka painamalla (YES) (kyllä) -nuolta Peruuta ja palaa             |
|                     |                      | edelliseen tilaan painamalla (NO) (ei) -nuolta. Jos aioitettuun     |
|                     |                      | puhdistukseen valitaan NO (ei) ja suodattimen lukitus on            |
|                     |                      | käytössä, suodattimen kehote FIL DYLD tulee näyttöön.               |
| CLEAN NOWP          |                      | Painamalla tarkistuspainiketta yli 3 sekuntia kun FIL DLYD          |
| (puhdista nyt?)     | SES IIO (Kylla/el).  | näkyy näytössä, kehottaa suodatinta. Jos ohjain on sammutettu       |
|                     |                      | (OFF) puhdista nyt -kehotteen aikana tai kun FIL DYLD näkyy         |
|                     |                      | näytössä, kehote palaa, kun ohjain on käynnistetty pehmeällä        |
|                     |                      | virtapainikkeella uudelleen. Jos suodattimen lukitus on käytössä,   |
|                     |                      | puhdistus ja suodatus on suoritettava seuraavalla kehotteella.      |
| 5KIM VRT (kuori     |                      | Kuori allas puhtaaksi                                               |
| allas puhtaaksi)    |                      |                                                                     |
| SIRRI               |                      |                                                                     |
| FILIRHIIUN (aloita  |                      | Paina vilkkuvan LED-valon painiketta.                               |
| suodatus)           |                      |                                                                     |
| URHINING            |                      | Ei tarvita. Jos viemäri tukkeutuu, käytä Fryer's Friendiä           |
| (tyhjennys)         |                      | poistamaan tukos                                                    |
|                     |                      | (Vain kaasu) Puhdista öljyn ilmaisin hankaamattomalla tyynyllä      |
| SENSUR (öljyn       | LUMFIRII (vahvista)  | ja paina nuolta kohdassa CONFIRM (vahvista) (katso osaa 5.2.5       |
| puhtauden ilmaisin) |                      | FilterQuick - kaasukäyttöinen - asennus ja käyttöohjeesta).         |
| FLUCULNE            |                      | Käytä harjaa ja kuumaa öljyä puhdistamaan murut ja jäämät           |
| FLUSHING            |                      | paistoaltaan seinamista ja vaahtomuovitasolta. Poista jaama         |
| (huuhtelu)          |                      | kayttamalla hankaamatonta tyynya. Paistoaltaan pinta on kuuma,      |
|                     |                      | Rayta lampokasinelta ja ole erittain varovainen.                    |
| SCRUB VAT           |                      | ia ATO:n anturian ympäriltä ruuviavaimella tai                      |
| COMPLETE? (Onko     | CONFIRM (vahvista)   | samanlaisella esineellä poistaaksesi jäämän                         |
| allas hangattu      |                      | anturien ympäriltä Paina nuolta kohdasta                            |
| puhtaaksi?)         |                      | CONFIRM (vahvista) ja jatka, kun valmis.                            |
| POLISHING           |                      | Fi tarvita Öliv virtaa suodatinnannusta paistoaltaaseen ja takaisin |
| (kiillotus)         | 5:00 TIMER (ajastin) | suodatinpannuun 5 minuutin ajan.                                    |
|                     |                      |                                                                     |
| (sulie viemäri)     | CONFIRM (vahvista)   | Paina nuolta kohdassa CONFIRM (vahvista).                           |
| FILLING (täyttö     |                      |                                                                     |
| käynnissä)          |                      | Ei tarvita.                                                         |
| IS VAT FULLP        |                      |                                                                     |
| (ONKO ALLAS         | YES NO (kyllä/ei).   | Paina (YES) (kyllä), jos allas on täynnä. Paina (NO) (ei)           |
| TÄYNNÄ?)            |                      | jatkaaksesi täyttämistä.                                            |
| OFF (pois päältä)   | OFF (pois päältä)    |                                                                     |

#### 1.9.2.1 OQS (öljyn laadun ilmaisin) katso luku 3

## 1.9.3 Hävitä (rasvanhävitysyksikköön tai vaihtoehtoiseen astiaan / manuaalisesti täytä allas JIB-laatikkokanisterista)

| Turvalliseen ja vaivattomaan käytetyn öljyn tai rasvan tyhjentämiseen tai hävittämiseen Frymaster suosittelee käytettävä | ksi |
|----------------------------------------------------------------------------------------------------|-----|
| Frymaster-rasvanhävitysyksikköä. Se on saatavissa paikallisen maahantuojan kautta.                                       |     |

| Vasen näyttö                                                                                                    | Oikea näyttö                                                                                             | Toiminto                                                    |  |  |
|----------------------------------------------------------------------------------------------------|----------------------------------------------------------------------------------------------------|-------------------------------------------------------------|--|--|
| Noudata sivulla 1-11 annettuja vaiheita suodatinvalikkotilaan siirtymisestä. VAARA: Kun tyhjennät öljyä sopivaan |                                                                                                    |                                                             |  |  |
| METALLISEEN astiaan                                                                                              | METALLISEEN astiaan, varmista, että astian vetoisuus on vähintään 15 litraa. Muutoin kuuma neste voi yli |                                                             |  |  |
| läikkyessään aiheuttaa va                                                                                        | ahinkoa.                                                                                                 |                                                             |  |  |
| VASEN (vain jaetut                                                                                               | OIKER (vain jaetut                                                                                       | Valitse puoli painamalla sopiyaa puolta                     |  |  |
| altaat)                                                                                                    | altaat)                                                                                                  | vantse puoli panamana sopivaa nuona.                        |  |  |
| DISPOSE (hävitä)                                                                                                 |                                                                                                    | Paina ✓.                                                    |  |  |
| DISPOSE NOW?                                                                                                    |                                                                                                    | Jatka painamalla (YES) (kyllä) -nuolta. Peruuta ja palaa    |  |  |
| (hävitä nyt?)                                                                                                    |                                                                                                    | edelliseen tilaan painamalla (NO) (ei) -nuolta.             |  |  |
| REMOVE FILTER                                                                                                    |                                                                                                    |                                                             |  |  |
| PRN (poista                                                                                                    |                                                                                                    | Poista suodatinpannu.                                       |  |  |
| suodatinpannu)                                                                                                   |                                                                                                    |                                                             |  |  |
| INSERT                                                                                                    |                                                                                                    | Aseta rasvanhävitysyksikkö tai vähintään 15 litran vetoinen |  |  |
| DISPOSAL UNIT                                                                                                    | CONFIRM (vahvista)                                                                                       | METALLINEN pannu viemärin alle ja paina nuolta kohdassa     |  |  |
| (aseta hävitysyksikkö)                                                                                           |                                                                                                    | CONFIRM (vahvista                                           |  |  |
| START DISPOSE                                                                                                    |                                                                                                    | Daina villeluwan LED valan nainikatta                       |  |  |
| (aloita hävitys)                                                                                                 |                                                                                                    | Pania viikkuvan LED-valon paniikettä.                       |  |  |
| DISPOSING                                                                                                    |                                                                                                    | Ei tarvita. Jos viemäri tukkeutuu, käytä Fryer's Friendiä   |  |  |
| (tyhjentäminen)                                                                                                  |                                                                                                    | poistamaan tukos.                                           |  |  |
| VAT ЕМРТУ AND                                                                                                    |                                                                                                    |                                                             |  |  |
| CLERN? (allas tyhjä                                                                                              | CONFIRM (vahvista)                                                                                       | Paina nuolta kohdassa CONFIRM (vahvista).                   |  |  |
| ja puhdas?)                                                                                                    |                                                                                                    |                                                             |  |  |
| REMOVE                                                                                                    |                                                                                                    | Poista hävitysyksikkö ja paina puolta kohdassa CONFIRM      |  |  |
| DISPOSAL UNIT                                                                                                    | CONFIRM (vahvista)                                                                                       | (vahvista)                                                  |  |  |
| (poista hävitysyksikkö)                                                                                          |                                                                                                    |                                                             |  |  |
| INSERT FILTER                                                                                                    |                                                                                                    |                                                             |  |  |
| PRN (aseta                                                                                                    |                                                                                                    | Asete suodetinnennu neikoilleen                             |  |  |
| suodatinpannu                                                                                                    |                                                                                                    | Aseta suodatinpaintu parkomeen                              |  |  |
| paikoilleen)                                                                                                    |                                                                                                    |                                                             |  |  |
| FILL VRT (täytä                                                                                                  | CONFIRM (vahvista)                                                                                       | Täytä allas manuaalisesti uudella öljyllä ja paina nuolta   |  |  |
| allas)                                                                                                    |                                                                                                    | kohdassa CONFIRM (vahvista).                                |  |  |
| OFF (pois päältä)                                                                                                | OFF (pois päältä)                                                                                        |                                                             |  |  |

#### 1.9.4 Hävitä (täyttöjärjestelmään tai edustaan / täytä allas manuaalisesti JIBlaatikkokanisterista)

| Vasen näyttö                              | Oikea näyttö                                 | Toiminto                                                                                                    |
|-------------------------------------------|----------------------------------------------|----------------------------------------------------------------------------------------------------|
| Noudata sivulla 1-11 annet                | ttuja vaiheita suodatinvalikkotilaan siirtym | isestä.                                                                                                    |
| VASEN (vain jaetut altaat)                | OIKER (vain jaetut altaat)                   | Valitse puoli painamalla sopivaa nuolta.                                                                                                    |
| DISPOSE (hävitä)                          |                                              | Paina ✓.                                                                                                    |
| DISPOSE NOW?<br>(hävitä nyt?)             | YES / NO (kyllä/ei)                          | Jatka painamalla (YES) (kyllä) -nuolta. Peruuta ja<br>palaa edelliseen tilaan painamalla (NO) (ei) -<br>nuolta.                                                           |
| URSTE TRNK<br>FULL (jätesäiliö<br>täynnä) | CONFIRM (vahvista)                           | Jos jätesäiliö on täynnä, tämä ilmoitus tulee<br>näyttöön. Paina painiketta CONFIRM (vahvista) ja<br>soita jäteöljyn toimittajaan. Ohjaimen näyttöön<br>tulee OFF (pois). |
| START DISPOSE<br>(aloita hävitys)         |                                              | Paina vilkkuvan LED-valon painiketta.                                                                                                    |

| Vasen näyttö        | Oikea näyttö               | Toiminto                                           |
|---------------------|----------------------------|----------------------------------------------------|
| DRAINING            |                            | Ei tarvita. Jos viemäri tukkeutuu, käytä Fryer's   |
| (tyhjennys)         |                            | Friendiä poistamaan tukos.                         |
| VAT EMPTY AND       |                            |                                                    |
| CLERN? (allas tyhjä | CONFIRM (vahvista)         | Paina nuolta kohdassa CONFIRM (vahvista).          |
| ja puhdas?)         |                            |                                                    |
|                     |                            | Vedä poistokahvaa. (Huomaa: Jos käytetään          |
|                     |                            | edustasta poistoa, varmista, että sauva on         |
| VHLVE (avaa         |                            | liitetty pikakatkaisinporttiin. Paina ja pidä      |
| poistoventtiill)    |                            | kytkintä alhaalla poistokahvan vetämisen           |
|                     |                            | jaikeen ojjyn tynjentannseksi.)                    |
| (tyhientäminen)     | 4:00 alaslaskennan ajastin | Ei tarvita.                                        |
|                     |                            | Ayaa oyi ja yedä suodatinpannu ulos kaapista       |
| PBN (poista         |                            |                                                    |
| suodatinpannu)      |                            |                                                    |
| IS PAN EMPTY?       | YES / NO (kyllä/ei)        | Varmista, että pannu on tyhjä ja paina (YES)       |
| (onko pannu tyhjä?) |                            | (kyllä), muussa tapauksessa (NO) (ei) ja noudata   |
|                     |                            | kehotteita (palaa tyhjentämiseen (DISPOSING)).     |
| INSERT FILTER       |                            | Aseta pannu paikalleen.                            |
| PRN (aseta          |                            |                                                    |
| suodatinpannu       |                            |                                                    |
| paikoilleen)        |                            |                                                    |
| CLOSE DISPOSE       |                            | Työnnä poistokahva sisään. (Huomaa: Jos            |
| VALVE (sulje        |                            | käytetään edustasta tyhjentämistä, irrota          |
| poistoventtiili)    |                            | tyhjennyssauva.)                                   |
| FILL VAT? (täytä    | EONFIRM (vahvista)         | Täytä allas manuaalisesti uudella öljyllä ja paina |
| allas?)             |                            | nuolta kohdassa CONFIRM (vahvista).                |
| OFF (pois päältä)   | OFF (pois päältä)          |                                                    |

#### 1.9.5 Tyhjennä (täyttöjärjestelmään tai edustaan / täytä allas täyttöjärjestelmästä)

| Vasen näyttö                                        | Oikea näyttö                                                                 | Toiminto                                                                                                    |  |
|-----------------------------------------------------|------------------------------------------------------------------------------|----------------------------------------------------------------------------------------------------|--|
| Noudata sivulla 1-11 anne                           | Noudata sivulla 1-11 annettuja vaiheita suodatinvalikkotilaan siirtymisestä. |                                                                                                    |  |
| VRSEN (vain jaetut<br>altaat)                       | OIKER (vain jaetut altaat)                                                   | Valitse puoli painamalla sopivaa nuolta.                                                                                                    |  |
| DISPOSE (hävitä)                                    |                                                                              | Paina ✓.                                                                                                    |  |
| DISPOSE NOW?<br>(hävitä nyt?)                       | YES NO (kyllä/ei).                                                           | Jatka painamalla (YES) (kyllä) -nuolta. Peruuta ja<br>palaa edelliseen tilaan painamalla (NO) (ei) -<br>nuolta.                                                                                                    |  |
| URSTE TRNK<br>FULL (jätesäiliö<br>täynnä)           | CONFIRM (vahvista)                                                           | Jos jätesäiliö on täynnä, tämä ilmoitus tulee<br>näyttöön. Paina painiketta CONFIRM (vahvista) ja<br>soita jäteöljyn toimittajaan. Ohjaimen näyttöön<br>tulee OFF (pois).                                               |  |
| START DISPOSE<br>(aloita hävitys)                   |                                                                              | Paina vilkkuvan LED-valon painiketta.                                                                                                    |  |
| DRAINING<br>(tyhjennys)                             |                                                                              | Ei tarvita. Jos viemäri tukkeutuu, käytä Fryer's<br>Friendiä poistamaan tukos.                                                                                                    |  |
| レAT EMPTソ AND<br>CLEAN? (allas tyhjä<br>ja puhdas?) | CONFIRM (vahvista)                                                           | Paina nuolta kohdassa CONFIRM (vahvista) kun tyhjä.                                                                                                    |  |
| OPEN DISPOSE<br>VRLVE (avaa<br>poistoventtiilI)     |                                                                              | Vedä poistokahvaa. (Huomaa: Jos käytetään<br>edustasta poistoa, varmista, että sauva on<br>liitetty pikakatkaisinporttiin. Paina ja pidä<br>kytkintä alhaalla poistokahvan vetämisen<br>jälkeen öljyn tyhjentämiseksi.) |  |

| Vasen näyttö                                                                    | Oikea näyttö                | Toiminto                                                                                                    |
|---------------------------------------------------------------------------------|-----------------------------|----------------------------------------------------------------------------------------------------|
| DISPOSING                                                                       | 4.00 algebrar and a startin | Ei tarvita, kun öljy tyhjennetään ajastimen                                                                                                    |
| (tyhjentäminen)                                                                 | 4:00 alaslaskennan ajastin  | laskiessa alas.                                                                                                    |
| REMOVE FILTER                                                                   |                             |                                                                                                    |
| PRN (poista                                                                     |                             | Avaa ovi ja vedä suodatinpannu ulos kaapista.                                                                                                    |
| suodatinpannu)                                                                  |                             |                                                                                                    |
| IS PAN EMPTYP<br>(onko pannu tyhjä?)                                            | YES / NO (kyllä/ei)         | Varmista, että pannu on tyhjä ja paina nuolta<br>(YES) (kyllä), muussa tapauksessa nuolta (NO)<br>(ei) ja noudata kehotteita (palaa tyhjentämiseen<br>(DISPOSING)). |
| INSERT FILTER                                                                   |                             |                                                                                                    |
| PRN (aseta                                                                      |                             | Aseta pannu paikalleen                                                                                                    |
| suodatinpannu                                                                   |                             |                                                                                                    |
| paikoilleen)                                                                    |                             |                                                                                                    |
| CLOSE DISPOSE                                                                   |                             | Työnnä poistokahva. (Huomaa: Jos käytetään                                                                                                    |
| VHLVE (sulje                                                                    |                             | edustasta tyhjentämistä, irrota                                                                                                    |
| poistoventtiili)                                                                |                             | tyhjennyssauva.)                                                                                                    |
| FILL VHI FRUII<br>BULK? (täytetäänkö<br>allas<br>täyttöjärjestelmästä?)         | YE5 / №O (kyllä/ei)         | Täytä allas painamalla (YES) (kyllä) tai siirrä pois<br>päältä (OFF) painamalla (NO) (ei).                                                                          |
| PRESS AND HOLD<br>YES TO FILL (paina<br>ja pidä alhaalla yes<br>täyttöä varten) | ሄደ5 (kyllä)                 | Paina ja pidä alhaalla (YES) (kyllä) -nuolta täyttöä varten.                                                                                                    |
| FILLING (täyttö<br>käynnissä)                                                   |                             | Näkyy kun allasta täytetään.                                                                                                    |
| CONTINUE<br>FILLING? (jatka<br>täyttämistä?)                                    | YES / NO (kyllä/ei)         | Paina (NO) (ei) -nuolta kun täynnä, muussa<br>tapauksessa paina (YES) (kyllä) -nuolta ja jatka<br>täyttämistä.                                                      |
| OFF (pois päältä)                                                               | OFF (pois päältä)           |                                                                                                    |

#### 1.9.6 Tyhjentäminen pannuun

| Vasen näyttö                                                                 | Oikea näyttö               | Toiminto                                                   |
|------------------------------------------------------------------------------|----------------------------|------------------------------------------------------------|
| Noudata sivulla 1-11 annettuja vaiheita suodatinvalikkotilaan siirtymisestä. |                            |                                                            |
| VRSEN (vain jaetut                                                           | OIKER (vain jaetut altaat) | Valitse puoli painamalla sopiyaa nuolta.                   |
| altaat)                                                                      |                            |                                                            |
|                                                                              |                            | Paina ✓.                                                   |
| (tyhjenna pannuun)                                                           |                            |                                                            |
|                                                                              | YES / NO (kyllä/ei)        | Jatka painamalla (YES) (kyllä) -nuolta. Peruuta ja palaa   |
| (tyhjennä nyt?)                                                              |                            | edelliseen tilaan painamalla (NO) (ei) -nuolta.            |
| OPEN DRAIN                                                                   |                            |                                                            |
| VALVE (avaa                                                                  |                            | Paina vilkkuvan LED-valon painiketta.                      |
| tyhjennysventtiili)                                                          |                            |                                                            |
| DRAINING                                                                     |                            | Näkyy näytössä tyhjennyksen aikana. Jos viemäri            |
| (tyhjennys)                                                                  |                            | tukkeutuu, käytä Fryer's Friendiä poistamaan tukos.        |
| VAT EMPTYP (allas                                                            | [ ] NELPA (vabvista)       | Daing gualta hab dagas CONFIDM (subvista)                  |
| tyhjä?)                                                                      |                            | Paina nuolta kondassa CONFIRM (Vanvista).                  |
| FILL FROM PRN?                                                               |                            | Täytä allas pannusta painamalla (YES) (kyllä). Siirrä pois |
| (täytä pannusta?)                                                            |                            | päältä (OFF) painamalla (NO) (ei).                         |
| FILLING (täyttö                                                              |                            | E' ton its                                                 |
| käynnissä)                                                                   |                            | Ei tarvita.                                                |
| IS THE VAT                                                                   |                            | Paina (YES), jos allas on täynnä, muussa tapauksessa       |
| FULL? (onko allas                                                            |                            | paina (NO) ja noudata kehotetta (palaa täyttämään toiset   |

| Vasen näyttö                                                 | Oikea näyttö        | Toiminto                                                                                                    |
|--------------------------------------------------------------|---------------------|----------------------------------------------------------------------------------------------------|
| täynnä?)                                                     |                     | 45 sekuntia). Jos allas ei ole täynnä kahden yrityksen                                                                                                    |
|                                                              |                     | jälkeen, siirry seuraavalle riville.                                                                                                    |
| REMOVE FILTER                                                |                     |                                                                                                    |
| PRN (poista                                                  |                     | Avaa ovi ja vedä suodatinpannu ulos kaapista.                                                                                                    |
| suodatinpannu)                                               |                     |                                                                                                    |
| IS PAN EMPTY?<br>(onko pannu tyhjä?)                         | YES / NO (kyllä/ei) | Varmista, että pannu on tyhjä ja paina nuolta (YES) (kyllä)<br>ja siirry seuraavalle riville, muussa tapauksessa paina<br>nuolta (NO) (ei) ja noudata kehotetta CHANGE FILTER<br>PAPER (vaihda suodatinpaperi). |
| INSERT FILTER<br>PRN (aseta<br>suodatinpannu<br>paikoilleen) |                     | Aseta pannu paikalleen.                                                                                                    |
| OFF (pois päältä)                                            | OFF (pois päältä)   |                                                                                                    |

#### 1.9.7 Altaan täyttäminen pannusta

| Vasen näyttö                                             | Oikea näyttö                                                                                                    | Toiminto                                                                                                    |  |
|----------------------------------------------------------|----------------------------------------------------------------------------------------------------|----------------------------------------------------------------------------------------------------|--|
| Noudata sivulla 1-11 annet<br>käyttölämpötilassa tai läl | Noudata sivulla 1-11 annettuja vaiheita suodatinvalikkotilaan siirtymisestä. VAROITUS: Varmista, että öljy on<br>käyttölämpötilassa tai lähellä sitä estääksesi pumpun vaurioitumisen. |                                                                                                    |  |
| VRSEN (vain jaetut<br>altaat)                            | OIKER (vain jaetut altaat)                                                                                                    | Valitse puoli painamalla sopivaa nuolta.                                                                                            |  |
| FILL FROM PAN?<br>(täytä pannusta?)                      |                                                                                                    | Paina ✓.                                                                                                    |  |
| FILL VAT FROM<br>PANA (täytä allas<br>pannusta?)         | YES / NO (kyllä/ei)                                                                                                    | Jatka painamalla (YES) (kyllä) -nuolta. Peruuta ja palaa<br>OFF (pois) -tilaan painamalla (NO) (ei) -nuolta.                        |  |
| FILLING (täyttö<br>käynnissä)                            |                                                                                                    | Ei tarvita.                                                                                                    |  |
| IS THE VAT<br>FULL? (onko allas<br>täynnä?)              | YES / NO (kyllä/ei)                                                                                                    | Paina (YES) (kyllä), jos allas on täynnä, muussa<br>tapauksessa paina (NO) (ei) -nuolta ja noudata kehotetta<br>(palaa täyttämään). |  |
| OFF (pois päältä)                                        | OFF (pois päältä)                                                                                                    |                                                                                                    |  |

## 1.9.8 Fill Vat from Bulk (Bulk Only) (täytä allas täyttöjärjestelmästä (vain täyttöjärjestelmä))

| Vasen näyttö               | Oikea näyttö                                 | Toiminto                                                                                     |
|----------------------------|----------------------------------------------|----------------------------------------------------------------------------------------------|
| Noudata sivulla 1-11 annet | ttuja vaiheita suodatinvalikkotilaan siirtyn | nisestä.                                                                                     |
| VRSEN (vain jaetut         | ΩΙΚΕΒ (vain jactut altaat)                   | Valitse puoli painamalla sopiyaa puolta                                                      |
| altaat)                    | o m 2 m (van jactat attaat)                  | vanise puon panamana sopivaa nuona.                                                          |
| FILL VAT FROM              |                                              |                                                                                              |
| BULK (täytä allas          |                                              | Paina ✓.                                                                                     |
| täyttöjärjestelmästä)      |                                              |                                                                                              |
| FILL VAT FROM              |                                              | Jethe painemalle (VES) (kullä) puolte Domute in                                              |
| BULK? (täytetäänkö         |                                              | falka palianana (TES) (kyna) -nuona. Feruuta ja palaa OFE (pois) tilaan painamalla (NO) (ai) |
| allas                      | SESTING (Kyna/cr)                            | nuolta                                                                                       |
| täyttöjärjestelmästä?)     |                                              | indona.                                                                                      |
| PRESS AND HOLD             |                                              |                                                                                              |
| YES TO FILL (paina         |                                              | Paina ja pidä alhaalla (YES) (kyllä) -nuolta täyttöä                                         |
| ja pidä alhaalla yes       | JEJ (Kylla)                                  | varten.                                                                                      |
| täyttöä varten)            |                                              |                                                                                              |

| Vasen näyttö                                 | Oikea näyttö        | Toiminto                                                                                                    |
|----------------------------------------------|---------------------|----------------------------------------------------------------------------------------------------|
| FILLING (täyttö<br>käynnissä)                |                     | Näkyy kun allasta täytetään.                                                                                                    |
| CONTINUE<br>FILLINGP (jatka<br>täyttämistä?) | YES / NO (kyllä/ei) | Kun painike vapautetaan täytön aikana, tämä<br>ilmoitus näkyy näytössä. Paina (NO) (ei) -nuolta<br>kun täynnä, muussa tapauksessa paina (YES)<br>(kyllä) -nuolta ja jatka täyttämistä. |
| OFF (pois päältä)                            | OFF (pois päältä)   |                                                                                                    |

#### 1.9.9 Pan to Waste (Bulk Only) (pannusta jätesäiliöön (vain täyttöjärjestelmä))

| Vasen näyttö                                                                 | Oikea näyttö               | Toiminto                                                                                                    |
|------------------------------------------------------------------------------|----------------------------|----------------------------------------------------------------------------------------------------|
| Noudata sivulla 1-11 annettuja vaiheita suodatinvalikkotilaan siirtymisestä. |                            |                                                                                                    |
| VRSEN (vain jaetut<br>altaat)                                                | OIKER (vain jaetut altaat) | Valitse puoli painamalla sopivaa nuolta.                                                                                                    |
| PAN TO UASTE<br>(pannu jätesäiliöön)                                         |                            | Paina ✓.                                                                                                    |
| PAN TO UASTEP<br>(pannu jätesäiliöön?)                                       | YES/NO (kyllä∕ei)          | Jatka painamalla (YES) (kyllä) -nuolta. Peruuta ja<br>palaa edelliseen tilaan painamalla (NO) (ei) -<br>nuolta.                                                           |
| WRSTE TRNK<br>FULL (jätesäiliö<br>täynnä)                                    | CONFIRM (vahvista)         | Jos jätesäiliö on täynnä, tämä ilmoitus tulee<br>näyttöön. Paina painiketta CONFIRM (vahvista) ja<br>soita jäteöljyn toimittajaan. Ohjaimen näyttöön<br>tulee OFF (pois). |
| OPEN DISPOSE<br>VRLVE (avaa<br>poistoventtiill)                              |                            | Vedä poistokahvaa.                                                                                                    |
| DISPOSING<br>(tyhjentäminen)                                                 |                            | Ei tarvita, kun öljy tyhjennetään.                                                                                                    |
| RENOVE FILTER<br>PRN (poista<br>suodatinpannu)                               |                            | Avaa ovi ja vedä suodatinpannu ulos kaapista.                                                                                                    |
| IS PAN EMPTYP<br>(onko pannu tyhjä?)                                         | YES / NO (kyllä/ei)        | Varmista, että pannu on tyhjä ja paina nuolta<br>(YES) (kyllä), muussa tapauksessa nuolta (NO)<br>(ei) ja noudata kehotteita (palaa tyhjentämiseen<br>(DISPOSING)).       |
| INSERT FILTER<br>PRN (aseta<br>suodatinpannu<br>paikoilleen)                 |                            | Aseta pannu paikalleen.                                                                                                    |
| CLOSE DISPOSE<br>VRLVE (sulje<br>poistoventtiili)                            |                            | Työnnä poistokahva sisään.                                                                                                    |
| OFF (pois päältä)                                                            | OFF (pois päältä)          |                                                                                                    |

## 1.9.10 Clean (Hot [Boil Out] tai Cold [Cold Clean (Soak)]) (Dispose to SDU tai Alternate container / Manually Fill Vat from JIB)

| Vasen näyttö                                                                                                    | Oikea näyttö                                                                                                  | Toiminto                                                                                                    |  |
|----------------------------------------------------------------------------------------------------|----------------------------------------------------------------------------------------------------|----------------------------------------------------------------------------------------------------|--|
| Noudata siyulla 1-11 annet                                                                                         | tuja vaiheita suodatinvalikkotilaar                                                                           | siirtymisestä. VAROITUS: Estääksesi vammoia                                                                                                    |  |
| varmista, että ölivä sisältävät vierekkäiset altaat ovat OFF (pois päältä) ja niiden kannet ovat kiinni ennen kuin |                                                                                                    |                                                                                                    |  |
| suoritat kuumapuhdistuk                                                                                            | suoritat kuumapuhdistuksen (kiehutus) (Hot [Boil Out] tai kylmäpuhdistuksen (kylmä liotus) (Cold [Cold Soak]) |                                                                                                    |  |
| toimenpiteitä.                                                                                                    |                                                                                                    |                                                                                                    |  |
| VRSEN (vain jaetut                                                                                                 | <b>NIKE8</b> (vain jaetut altaat)                                                                             | Valitsa puoli painamalla sopiyaa puolta                                                                                                    |  |
| altaat)                                                                                                    |                                                                                                    | vantse puon pamamana sopivaa nuona.                                                                                                    |  |
| CLERN (Puhdistus)                                                                                                  |                                                                                                    | Paina ✓.                                                                                                    |  |
| BOIL OUT NOW?                                                                                                    |                                                                                                    |                                                                                                    |  |
| (puhdistuskiehutus nyt?)                                                                                           |                                                                                                    | $L_{1}(1 - m_{1}^{2}) = m_{1}(1 - 1) + (VTS) (1 - 1) + (1 - D_{1}) + (1 - D_{1}) + (1$ |  |
| tai COLD CLERN                                                                                                    | YES / NO (kyllä/ei)                                                                                           | Jatka painamana (YES) (kyna) -nuona. Peruuta ja paiaa                                                                                                    |  |
| NO₩ (kylmäpuhdistus                                                                                                |                                                                                                    | OFF (pois) -maan pamamana (NO) (ei) -muona.                                                                                                    |  |
| nyt?)                                                                                                    |                                                                                                    |                                                                                                    |  |
|                                                                                                    |                                                                                                    | Paina (YES) (kyllä) -nuolta ja siirry kohtaan "IS                                                                                                    |  |
| (onko öliv poistettu?)                                                                                             | YES / NO (kyllä/ei)                                                                                           | SOLUTION IN THE VAT?" (onko liuos altaassa?). Paina                                                                                                    |  |
| (onko offy poistenu?)                                                                                              |                                                                                                    | (NO) (ei) -nuolta ja jatka seuraavalle riville.                                                                                                    |  |
| REMOVE FILTER                                                                                                    |                                                                                                    | Poista suodatinnannu ja naina nuolta kohdassa CONFIRM                                                                                                    |  |
| PRN (poista                                                                                                    |                                                                                                    | (vahvista)                                                                                                    |  |
| suodatinpannu)                                                                                                    |                                                                                                    |                                                                                                    |  |
| INSERT                                                                                                    |                                                                                                    | Aseta rasvanhävitysyksikkö tai vähintään 15 litran                                                                                                    |  |
| DISPOSAL UNIT                                                                                                    | CONFIRM (vahvista)                                                                                            | vetoinen METALLINEN pannu viemärin alle ja paina                                                                                                    |  |
| (aseta hävitysyksikkö)                                                                                             |                                                                                                    | nuolta kohdassa CONFIRM (vahvista                                                                                                    |  |
| START DISPOSE                                                                                                    |                                                                                                    | Paina vilkkuwan LED valon painikatta                                                                                                    |  |
| (aloita tyhjennys)                                                                                                 |                                                                                                    |                                                                                                    |  |
| DISPOSING                                                                                                    |                                                                                                    | Jos viemäri tukkeutuu, käytä Fryer's Friendiä poistamaan                                                                                                    |  |
| (tyhjennys)                                                                                                    |                                                                                                    | tukos.                                                                                                    |  |
| VAT ЕМРТУ AND                                                                                                    |                                                                                                    |                                                                                                    |  |
| CLERNP (allas tyhjä                                                                                                | CONFIRM (vahvista)                                                                                            | Paina nuolta kohdassa CONFIRM (vahvista).                                                                                                    |  |
| ja puhdas?)                                                                                                    |                                                                                                    |                                                                                                    |  |
| REMOVE                                                                                                    |                                                                                                    | Deiste hävityeykeikkö is peine puolte kohdesse CONEIDM                                                                                                    |  |
| DISPOSAL UNIT                                                                                                    | CONFIRM (vahvista)                                                                                            | (vabvista)                                                                                                    |  |
| (poista hävitysyksikkö)                                                                                            |                                                                                                    | (valivista).                                                                                                    |  |
| IS SOLUTION IN                                                                                                    |                                                                                                    | Vermiete, että lives on elteesse ja poine puolte kohdesse                                                                                                    |  |
| THE VAT? (onko                                                                                                    | CONFIRM (vahvista)                                                                                            | CONFIRM (vabuista)                                                                                                    |  |
| liuos altaassa?)                                                                                                   |                                                                                                    |                                                                                                    |  |
| BOIL OUT or COLD                                                                                                   |                                                                                                    |                                                                                                    |  |
| CLERN                                                                                                    | 30:00 alaslaskennan ajastin                                                                                   | Ajastin aloittaa ja jos kuuma puhdistus, allas kuumenee                                                                                                    |  |
| (puhdistuskiehutus tai                                                                                             |                                                                                                    | lämpötilaan 195 °F (91 °C).                                                                                                    |  |
| kylmäpuhdistus)                                                                                                    |                                                                                                    |                                                                                                    |  |
| BUIL UUT DUNE                                                                                                    |                                                                                                    |                                                                                                    |  |
| (puhdistuskiehutus                                                                                                 |                                                                                                    | Paina nuolta kohdassa CONFIRM (yahyista) ia peruuta                                                                                                    |  |
| valmis) tai LULU                                                                                                   | LUNFIRII (vahvista)                                                                                           | hälvtys                                                                                                    |  |
| CLERN DONE                                                                                                    |                                                                                                    | 1419 05 0.                                                                                                    |  |
| (kylmä puhdistus valmis)                                                                                           |                                                                                                    |                                                                                                    |  |
|                                                                                                    |                                                                                                    | Aseta vähintään 15 litran vetoinen rasvanhävityspannu                                                                                                    |  |
| DISPOSAL PAN                                                                                                    | LUNFIRII (vahvista)                                                                                           | viemärin alle ja paina nuolta kohdassa CONFIRM                                                                                                    |  |
| (aseta hävityspannu)                                                                                               |                                                                                                    | (vahvista).                                                                                                    |  |
| UPEN URHIN                                                                                                    |                                                                                                    |                                                                                                    |  |
| VHLVE (avaa                                                                                                    |                                                                                                    | Paina vilkkuvan LED-valon painiketta.                                                                                                    |  |
| tyhjennysventtiili)                                                                                                |                                                                                                    |                                                                                                    |  |
| URHINING                                                                                                    |                                                                                                    | Ei tarvita                                                                                                    |  |
| (tyhjennys)                                                                                                    |                                                                                                    |                                                                                                    |  |

| Vasen näyttö                                                 | Oikea näyttö       | Toiminto                                                                                                 |
|--------------------------------------------------------------|--------------------|----------------------------------------------------------------------------------------------------|
| IS SOLUTION<br>REMOVED? (Onko<br>liuos poistettu?)           | CONFIR¶ (vahvista) | Paina nuolta kohdassa CONFIRM (vahvista).                                                                |
| RINSE<br>COMPLETEP<br>(huuhtelu valmis?)                     | CONFIRM (vahvista) | Huuhtele paistoallas vedellä ja paina nuolta kohdassa<br>CONFIRM (vahvista).                             |
| レAT AND PAN<br>DRリア (allas ja pannu<br>kuivia?)              | CONFIR¶ (vahvista) | Varmista, että allas ja suodatinpannu ovat täysin kuivia ja<br>paina nuolta kohdassa CONFIRM (vahvista). |
| RENOVE<br>DISPOSAL UNIT<br>(poista hävitysyksikkö)           | CONFIR∏ (vahvista) | Poista hävitysyksikkö ja paina nuolta kohdassa CONFIRM (vahvista).                                       |
| INSERT FILTER<br>PRN (aseta<br>suodatinpannu<br>paikoilleen) |                    | Aseta suodatinpannu paikoilleen                                                                          |
| FILL VAT (täytä<br>allas)                                    | CONFIRM (vahvista) | Täytä allas manuaalisesti uudella öljyllä ja paina nuolta kohdassa CONFIRM (vahvista).                   |
| OFF (pois päältä)                                            | OFF (pois päältä)  |                                                                                                    |

## 1.9.11 Clean (Hot [Boil Out] tai Cold [Cold Clean (Soak)]) (Dispose to SDU tai Alternate container / Manually Fill Vat from JIB)

| Vasen näyttö                                                                                                    | Oikea näyttö               | Toiminto                                                                                                    |
|----------------------------------------------------------------------------------------------------|----------------------------|----------------------------------------------------------------------------------------------------|
| Noudata sivulla 1-11 annettuja vaiheita suodatinvalikkotilaan siirtymisestä. VAROITUS: Estääksesi vammoja varmista, että öljyä sisältävät vierekkäiset altaat ovat OFF (pois päältä) ja niiden kannet ovat kiinni ennen kuin suoritat kuumapuhdistuksen (kiehutus) (Hot [Boil Out] tai kylmäpuhdistuksen (kylmä liotus) (Cold [Cold Soak]) toimenpiteitä. |                            |                                                                                                    |
| VASEN (vain jaetut altaat)                                                                                                    | OIKER (vain jaetut altaat) | Valitse puoli painamalla sopivaa nuolta.                                                                                                    |
| CLERN (Puhdistus)                                                                                                    |                            | Paina √.                                                                                                    |
| BOIL OUT NOW?<br>(puhdistuskiehutus nyt?)<br>tai COLD CLEAN<br>NOW (kylmäpuhdistus<br>nyt?)                                                                                                    | YES / NO (kyllä∕ei)        | Jatka painamalla (YES) (kyllä) -nuolta. Peruuta ja palaa<br>OFF (pois) -tilaan painamalla (NO) (ei) -nuolta.                                                                              |
| WASTE TANK<br>FULL (jätesäiliö<br>täynnä)                                                                                                    | CONFIR∏ (vahvista)         | Jos jätesäiliö on täynnä, tämä ilmoitus tulee näyttöön. Paina<br>painiketta CONFIRM (vahvista) ja soita jäteöljyn<br>toimittajalle. Ohjaimen näyttöön tulee OFF (pois).                   |
| IS OIL REMOVED?<br>(onko öljy poistettu?)                                                                                                    | YES / NO (kyllä/ei)        | Paina (YES) (kyllä) -nuolta ja siirry kohtaan "IS<br>SOLUTION IN THE VAT?" (onko liuos altaassa?). Paina<br>(NO) (ei) -nuolta ja jatka "START DISPOSE" (aloita<br>hävitys) -kehotteeseen. |
| START DISPOSE<br>(aloita tyhjennys)                                                                                                    |                            | Paina vilkkuvan LED-valon painiketta.                                                                                                    |
| DRAINING<br>(tyhjennys)                                                                                                    |                            | Ei tarvita. Jos viemäri tukkeutuu, käytä Fryer's Friendiä poistamaan tukos.                                                                                                    |
| VAT EMPTY AND<br>CLEAN? (allas tyhjä<br>ja puhdas?)                                                                                                    | CONFIR∏ (vahvista)         | Paina nuolta kohdassa CONFIRM (vahvista) kun tyhjä.                                                                                                    |
| OPEN DISPOSE<br>VALVE (avaa                                                                                                    |                            | Vedä poistokahvaa. (Huomaa: Jos käytetään edustasta<br>poistoa, varmista, että sauva on liitetty                                                                                          |

| Vasen näyttö                                                                                      | Oikea näyttö                | Toiminto                                                                                                    |
|---------------------------------------------------------------------------------------------------|-----------------------------|----------------------------------------------------------------------------------------------------|
| poistoventtiili)                                                                                  |                             | pikakatkaisinporttiin. Paina ja pidä kytkintä alhaalla<br>poistokahvan vetämisen jälkeen öljyn tyhjentämiseksi.)                                                 |
| DISPOSING<br>(tyhjennys)                                                                          | 4:00 alaslaskennan ajastin  | Ei tarvita.                                                                                                    |
| REMOVE FILTER<br>PRN (poista<br>suodatinpannu)                                                    |                             | Avaa ovi ja vedä suodatinpannu ulos kaapista.                                                                                                    |
| IS PAN EMPTYP<br>(onko pannu tyhjä?)                                                              | YES / NO (kyllä/ei)         | Varmista, että pannu on tyhjä ja paina nuolta (YES) (kyllä),<br>muussa tapauksessa nuolta (NO) (ei) ja noudata kehotteita<br>(palaa tyhjentämiseen (DISPOSING)). |
| INSERT FILTER<br>PRN (aseta<br>suodatinpannu<br>paikoilleen)                                      |                             | Aseta pannu paikalleen.                                                                                                    |
| CLOSE DISPOSE<br>VRLVE (sulje<br>poistoventtiili)                                                 |                             | Työnnä poistokahva sisään.                                                                                                    |
| IS SOLUTION IN<br>THE VATP (onko<br>liuos altaassa?)                                              | CONFIR们 (vahvista)          | Varmista, että liuos on altaassa ja paina nuolta kohdassa<br>CONFIRM (vahvista).                                                                                 |
| BOIL OUT or COLD<br>CLERN<br>(puhdistuskiehutus tai<br>kylmäpuhdistus)                            | 30:00 alaslaskennan ajastin | Ajastin käynnistyy. Jos kuuma puhdistus, allas kuumenee<br>lämpötilaan 195 °F (91 °C).                                                                           |
| BOIL OUT DONE<br>(puhdistuskiehutus<br>valmis) tai COLD<br>CLEAN DONE<br>(kylmä puhdistus valmis) | CONFIR∏ (vahvista)          | Paina nuolta kohdassa CONFIRM (vahvista) ja peruuta<br>hälytys.                                                                                                  |
| REMOVE FILTER<br>PRN (poista<br>suodatinpannu)                                                    |                             | Avaa ovi ja vedä suodatinpannu ulos kaapista.                                                                                                    |
| INSERT<br>DISPOSAL PAN<br>(aseta hävityspannu)                                                    | CONFIRM (vahvista)          | Aseta vähintään 15 litran vetoinen rasvanhävityspannu<br>viemärin alle ja paina nuolta kohdassa CONFIRM<br>(vahvista).                                           |
| OPEN DRAIN<br>VALVE (avaa<br>tyhjennysventtiili)                                                  |                             | Paina vilkkuvan LED-valon painiketta.                                                                                                    |
| DRAINING<br>(tyhjennys)                                                                           |                             | Ei tarvita.                                                                                                    |
| IS SOLUTION<br>REMOVED? (Onko<br>liuos poistettu?)                                                | CONFIRM (vahvista)          | Paina nuolta kohdassa CONFIRM (vahvista).                                                                                                    |
| RINSE<br>COMPLETE?<br>(huuhtelu valmis?)                                                          | CONFIR∏ (vahvista)          | Huuhtele paistoallas vedellä ja paina nuolta kohdassa<br>CONFIRM (vahvista).                                                                                     |
| レAT AND PAN<br>DRリア (allas ja pannu<br>kuivia?)                                                   | CONFIRM (vahvista)          | Varmista, että allas ja suodatinpannu ovat täysin kuivia ja<br>paina nuolta kohdassa CONFIRM (vahvista).                                                         |
| RENOVE<br>DISPOSAL UNIT<br>(poista hävitysyksikkö)                                                | CONFIRM (vahvista)          | Poista hävitysyksikkö ja paina nuolta kohdassa CONFIRM (vahvista).                                                                                               |
| ÎNSERT FILTER<br>PRN (aseta                                                                       |                             | Aseta suodatinpannu paikoilleen                                                                                                    |

| Vasen näyttö                  | Oikea näyttö       | Toiminto                                                                               |
|-------------------------------|--------------------|----------------------------------------------------------------------------------------|
| suodatinpannu<br>paikoilleen) |                    |                                                                                        |
| FILL VRT (täytä<br>allas)     | CONFIRM (vahvista) | Täytä allas manuaalisesti uudella öljyllä ja paina nuolta kohdassa CONFIRM (vahvista). |
| OFF (pois päältä)             | OFF (pois päältä)  |                                                                                        |

# 1.9.12 Clean (Hot [Boil Out] tai Cold [Cold Clean (Soak)]) (Dispose to SDU tai Alternate container / Manually Fill Vat from JIB) (Puhdista (kuuma [kiehutuspuhdistus] tai kylmä [kylmäpuhdistus (liotus)]) (hävitä rasvanhävitysyksikköön tai vaihtoehtoiseen säiliöön / täytä allas manuaalisesti JIB-laatikkokanisterista)

| Vasen näyttö                                                                                          | Oikea näyttö                                                                                               | Toiminto                                                                                                    |
|----------------------------------------------------------------------------------------------------|----------------------------------------------------------------------------------------------------|----------------------------------------------------------------------------------------------------|
| Noudata sivulla 1-11 anne<br>varmista, että öljyä sisält<br>suoritat kuumapuhdistul<br>toimenpiteitä. | ttuja vaiheita suodatinvalikkotilaa<br>ävät vierekkäiset altaat ovat Ol<br>ssen (kiehutus) (Hot [Boil Out] | in siirtymisestä. VAROITUS: Estääksesi vammoja<br>FF (pois päältä) ja niiden kannet ovat kiinni ennen kuin<br>tai kylmäpuhdistuksen (kylmä liotus) (Cold [Cold Soak])                                                |
| VRSEN (vain jaetut altaat)                                                                            | OIKER (vain jaetut altaat)                                                                                 | Valitse puoli painamalla sopivaa nuolta.                                                                                                    |
| CLERN (puhdistus)                                                                                     |                                                                                                    | Paina ✓.                                                                                                    |
| BOIL OUT NOWP<br>(puhdistuskiehutus nyt?)<br>tai COLD CLEAN<br>NOW (kylmäpuhdistus<br>nyt?)           | ΥΕ5/ΝΟ (kyllä/ei)                                                                                          | Jatka painamalla (YES) (kyllä) -nuolta. Peruuta ja palaa<br>OFF (pois) -tilaan painamalla (NO) (ei) -nuolta.                                                                                                    |
| WASTE TANK<br>FULL (jätesäiliö<br>täynnä)                                                             | CONFIRM (vahvista)                                                                                         | Jos jätesäiliö on täynnä, tämä ilmoitus tulee näyttöön.<br>Paina painiketta CONFIRM (vahvista) ja soita jäteöljyn<br>toimittajalle. Ohjaimen näyttöön tulee OFF (pois).                                              |
| IS OIL REMOVED?<br>(onko öljy poistettu?)                                                             | YES / NO (kyllä∕ei)                                                                                        | Paina (YES) (kyllä) -nuolta ja siirry kohtaan "IS<br>SOLUTION IN THE VAT?" (onko liuos altaassa?). Paina<br>(NO) (ei) -nuolta ja jatka "START DISPOSE" (aloita<br>hävitys) -kehotteeseen.                            |
| START DISPOSE<br>(aloita hävitys)                                                                     |                                                                                                    | Paina vilkkuvan LED-valon painiketta.                                                                                                    |
| DRAINING<br>(tyhjennys)                                                                               |                                                                                                    | Ei tarvita. Jos viemäri tukkeutuu, käytä Fryer's Friendiä poistamaan tukos.                                                                                                    |
| レAT EMPTY AND<br>CLEAN? (allas tyhjä<br>ja puhdas?)                                                   | CONFIRM (vahvista)                                                                                         | Paina nuolta kohdassa CONFIRM (vahvista) kun tyhjä.                                                                                                    |
| OPEN DISPOSE<br>VRLVE (avaa<br>poistoventtiilI)                                                       |                                                                                                    | Vedä poistokahvaa. (Huomaa: Jos käytetään edustasta<br>poistoa, varmista, että sauva on liitetty<br>pikakatkaisinporttiin. Paina ja pidä kytkintä alhaalla<br>poistokahvan vetämisen jälkeen öljyn tyhjentämiseksi.) |
| DISPOSING<br>(tyhjennys)                                                                              | 4:00 alaslaskennan ajastin                                                                                 | Ei tarvita.                                                                                                    |
| REMOVE FILTER<br>PRN (poista<br>suodatinpannu)                                                        |                                                                                                    | Avaa ovi ja vedä suodatinpannu ulos kaapista.                                                                                                    |
| IS PAN EMPTY?<br>(onko pannu tyhjä?)                                                                  | YES / NO (kyllä/ei)                                                                                        | Varmista, että pannu on tyhjä ja paina (YES) (kyllä),<br>muussa tapauksessa (NO) (ei) ja noudata kehotteita (palaa<br>tyhjentämiseen (DISPOSING)).                                                                   |
| INSERT FILTER<br>PRN (aseta<br>suodatinpannu                                                          |                                                                                                    | Aseta pannu paikalleen.                                                                                                    |

| Vasen näyttö                          | Oikea näyttö                                | Toiminto                                                    |
|---------------------------------------|---------------------------------------------|-------------------------------------------------------------|
| paikoilleen)                          |                                             |                                                             |
| CLOSE DISPOSE                         |                                             |                                                             |
| VBLVE (sulie                          |                                             | Työnnä poistokahya sisään                                   |
| poistoventtiili)                      |                                             |                                                             |
| IS SOLUTION IN                        |                                             |                                                             |
| THE VATE (onko                        | EONFIRM (vahvista)                          | Varmista, että liuos on altaassa ja paina nuolta kohdassa   |
| liuos altaassa?)                      |                                             | CONFIRM (vahvista).                                         |
|                                       |                                             |                                                             |
|                                       |                                             | Ajastin käynnistyy. Jos kuuma nuhdistus, allas kuumenee     |
| (puhdistuskiehutus tai                | <b>JU</b> : <b>UU</b> alaslaskennan ajastin | lämpötilaan 91 °C                                           |
| (pundistusitionatus)                  |                                             |                                                             |
| BOIL OUT DONE                         |                                             |                                                             |
| (puhdistuskiehutus                    |                                             |                                                             |
| valmis) tai COLD                      | CONFIRM (vahvista)                          | Paina nuolta kohdassa CONFIRM (vahvista) ja peruuta         |
| CLEAN DONE                            |                                             | hälytys.                                                    |
| (kylmä puhdistus valmis)              |                                             |                                                             |
| REMOVE FILTER                         |                                             |                                                             |
| PBN (poista                           |                                             | Avaa ovi ja vedä suodatinnannu ulos kaanista                |
| suodatinpannu)                        |                                             | rivaa ovi ja voda suodatinpainia alos kaapista.             |
| INSERT                                |                                             | Asata vähintään 15 litran vatoinan rasvanhävityspannu       |
|                                       | $E \square N E I R \square$ (vahvista)      | viemärin alle ja paina puolta kohdassa CONFIRM              |
| (aseta hävityspannu)                  |                                             | (vahvista)                                                  |
|                                       |                                             |                                                             |
|                                       |                                             | Paina vilkkuvan LED valon painikatta                        |
| typiennysventtiili)                   |                                             |                                                             |
|                                       |                                             |                                                             |
| (typiennys)                           |                                             | Ei tarvita.                                                 |
|                                       |                                             |                                                             |
| REMOVED 2 (Onko                       | ΓΩΝΕΙRΩ (vahvista)                          | Paina nuolta kohdassa CONFIRM (vahvista)                    |
| liuos poistettu?)                     |                                             | i ana nuona konuassa CONTINIT (vanvista).                   |
| RINSE                                 |                                             |                                                             |
|                                       | ΓΠΝΕΙ <b>Ρ</b> Π (vahvista)                 | Huuhtele paistoallas vedellä ja paina nuolta kohdassa       |
| (huuhtelu valmis?)                    | contracti (valivista)                       | CONFIRM (vahvista).                                         |
|                                       |                                             |                                                             |
| $\Pi R \Psi Z$ (allas ja pappu        | ΓΩΝΕΙ <b>Ρ</b> Ω (vahvista)                 | Varmista, että allas ja suodatinpannu ovat täysin kuivia ja |
| kuivie?)                              |                                             | paina nuolta kohdassa CONFIRM (vahvista).                   |
|                                       |                                             |                                                             |
|                                       | CONFIRM (vabvista)                          | Poista hävitysyksikkö ja paina nuolta kohdassa CONFIRM      |
| (poista hävitysyksikkö)               |                                             | (vahvista).                                                 |
| INSERT FILTER                         |                                             |                                                             |
| PRN (asota                            |                                             |                                                             |
| suddinnannu                           |                                             | Aseta suodatinpannu paikoilleen                             |
| paikoilleen)                          |                                             |                                                             |
|                                       |                                             |                                                             |
| BIII K2 (täytetäänkö                  |                                             | Täytä allas painamalla (VES) (kyllä) tai siimä pais päältä  |
|                                       | YES / NO (kyllä/ei)                         | (OEE) painamalla $(NO)$ (ai)                                |
| täyttöjärjestelmästä?)                |                                             | (OFT) panamana (NO) (E).                                    |
| PRESS 8ND HOLD                        |                                             |                                                             |
| YES TO FILL (naine                    |                                             | PRESS AND HOLD VES TO ELL (paine is pide albeelle           |
| ia nidä alhaalla vas                  | YES (kyllä)                                 | ves täyttöä varten)                                         |
| ja piua amaana yes<br>täyttöä varten) |                                             |                                                             |
| FILLING (tävttö                       |                                             |                                                             |
| kävnnissä)                            |                                             | Näkyy kun allasta täytetään.                                |
|                                       | $4E5 / N\Omega (ky 118/si)$                 | Doing (NO) (ci) mught have the set of the last              |
| CONTINUE                              |                                             | rama (NO) (ei) -nuoita kun taynna, muussa tapauksessa       |

| Vasen näyttö      | Oikea näyttö      | Toiminto                                          |
|-------------------|-------------------|---------------------------------------------------|
| FILLINGP (jatka   |                   | paina (YES) (kyllä) -nuolta ja jatka täyttämistä. |
| täyttämistä?)     |                   |                                                   |
| OFF (pois päältä) | OFF (pois päältä) |                                                   |

#### 1.10 Polishing (kiillotus)

FilterQuick<sup>™</sup>-ohjain näyttää sarjan kehotteita, kun kiillotussuodatinohjelma on käynnissä. Aloita kiillotus painamalla ja pitämällä ◀ ▶ nuolia alhaalla samanaikaisesti, kun ohjaimen näytössä näkyy READY (valmis). Vaiheet selitetään alla. "WAIT TO POLISH" (odota kiillotusta) -ilmoitus voi tulla näyttöön kunnes saadaan signaali, että allas on valmis kiillotusohjelman alkamiseksi.

| Vasen näyttö                                                                       | Oikea näyttö                                                              | Toiminto                                                                                                    |
|------------------------------------------------------------------------------------|---------------------------------------------------------------------------|----------------------------------------------------------------------------------------------------|
| VRSEN (vain jaetut altaat)                                                         | OIKER (vain jaetut<br>altaat)                                             | Paina sopivaa nuolta puolella, joka suodatetaan.                                                                                                    |
| POLISH NOWP<br>(kiillota nyt?)                                                     | ΥΕΣ / ΝΟ (kyllä/ei).                                                      | Jatka painamalla nuolta YES (kyllä). Ohita kiillotus painamalla<br>nuolta NO (ei) ja palaa edelliseen tilaan; POL DYLD tulee näyttöön.<br>Painamalla nuolia ◀ ▶ samanaikaisesti kun ohjaimen näytössä<br>näkyy POL DLYD saa aikaan kiillotuskehotteen. Jos ohjain on OFF<br>(pois) kiillota nyt -kehotteen aikana, kiillotuskehote näkyy näytössä.<br>Jos valitaan no (ei), kiillotuskehote palaa, kun ohjain käynnistetään<br>uudelleen pehmeällä virtapainikkeella. Jos ohjain sammutetaan kun<br>POL DYLD näkyy näytössä, kiillotuskehote palaa kun ohjain<br>käynnistetään pehmeällä virtapainikkeella uudelleen. Jos kiillotuksen<br>lukitus in käytössä, kiillotus on suoritettava seuraavalla kehotteella. |
| SKIM VAT (kuori<br>allas puhtaaksi) tai<br>OIL TOO<br>LOU(öljy liian<br>alhainen). | CONFIR∏ (vahvista) tai<br>OIL TOO LOU(öljy<br>liian alhainen) näkyy       | Kuori paistoallas puhtaaksi ja paina nuolta kohdassa CONFIRM<br>(vahvista). Jos öljyn taso on liian alhainen, ohjaimen näytössä näkyy<br>"OIL TOO LOW" (öljy liian alhainen). Täytä allas ja paina<br>jompaakumpaa nuolta kohdassa CONFIRM (vahvista).                                                                                                    |
| START POLISH<br>(aloita kiillotus)                                                 |                                                                           | Paina vilkkuvan LED-valon painiketta.                                                                                                    |
| DRAINING<br>(tyhjennys)                                                            |                                                                           | Ei tarvita.                                                                                                    |
| POLISHING<br>(kiillotus)                                                           | 15:00 alaslaskennan<br>ajastin                                            | Ei tarvita. Öljy virtaa suodatinpannusta paistoaltaaseen ja takaisin suodatinpannuun 15 minuutin ajan. Oletusasetus on 15 minuuttia.                                                                                                    |
| FILLING (täyttö<br>käynnissä)                                                      |                                                                           | Ei tarvita.                                                                                                    |
| tai LOW<br>TE∏P (alhainen<br>lämpötila)<br>vuorotellen<br>lämpötilan kanssa.       | tai LOU<br>TE∏P (alhainen<br>lämpötila) vuorotellen<br>lämpötilan kanssa. | Paistoallas alkaa kuumentua takaisin lämpötilaan.                                                                                                    |

#### 1.11 SCAN Mode (skannaustila)

Päivittäiset tilastot -tilaa voidaan käyttää näyttämään nykyiset tilastot nopeasti kaikista tuotteista koko päivän ajan. Näytä tilastot noudattamalla alla olevia vaiheita.

| Vasen näyttö | Oikea näyttö   | Selitys/toimi                                 |
|--------------|----------------|-----------------------------------------------|
| READY        | RERDY (valmis) | Paina Exit/Scan (lopeta/skannaa) -painiketta. |

| Vasen näyttö                                                                            | Oikea näyttö                                                                                                    | Selitys/toimi                                                                   |
|-----------------------------------------------------------------------------------------|----------------------------------------------------------------------------------------------------|---------------------------------------------------------------------------------|
| (valmis)                                                                                |                                                                                                    |                                                                                 |
| SELECT<br>PRODUCT<br>(valitse tuote)                                                    |                                                                                                    | Tarkista päivittäiset tilastot painamalla tuotepainiketta.                      |
| LONG NAME<br>(pitkä nimi)                                                               | 8-merkkinen tuotteen nimi                                                                                                 | Paina ► ja siirry seuraavan tuotteen tilastoon.                                 |
| SHORT<br>NRME (lyhyt<br>nimi)                                                           | 4-merkkinen lyhennetty<br>tuotteen nimi                                                                                   | Paina ► ja siirry seuraavan tuotteen tilastoon.                                 |
| COOKS<br>REMAINING<br>(jäljellä olevat<br>paistokerrat)                                 | Numero tai DISABLED (ei<br>käytössä)                                                                                      | Jäljellä olevien paistokertojen määrä suodattimen kehotteeseen asti.<br>Paina▶. |
| COOKS<br>TODRY<br>(paistokertoja<br>tänään)                                             | NUMERO                                                                                                    | Tänään suoritettujen paistokertojen määrä. Paina▶.                              |
| COOKS<br>SINCE LAST<br>DISPOSE<br>(paistokertoja<br>viimeisen<br>hävityksen<br>jälkeen) | NUMERO                                                                                                    | Paistokertojen määrä viimeisen hävityksen jälkeen. Paina▶.                      |
| 1 TIME (aika)                                                                           | TIME (aika)                                                                                                    | Aika, kuinka kauan tuote on ohjelmoitu paistumaan. Paina▶.                      |
| 1 TEMPR<br>(lämpötila)                                                                  | Lämpötila                                                                                                    | Lämpötila, jossa tuote on ohjelmoitu paistumaan. Paina▶.                        |
| 1<br>SENSITIVITY<br>(herkkyys)                                                          | NUMERO                                                                                                    | Herkkyystaso, jolla tuote on ohjelmoitu paistumaan. Paina▶.                     |
| 1 ALARM<br>TIME <b>*</b><br>(hälytysaika)                                               | Ravistusaika                                                                                                    | Paiston aikana aika, kunnes tuotteen ravistushälytys tapahtuu. Paina▶.          |
| 1 ALARM<br>NAME *<br>(hälytysnimi)                                                      | SHRKE, STIR, tai<br>NUMBERED ALARM<br>(ravista, sekoita tai<br>numeroitu hälytys)                                         | Tämä on hälytyksen nimi. Paina▶.                                                |
| 1 ALARM<br>MODE <b>*</b> (1<br>hälytystila)                                             | RUTO tai MRNURL<br>(automaattinen tai<br>manuaalinen)                                                                     | Hälytystila, jolla tuote on ohjelmoitu. Paina▶.                                 |
| 1 ALARM<br>TONE <sup>*</sup><br>(hälytysääni)                                           | SHORT. MEDIUM.<br>LONG. DOUBLE or<br>LONG SHORT.<br>NONE (lyhyt, keski, pitkä,<br>kaksois, tai pitkä lyhyt, ei<br>mitään) | Ravistushälytyksen ääni, jolla tuote on ohjelmoitu. Paina▶.                     |

| Vasen näyttö                                | Oikea näyttö                         | Selitys/toimi                                                                                                    |
|---------------------------------------------|--------------------------------------|----------------------------------------------------------------------------------------------------|
| FILTER<br>PROMPT<br>(suodattimen<br>kehote) | NUMERO                               | Paisto-ohjelmien määrä ennen kuin suodattimen kehote tulee esiin.<br>Paina▶.                                                                                                    |
| INSTANT ON<br>(välitön päällä)              | 0                                    | Tämä on aika sekunteina, jonka rasvakeitin kuumenee ennen kuin<br>ohjain tarkistaa lämpötilan. <b>HUOMAA: Väärä syöte voi aiheuttaa</b><br>sen, että rasvakeitin ylittää lämpötilan ja ylipaistaa jotkin tuotteet.<br>Paina▶. |
| HOLD TIME<br>(pitoaika)                     | 0 : 0 0 tai aiemmin annettu<br>aika. | Aika, kuinka kauan tuote pidetään ennen hävittämistä. Paina ▶.                                                                                                    |
| EXIT (lopeta)                               | EXIT (lopeta)                        | Lopeta painamalla Exit/Scan (lopeta/skannaa) -painiketta kahdesti.                                                                                                    |

\* HUOMAA: Jos hälytysaikaa ei ole ohjelmoitu, nämä kentät ovat piilossa.

### LUKU 2: FILTERQUICK™ KÄYTTÄJÄN VIANETSINTÄ

#### 2.1 Johdanto

Tämä luku on kätevä opas joihinkin yleisiin ongelmiin, joita saattaa esiintyä tätä laitetta käytettäessä. Seuraavat vianetsintäohjeet on tarkoitettu auttamaan laitteesi yhteydessä esiintyvien ongelmien korjaamisessa tai ainakin niiden tarkassa määrittämisessä. Vaikka luku kattaa yleisimmät tietoon tulleet ongelmat, myös sellaisia ongelmia voi esiintyä, joita ei käsitellä siinä. Sellaisissa tapauksissa Frymasterin teknisen tuen henkilöstö yrittää auttaa kaikin tavoin kyseisen ongelman tunnistamisessa ja ratkaisemisessa.

Kun etsit ongelmaa, käytä aina eliminointimenetelmää, jossa aloitat yksinkertaisimmasta ratkaisusta ja etenet kaikkein monimutkaisimpaan ratkaisuun. Kaikkein tärkeintä on, että yrität aina saada selvän käsityksen siitä, miksi ongelma esiintyy. Osana korjaavaan toimintaasi kuuluu sen varmistaminen, että ongelma ei uusiudu. Jos jokin ohjain ei toimi kunnolla huonon liitännän takia, tarkasta samalla myös muut liitännät. Jos sulake palaa toistuvasti, ota syy selville. Pidä aina mielessäsi, että jonkin pienen osan vika useinkin merkitsee jonkin tärkeämmän osan tai järjestelmän mahdollista vioittumista.

Jos olet epävarma oikeasta toimenpiteestä, älä epäröi soittaa Frymasterin teknisen palvelun osastolle tai paikalliseen Frymasterin valtuutettuun huoltoliikkeeseen saadaksesi apua.

## Ennen kuin soitat huoltoon tai Frymasterin tukipalveluun (1-800-551-8633, vain Yhdysvalloissa):

- Varmista, että verkkojohdot on kytketty pistorasiaan ja että suojakatkaisimet on asetettu päälle.
- Varmista, että kaasulinjan pikakatkaisimet on liitetty kunnolla.
- Varmista, että kaikki kaasulinjan sulkuventtiilit ovat auki.
- Varmista, että paistoaltaiden tyhjennysventtiilit on suljettu täysin.
- Pidä rasvakeittimen malli- ja sarjanumerot valmiina, jotta voit antaa ne sinua avustavalle mekaanikolle.

#### \Lambda VAARA

Kuuma öljy aiheuttaa vakavia palovammoja. Kun tämä laite on täytetty kuumalla ruokaöljyllä, sitä ei saa koskaan yrittää siirtää minnekään tai siirtää kuumaa ruokaöljyä astiasta toiseen.

### \land VAARA

Kun tätä laitetta huolletaan, se on kytkettävä irti pistorasiasta, paitsi kun sähköpiirejä on testattava. Tällaisia testauksia suoritettaessa on noudatettava äärimmäistä varovaisuutta.

Tässä laitteessa on mahdollisesti useampi kuin yksi virtalähteen liitäntäkohta. Kytke kaikki verkkojohdot irti ennen huollon suorittamista.

Vain tehtaan valtuutettu huolto saa suorittaa sähköosien tarkastusta, testausta ja korjausta.

#### 2.2 Rasvakeittimien vianetsintä

#### 2.2.1 Virheilmoitukset ja näyttöongelmat

| ONGELMA                                                                                                    | TODENNÄKÖISET SYYT                                                                                                    | KORJAAVA TOIMINTA                                                                                                    |
|----------------------------------------------------------------------------------------------------|----------------------------------------------------------------------------------------------------|----------------------------------------------------------------------------------------------------|
| Näyttö ei toimi<br>ohjaimessa.                                                                                                    | <ul> <li>A. Ohjaimeen ei ole kytketty virtaa.</li> <li>B. Rasvakeittimeen ei tule virtaa.</li> <li>C. Ohjain tai muu osa on mennyt<br/>epäkuntoon.</li> </ul> | <ul> <li>A. Kytke virta ohjaimeen painamalla ON/OFF-kytkintä<br/>(virtakytkintä).</li> <li>B. Varmista, että rasvakeitin on kytketty pistorasiaan ja<br/>että suojakatkaisin ei ole lauennut.</li> <li>C. Ota yhteys tehtaan valtuuttamaan huoltoliikkeeseen.</li> </ul>                                                                                                    |
| Rasvakeitin kytkeytyy<br>jatkuvasti päälle ja pois<br>päältä, kun se<br>käynnistetään<br>ensimmäistä kertaa ALT<br>CYCL (moniohjelma)<br>näytössä. | Rasvakeitin on sulatusohjelmatilassa.                                                                                                    | Tämä on normaalia, kun rasvakeitin on käynnistetty<br>öljyn lämpötilan ollessa alle 38 C°.                                                                                                    |
| Lämmönosoitin on päällä<br>ja puhallin on käynnissä,<br>mutta poltin ei syty.                                                                      | Palanut sulake liitäntäkortissa tai<br>sytytysmoduulissa.                                                                                                    | Ota yhteyttä tehtaan valtuuttamaan huoltoliikkeeseen.                                                                                                    |
| Rasvakeitin ei lämpiä<br>suodatuksen jälkeen.                                                                                                    | Tyhjennysventtiili on auki.                                                                                                    | Varmista, että tyhjennysventtiili on täysin kiinni.                                                                                                    |
| Ohjaimen näytössä näkyy<br>HOT HI-1(kuuma<br>korkea-1).                                                                                            | Paistoaltaan lämpötila ylittää 210 °C<br>tai EY-maissa 202 °C.                                                                                                | Sammuta rasvakeitin välittömästi ja ota yhteys tehtaan valtuuttamaan huoltoliikkeeseen.                                                                                                    |
| Ohjaimen näytössä näkyy<br>HI TEMP(korkea<br>lämpötila).                                                                                           | Rasvakeittimen lämpötila on enemmän kuin 4 °C yli asetusarvon.                                                                                                | Sammuta rasvakeitin painamalla virtapainiketta ja anna<br>sen jäähtyä ennen kuin kytket virran takaisin. Jos<br>ongelma ei häviä, ota yhteys tehtaan valtuuttamaan<br>huoltoliikkeeseen.                                                                                                    |
| Ohjaimen näytössä lukee<br>RECOVERY FAULT/<br>YES<br>(asettumisvika/kyllä) ja<br>hälytysmerkki kuuluu.                                             | Asettumisaika on ylittänyt<br>enimmäisaikarajan.                                                                                                    | Poista virhe ja katkaise hälytys painamalla ▲ (YES)<br>(kyllä) -painiketta. Jos virhe ei häviä, ota yhteys tehtaan<br>valtuuttamaan huoltoliikkeeseen.                                                                                                    |
| Ohjaimen näytössä on<br>väärä lämpötila-asteikko<br>(fahrenheit tai celsius ).                                                                     | Väärä näyttöasetus ohjelmoitu.                                                                                                    | Vaihda F°- ja C°-asteikon välillä painamalla ✓ -<br>painiketta, kunnes näytössä näkyy Product setup<br>(tuotteen käyttökuntoon asetus). Selaa Tech Mode<br>(huoltotila) -kohtaan painamalla ▶ ja paina ✓. Syötä<br>koodi 1658. Paina skannauspainiketta. Ohjaimen<br>näyttöön tulee <b>DFF</b> (pois päältä). Kytke ohjain päälle ja<br>tarkasta lämpötila. Jos haluttu lämpötila-asteikko ei näy,<br>toista vaihe. |
| Ohjaimen näytössä näkyy<br>HIGH LIMIT<br>FAILURE<br>DISCONNECT<br>POWER (yläarvon vika,<br>irrota virtajohto).                                     | Yläarvon termostaatti on mennyt<br>epäkuntoon                                                                                                    | Sammuta rasvakeitin välittömästi ja ota yhteys tehtaan valtuuttamaan huoltoliikkeeseen.                                                                                                    |
| Ohjaimen näytössä lukee<br>TEMPR PROBE<br>FAILURE. (lämpötila-<br>anturin vika).                                                                   | Lämpötilan mittauspiirissä, anturi<br>mukaan luettuna, on vika, tai ohjaimen<br>johtosarja tai liitin on vaurioitunut.                                        | Sammuta rasvakeitin ja ota yhteys tehtaan valtuuttamaan huoltoliikkeeseen.                                                                                                    |

| ONGELMA                                                                                                    | TODENNÄKÖISET SYYT                                                                                                    | KORJAAVA TOIMINTA                                                                                                    |
|----------------------------------------------------------------------------------------------------|----------------------------------------------------------------------------------------------------|----------------------------------------------------------------------------------------------------|
| Ohjaimen näytössä<br>näkyy HEATING<br>FAILURE<br>(Kuumennusvika).                                                                                                    | Kontaktoriongelma, kaasuventtiili<br>pois päältä, vioittunut ohjain,<br>vioittunut muuntaja, avautunut<br>yläarvon termostaatti.                                     | Tämän ilmoituksen esiintyminen on<br>normaalia käynnistyksen yhteydessä, jos<br>kaasukäyttöisen rasvakeittimen linjoissa on<br>ilmaa. Tarkista, että kaasuventtiili on päällä.<br>Jos tämä jatkuu, sammuta rasvakeitin ja ota<br>yhteys tehtaan valtuuttamaan<br>huoltoliikkeeseen.                                                                                |
| Ohjaimen näytössä<br>näkyy<br>SERVICE<br>REQUIRED (vaatii<br>huoltoa) sekä<br>virheilmoitus.                                                                              | On tapahtunut virhe, joka vaatii<br>huoltohenkilön käyntiä.                                                                                                    | Paina ▼ (NO) (ei) -painiketta jatkaaksesi<br>paistamista ja ota yhteys tehtaan valtuuttamaan<br>huoltoliikkeeseen. Joissakin tapauksissa<br>paistoa ei ehkä voi jatkaa.                                                                                                    |
| Ohjaimen näytössä<br>lukee IS VAT<br>FULL? (onko<br>allas täynnä?)<br>YES NO (kyllä/ei)<br>paiston aikana tai<br>lepotilassa ja kuuluu<br>hälytys.                        | <ul> <li>A. On tapahtunut virhe öljytason<br/>ilmaisimessa olevan<br/>hiilikertymän vuoksi.</li> <li>B. CAN-yhteysongelmat, osan<br/>vioittumisongelmat.</li> </ul>  | <ul> <li>A. Vastaus yes (kyllä) ohjaa kohtaan IS OIL<br/>SENSOR CLEAN? (onko öljyn ilmaisin<br/>puhdas?) CONFIRM (vahvista), puhdista<br/>öljytason ilmaisin hankaustyynyllä ja<br/>käynnistä ohjain virtalähteestä irrottamalla<br/>ja kytkemällä uudelleen.</li> <li>B. Jos ongelma ei häviä, ota yhteys tehtaan<br/>valtuuttamaan huoltoliikkeeseen.</li> </ul> |
| Ohjaimen näytössä<br>näkyy 15 OIL<br>SENSOR<br>CLEAN?(onko<br>öljyn ilmaisin<br>puhdas?)<br>CONFIRM<br>(vahvista) paiston<br>aikana tai lepotilassa<br>ja kuuluu hälytys. | <ul> <li>A. Öljytason ilmaisimen pinnassa<br/>voi olla kerros<br/>karamellisoitunutta öljyä.</li> <li>B. CAN-yhteysongelmat, osan<br/>vioittumisongelmat.</li> </ul> | <ul> <li>A. Puhdista ilmaisin hankaustyynyllä.</li> <li>B. Jos ongelma ei häviä, ota yhteys tehtaan valtuuttamaan huoltoliikkeeseen.</li> </ul>                                                                                                    |

#### 2.2.2 Suodatusongelmat

| ONGELMA                                                                                                    | TODENNÄKÖISET SYYT                                                                                                    | KORJAAVA TOIMINTA                                                                                                    |
|----------------------------------------------------------------------------------------------------|----------------------------------------------------------------------------------------------------|----------------------------------------------------------------------------------------------------|
| Ohjaimen näytössä<br>lukee IS VAT<br>FULL? (onko allas<br>täynnä?) YES NO<br>(kyllä/ei)<br>suodatustoiminnon<br>jälkeen. | <ul> <li>A. On tapahtunut virhe<br/>öljytason ilmaisimessa<br/>olevan hiilikertymän<br/>vuoksi. Normaalia<br/>joidenkin suodatinvalikon<br/>toimintojen jälkeen täytön<br/>yhteydessä.</li> <li>B. Kaikki öljy ei ole saattanut<br/>palata suodatustoiminnon<br/>aikana, ja syynä tähän voi<br/>olla likainen tai<br/>tukkeutunut suodatinpaperi,<br/>tukkeutunut</li> </ul> | <ul> <li>A. Jos vastaus yes (kyllä) ohjaa puhdistamaan öljyn ilmaisimen, puhdista öljytason ilmaisin hankaustyynyllä ja yritä uudelleen. Muussa tapauksessa paina ▲ (YES) (kyllä), jos allas on täynnä, muutoin paina ▼ (NO) (ei) ja noudata kehotteita.</li> <li>B. Varmista, että mahdolliset syyt on korjattu. Noudata kehotteita altaan täyttämiseksi uudelleen.</li> </ul> |

| ONGELMA                                                                                                    | TODENNÄKÖISET SYYT                                                                                                    | KORJAAVA TOIMINTA                                                                                                    |
|----------------------------------------------------------------------------------------------------|----------------------------------------------------------------------------------------------------|----------------------------------------------------------------------------------------------------|
|                                                                                                    | suodatinpumppu,<br>suodatinpumpun<br>ylikuumeneminen, väärin<br>asennetut suodatinpannun<br>osat, kuluneet tai puuttuvat<br>O-renkaat, kylmä öljy tai<br>toimilaitteen ongelma.                                                                    |                                                                                                    |
| CLEAN. POLISH.<br>FILTER OR DISPOSE<br>(puhdista, kiillota, suodata<br>tai hävitä) ei käynnisty.                                                                                                    | <ul> <li>A. Lämpötila on liian alhainen<br/>tai ohjaimen näytössä<br/>näkyy OFF (pois).</li> <li>B. Ilmoituksia tai virheitä<br/>muissa ohjaimissa.</li> <li>C. Suodatinpannu ei ole<br/>kunnolla paikallaan.</li> </ul>                           | <ul> <li>A. Varmista, että rasvakeittimen lämpötila on<br/>250 °F (121 °C) tai asetusarvo ennen<br/>aloittamista; varmista, että ohjain on<br/>PÄÄLLÄ.</li> <li>B. Poista ilmoitukset ja virheet muista<br/>ohjaimista.</li> <li>C. Varmista, että suodatinpannu on paikallaan<br/>ja asetettu täysin rasvakeittimeen, ja MIB-<br/>kortissa näkyy "A".</li> </ul> |
| Ohjaimen näytössä näkyy<br>WAIT FOR<br>FILTER(odota<br>suodatusta), FILTER<br>BUSY(Suodata Varattu),<br>CLEAN AND<br>FILTER(puhdista ja<br>suodata),<br>DISPOSE(hävitä),<br>DRAIN TO<br>PAN(tyhjennä pannuun),<br>POLISH(kiillota), FILL<br>VAT FROM<br>BULK(täytä allas<br>täyttöjärjestelmästä),<br>FILL VAT FROM<br>PAN(täytä allas<br>pannusta), BOIL<br>OUT(puhdista<br>kiehuttamalla), PAN TO<br>WASTE (pannu<br>jätesäiliöön) | <ul> <li>A. Käynnissä on vielä toinen<br/>toiminto.</li> <li>B. MIB ei ole tyhjentänyt<br/>tarkistusjärjestelmää.</li> <li>C. Ilmoituksia tai virheitä<br/>muissa ohjaimissa.</li> <li>D. Suodatinpannu ei ole<br/>kunnolla paikallaan.</li> </ul> | <ul> <li>A. Odota, kunnes edellinen toiminto loppuu ja<br/>aloita sitten toinen suodatusohjelma.</li> <li>B. Odota yksi minuutti ja yritä uudelleen.</li> <li>C. Poista ilmoitukset ja virheet muista<br/>ohjaimista.</li> <li>D. Varmista, että suodatinpannu on paikallaan<br/>ja asetettu täysin rasvakeittimeen, ja MIB-<br/>kortissa näkyy "A".</li> </ul>   |
| Ohjaimen näytössä lukee<br>CHANGE FILTER<br>PAPER? (vaihda<br>suodatinpaperi?)                                                                                                    | Suodatinvirhe, tukkeutunut<br>suodatinpaperi, 25 tunnin<br>suodatinpaperin vaihtokehote<br>on annettu tai edellisen<br>kehotteen mukaista<br>suodatinpaperin vaihtoa ei ole<br>tehty.                                                              | Paina ▲ (YES) (kyllä), noudata kehotteita ja<br>vaihda suodatinpaperi. Varmista, että<br>suodatinpannu on poistettuna rasvakeittimestä<br>vähintään 30 sekuntia. ÄLÄ sivuuta<br>CHRNGE FILTER PAPER(vaihda<br>suodatinpaperi) -kehotuksia.                                                                                                    |
| Ohjaimen näytössä lukee<br>INSERT PAN<br>(aseta pannu).                                                                                                    | A. Normaalia suodatinpaperin<br>vaihdon aikana.                                                                                                    | A. Aseta pannu ja paina ▲ (CONFIRM)<br>(vahvista) -painiketta.                                                                                                    |
| Ohjaimen näytössä näkyy                                                                                                    | Tyhjennysventtiili on auki tai                                                                                                    | Paina 🛦 (CONFIRM) (vahvista) ja noudata                                                                                                    |

| ONGELMA TODENNÄKÖISET SYYT                                                                                                    |                                           | KORJAAVA TOIMINTA                                                                                                    |
|----------------------------------------------------------------------------------------------------|-------------------------------------------|----------------------------------------------------------------------------------------------------|
| OIL IN DRAIN PAN /<br>CONFIRM(öljyä<br>tyhjennyspannussa /<br>vahvista)                                                                                             | öljyä mahdollisesti<br>tyhjennyspannussa. | ohjeita FILL VAT FROM DRAIN PAN (täytä allas tyhjennyspannusta).                                                                                                    |
| Ohjaimen näytössä näkyy<br>FLT DYLD                                                                                                    | Suodatinohjelma on<br>viivästynyt.        | Tämä on normaali näyttö, kun suodatin on<br>viivästynyt. Paina YES (kyllä) suodatukseen<br>seuraavan suodatuskehotteen jälkeen.                                                                                                    |
| Ohjaimen näytössä näkyy<br>POL DYLDKiillotusohjelma on<br>viivästynyt.                                                                                              |                                           | Tämä on normaali näyttö, kun kiillotus on<br>viivästynyt. Paina YES (kyllä) seuraavaan<br>kiillotuskehotukseen.                                                                                                    |
| Ohjaimen näytössä lukee<br>CRNCEL FILTER?<br>(peruuta suodatus?)<br>YES/NO (kyllä/ei)Suodatinvalikon toiminto on<br>pyydetty toisen toiminnon<br>ollessa käynnissä. |                                           | Pidä haluttu toiminto muistissa painamalla<br>YES (kyllä). Kun nykyinen toiminto on<br>valmis, toinen pyydetty toiminto kehottaa<br>aloittamaan. Peruuta pyydetty toiminto<br>painamalla NO (ei) ja palaa kohtaan OFF (pois<br>päältä). |

#### 2.2.3 Huoltotilojen käyttö

FilterQuick<sup>™</sup>-ohjaimessa on Tech Mode (huoltotila) -valikko, jota käytetään koodilla 3000. Tämä mahdollistaa virhelokin (E-log) tyhjentämisen, salasanan palauttamisen, kaistamäärän, pitotilan ja yläarvon testin.

| Vasen näyttö                                 | Oikea näyttö                | Toiminto                                                                                                    |
|----------------------------------------------|-----------------------------|----------------------------------------------------------------------------------------------------|
| OFF (pois päältä)                            | OFF (pois päältä)           | Aloita ääriVASEMMALLA ohjaimella. Paina ✓, kunnes ohjain<br>siirtyy kohtaan Info Mode (info-tila), vaihtaen kohtaan Main (pää)<br>ja sitten PRODUCT SETUP (tuotteen asetukset). |
| PRODUCT SETUP<br>(tuotteen asetukset)        | ТУНЈӒ                       | Selaa TECH MODE (huoltotila) -kohtaan painamalla▶. Paina ✓.                                                                                                    |
| <i>TECH MODE</i><br>(huoltotila)             | ENTER CODE<br>(SYŌTĀ KOODI) | Syötä koodi 3000                                                                                                    |
| <i>LLEAR E-LOG</i><br>(tyhjennä virheloki)   | TYHJÄ                       | Tyhjennä virhekoodit painamalla√. Paina ▶. Tyhjentää siepatut virhekoodit.                                                                                                    |
| <i>CLEAR PASSWORDS</i><br>(poista salasanat) | TYHJŔ                       | Tyhjennä salasanat painamalla√. Paina ▶.                                                                                                    |
| LANE COUNT<br>(kaistamäärä)                  | 2                           | Muuta kaistamäärääpainamalla▲▼. Paina▶.                                                                                                    |
| HOLD MODE (pitotila)                         | STANDARD<br>(vakio)         | Vaihda KAISTALLE painamalla▲▼. Paina▶.                                                                                                    |
| HI LIMT TEST*<br>(yläarvon testi*)           | TYHJÄ                       | Aloita yläarvon testi painamalla ✓.                                                                                                    |
| HI LIMT TEST*<br>(yläarvon testi*)           | ЧЕЅ NO<br>(kyllä/ei).       | Aloita painamalla ▲; kieltäydy painamalla ▼. Paina ▶.*                                                                                                    |
| EXIT (lopeta)                                | EXIT (lopeta)               | Paina Exit/Scan (lopeta/skannaa) kahdesti.                                                                                                    |
| OFF (pois)                                   | OFF (pois)                  |                                                                                                    |

\*Tämä testi pilaa öljyn. Tämän testin saa tehdä vain teknikko.

#### 2.2.4 Virhelokin koodit

| Koodi | VIRHEILMOITUS                                                                                                    | SELITYS                                                                                                    |
|-------|----------------------------------------------------------------------------------------------------|----------------------------------------------------------------------------------------------------|
| E03   | ERROR TEMP PROBE FAILURE<br>(lämpötila-anturin vika)                                                                | Lämpötila-anturin lukema on alueen ulkopuolella                                                                                                  |
| E04   | HI 2 BAD                                                                                                    | Yläarvon lukema on alueen ulkopuolella.                                                                                                    |
| E05   | HOT HI 1                                                                                                    | Yläarvon lämpötila ylittää 210 ⁰C tai EY-maissa 202<br>⁰C.                                                                                       |
| E06   | HEATING FAILURE (kuumennusvika)                                                                                     | Jokin komponentti, kuten ohjain, liitäntäkortti,<br>kontaktori, kaasuventtiili, sytytysmoduuli on<br>vioittunut tai avoin yläarvon termostaatti. |
| E07   | ERROR MIB SOFTWARE (MIB-<br>ohjelmistovirhe)                                                                        | Sisäinen MIB-ohjelmistovirhe                                                                                                    |
| E08   | ERROR ATO BOARD (ATO-kortin virhe)                                                                                  | MIB on havainnut, että yhteys ATO-korttiin on katkennut; ATO-kortin vika                                                                         |
| E09   | ERROR PUMP NOT FILLING (pumppu<br>ei täytä)                                                                         | Likainen suodatintyyny tulee vaihtaa tai vaihtaminen ohitettiin; suodatinpumpun ongelma                                                          |
| E10   | ERROR DRAIN VALVE NOT OPEN<br>(tyhjennysventtiili ei ole auki)                                                      | Tyhjennysventtiili yritti avautua ja vahvistus puuttuu                                                                                           |
| E11   | ERROR DRAIN VALVE NOT CLOSED (tyhjennysventtiili ei ole kiinni)                                                     | Tyhjennysventtiili yritti sulkeutua ja vahvistus<br>puuttuu                                                                                      |
| E12   | ERROR RETURN VALVE NOT OPEN<br>(takaiskuventtiili ei ole auki)                                                      | Takaiskuventtiili yritti avautua ja vahvistus puuttuu                                                                                            |
| E13   | ERROR RETURN VALVE NOT<br>CLOSED (takaiskuventtiili ei ole kiinni)                                                  | Takaiskuventtiili yritti sulkeutua ja vahvistus puuttuu                                                                                          |
| E14   | ERROR AIF BOARD (AIF-kortin virhe)                                                                                  | MIB on havainnut, että yhteys AIF-korttiin puuttuu;<br>AIF-kortin vika                                                                           |
| E15   | ERROR MIB BOARD (MIB-kortin virhe)                                                                                  | Paiston tietokone havaitsee kadotetut MIB-yhteydet;<br>MIB-kortin vika                                                                           |
| E16   | ERROR AIF PROBE (AIF-anturivirhe)                                                                                   | AIF:n RTD-lukema on alueen ulkopuolella                                                                                                    |
| E17   | ERROR ATO PROBE (ATO-anturin virhe)                                                                                 | ATO:n RTD-lukema on alueen ulkopuolella                                                                                                    |
| E20   | INVALID CODE LOCATION<br>(Virheellinen koodisijainti)                                                               | SD-kortti on poistettu päivityksen aikana                                                                                                    |
| E21   | FILTER PAPER PROCEDURE ERROR<br>(Change Filter Paper)<br>(suodatinpaperitoiminnon virhe) (vaihda<br>suodatinpaperi) | 24 tunnin ajastin on mennyt umpeen                                                                                                    |
| E22   | OIL IN PAN ERROR (öljyä pannussa<br>vika)                                                                           | Suodatinpannussa voi olla öljyä.                                                                                                    |
| E23   | CLOGGED DRAIN (Gas) (tukkeutunut tyhjennysputki (kaasu))                                                            | Allas ei tyhjentynyt suodatuksen aikana                                                                                                    |

| Koodi | VIRHEILMOITUS                                                            | SELITYS                                                                                                    |
|-------|--------------------------------------------------------------------------|----------------------------------------------------------------------------------------------------|
| E24   | OIL LEVEL SENSOR FAILED (Gas)<br>(öljytason ilmaisin vioittunut (kaasu)) | Öljytason ilmaisin vioittunut.                                                                                                    |
| E25   | RECOVERY FAULT (asettumisvika)                                           | Asettumisaika on ylittänyt enimmäisaikarajan.                                                                                                    |
| E26   | RECOVERY FAULT CALL SERVICE (asettumisvika, ota yhteys huoltoon)         | Asettumisaika on ylittänyt enimmäisaikarajan kahden tai useamman asettumistestin aikana.                                                                                                    |
| E28   | HIGH TEMP ALARM (korkean<br>lämpötilan hälytys)                          | Öljy on ylittänyt asetusarvon 40 ºF (4 ºC).                                                                                                    |
| E70   | OQS TEMP HIGH                                                            | Korkea öljyn lämpötila on liian korkea voimassa<br>OQS käsittelyssä. Suodatetaan lämpötilassa välillä<br>300ºF (149ºC) ja 375ºF (191ºC).                                                                    |
| E71   | OQS TEMP LOW                                                             | Alhainen öljyn lämpötila on liian alhainen voimassa<br>OQS käsittelyssä. Suodatetaan lämpötilassa välillä<br>300°F (149°C) ja 375°F (191°C).                                                                |
| E72   | TPM RANGE LOW                                                            | TPM on liian alhainen voimassa OQS käsittelyssä.<br>Väärä öljylaatu voidaan valita asetusvalikosta.<br>Anturi ei saa kalibroitu öljyn tyyppi. Katso öljylaatu<br>taulukko. Jos ongelma jatkuu yhteyttä FAS. |
| E73   | TPM RANGE HIGH                                                           | TPM lukema on liian korkea voimassa OQS<br>käsittelyssä. Hävitä öljy.                                                                                                    |
| E74   | OQS ERROR                                                                | OQS on sisäinen virhe. Jos ongelma jatkuu yhteyttä<br>FAS.                                                                                                    |
| E75   | OQS AIR ERROR                                                            | OQS on havainnut ilmaa öljyn. Tarkista O-renkaat ja<br>tarkista / kiristä esitarkista suodatin varmistaa, ettei<br>ilmaa menee OQS anturi. Jos ongelma jatkuu<br>yhteyttä FAS.                              |
| E76   | OQS ERROR                                                                | OQS anturi on viestintä virhe. Tarkista yhteydet<br>OQS anturi. Sammuta koko paistinpannu akku. Jos<br>ongelma jatkuu yhteyttä FAS.                                                                         |

## 2.2.5 OQS (Öljy Quality Sensor) vianmääritys

| Ongelma         | Korjaava toimenpide                                                             |  |  |
|-----------------|---------------------------------------------------------------------------------|--|--|
|                 | Tarkista seuraavat kohdat ja suorita toinen OQS suodatin.                       |  |  |
|                 | • Varmista, että alv on nimellislämpötilan.                                     |  |  |
|                 | • Tarkista ennen näytön suodatin ja varmista, että se on ruuvattu tiukasti.     |  |  |
| Ei TPM tulokset | • Tarkasta O-renkaat suodatinpannu ja varmistaa, että ne ovat molemmat          |  |  |
| näytetään.      | läsnä, ja että ne eivät ole hukassa, murtunut tai kulunut. Jos näin korvata ne. |  |  |
|                 | • Varmista, että suodatin paperi ole tukossa ja puhdista suodatin paperia       |  |  |
|                 | käytetään. Oliko alv täyttää ensimmäistä kertaa edellisen suodattimen? Jos ei   |  |  |
|                 | muuta suodatinpaperin.                                                          |  |  |

#### 3.1 OQS-suodattimen asetus

Ohjaimen ollessa OFF (pois), noudata seuraavia ohjeita. \*HUOMAA: Tämä tulee tehdä vain äärivasemmalla olevalla pääohjaimella.

| Vasen näyttö                                                 | Oikea näyttö                | Toiminto                                                                                                    |
|--------------------------------------------------------------|-----------------------------|----------------------------------------------------------------------------------------------------|
| OFF (pois päältä)                                            | OFF (pois päältä)           | Paina ✓, kunnes ohjain siirtyy kohtaan INFO MODE (info-tila), vaihtaen kohtaan MAIN (pää) ja sitten PRODUCT SETUP (tuotteen asetukset).                                                                                                    |
| TUOTTEEN<br>RSETUKSET                                        |                             | Selaa kohtaan Vat setup (altaan asetukset) painamalla ▶ ja paina ✔.                                                                                                    |
| VRT SETUP<br>(altaan asetukset)                              | ENTER CODE<br>(syötä koodi) | Syötä koodi 1656.                                                                                                    |
| 5 5 5 T E fl<br>(järjestelmä)                                |                             | Selaa kohtaan FILTER (suodatin) painamalla►.                                                                                                    |
| FILTER<br>(suodatin)                                         |                             | Paina ✓.                                                                                                    |
| COOKS TILL<br>FILTER<br>(paistokertoja<br>suodatukseen asti) | 0                           | Vieritä kohtaan OQS (öljyn laadun ilmaisin) painamalla◀ kaksi kertaa ja paina ✔.                                                                                                    |
| 005 (öljyn<br>laadun ilmaisin)                               | DISABLED<br>(pois käytöstä) | Selaa kohtaan ENABLED (käytössä) painamalla ▼ ja paina ►. (Oletusasetus on DISABLED (pois käytöstä).)                                                                                                    |
| 005 TYPE<br>(öljyn laadun<br>ilmaisintyyppi)                 | 0001                        | Selaa öljytyyppien OC01, OC02, jne. läpi painamalla ▼▲. Käytä taulukkoa käyttöohjeisiin 8197316 määrittämään öljyn tyyppi. Varmista, että öljytyyppi vastaa sitä, mitä varasto käyttää. Kun valmis, paina ▶.                                                                                                    |
| DISPLRY<br>TYPE<br>(näyttötyyppi)                            | NUMBER<br>(numero)          | Selaa vaihtoehtoon NUMBER (numero) tai TEXT (teksti) painamalla ▼▲ ja paina ►. (Oletus on NUMERO.) HUOMAA: Jos asetus on NUMERO, täysin polarisoituneet materiaalit (TPM) -arvo näkyy numerona. Jos asetus on teksti, vain arvot DISCARD SOON (hävitä pian)/CONFIRM (vahvista), OIL IS GOOD (öljy on hyvää) tai DISCARD NOW (hävitä nyt) näkyvät.                                                                                                    |
| DISCARD<br>NO⊎ (hävitä nyt)                                  | 24                          | Vaihda TPM DISCARD NOW (TPM hävitä nyt) -oletusarvo numeronäppäimillä ja paina ►. (Oletus on 24. Minimiarvo on 15, maksimiarvo on 30.)                                                                                                    |
| DISCARD<br>SOON (hävitä<br>pian)                             | ч                           | Vaihda TPM DISCARD SOON (TPM hävitä pian) -oletusarvo numeronäppäimillä ja paina ►.<br>Tämä on siirtymäarvo DISCARD NOW (hävitä nyt) arvosta DISCARD SOON (hävitä pian).<br>Esimerkki: Jos DISCARD NOW (hävitä nyt) -arvoksi on asetettu 24 ja DISCARD SOON<br>(hävitä pian) -arvoksi halutaan 4 TPM-arvoa sen alapuolelle, aseta DISCARD SOON (hävitä<br>pian) -arvoksi 4. (Oletus on 4. Minimiarvo on 0=pois käytöstä, maksimiarvo on 15.) Poista<br>käytöstä DISCARD SOON (hävitä pian) asettamalla arvoksi "0". |
| DISPOSE<br>DELAY TIMER<br>(hävityksen<br>viiveajastin)       | 30                          | Vaihda DISCARD NOW (hävitä nyt) -viiveajastimen oletusarvo numeronäppäimillä ja paina<br>▶. Tämä on aika siitä, kun DISCARD NOW (hävitä nyt) -kehote näkyy ja ohitetaan ennen kuin<br>DISCARD NOW (hävitä nyt) -viesti palaa esiin. (Oletus on: 30 minuuttia. Minimiarvo on<br>:00=OFF (pois käytöstä), maksimiarvo on 4:00 tuntia.)                                                                                                    |
| EXIT (lopeta)                                                | EXIT (lopeta)               | Palauta ohjain OFF (pois päältä) painamalla Exit/Scan (lopeta/skannaa) -painiketta kahdesti.                                                                                                    |

## 3.2 INFO-TILA: OQS (öljyn laadun ilmaisimen) Täysin polarisoituneet materiaalit (TPM) - tilastojen tarkastelu

FilterQuick<sup>™</sup> kerää ja tallentaa TPM-arvojen tiedot. Nämä tiedot ovat info-tilassa ja niitä käytetään painamalla tarkistuspainiketta ohjaimen ollessa pois päältä tai päällä. Tietojen tarkastelun vaiheet esitetään yksityiskohtaisesti alla.

| Vasen näyttö     | Oikea näyttö    | Toiminto                                                           |
|------------------|-----------------|--------------------------------------------------------------------|
| OFF/ON (pois     | OFF/ON (pois    | Paina ✓ kunnes näytössä näkyy INFO MODE (info-tila) ja vapauta     |
| päältä /päällä)  | päältä /päällä) | Tuniu – Kunies najtossu nakjy 11(1 0 110000 (into tha) ju vuputut. |
| LAST             |                 |                                                                    |
| DISPOSE          |                 | Vieritä kohtaan TPM painamalla <b>4</b> .                          |
| STATS            |                 |                                                                    |
| (viimeiset       |                 |                                                                    |
| hävitystilastot) |                 |                                                                    |

| Vasen näyttö   | Oikea näyttö                 | Toiminto                                                                                                    |
|----------------|------------------------------|----------------------------------------------------------------------------------------------------|
| TPM            |                              | Kun halutut tilastot ovat näytössä, paina ✓.                                                                                                    |
| Nykyinen päivä | Nykyinen<br>päivämäärä       | Näytä TPM painamalla ▼.                                                                                                    |
| TPM            | Numero/– –<br>Nykyinen päivä | Selaa sinä päivänä viimeksi mitattuun TPM-arvoon painamalla ▼▲. Paina ►.<br>HUOMAA: Jos OQS ei ole asennettu; tai otetaan väärä lukema tai ei mitään,<br>katkoviivat näkyvät. |
| TPM            | Numero/– –<br>Nykyinen päivä | Selaa edellisen viikon TPM-arvoihin painamalla ◀. Näytä päivämäärät painamalla ▲.                                                                                             |
| EXIT (lopeta)  | EXIT (lopeta)                | Palauta ohjain OFF (pois päältä) painamalla Scan (skannaa) -painiketta kahdesti.                                                                                              |

#### 3.3 OQS-suodatinvalikot

Käytä OQS-suodatinvalikkovaihtoehtoja noudattamalla alla olevia vaiheita. Kaikkia voi käyttää painamalla ja pitämällä Filter (suodatin) -painiketta painettuna kunnes ohjain näyttää Filter Menu (suodatinvalikko). Jos rasvakeittimen lämpötila on alle 300 °F, ohjain näyttää "WAIT FOR FILTER" (odota suodatinta). Ohjaimen täytyy olla päällä ja lämpötilassa 300 °F tai sen yli, toiminnon Clean and Filter, (puhdista ja suodata) OQS -suodatin, suorittamiseksi. Kaikki ilmoitukset on vahvistettava tai poistettava kaikissa ohjaimissa ennen minkään suodatusprosessin aloittamista.

#### Siirtyminen Filter Menu (suodatinvalikko) -tilaan

| Vasen näyttö         | Oikea näyttö      | Toiminto                                                                                                    |
|----------------------|-------------------|----------------------------------------------------------------------------------------------------|
| READY (valmis)       | RERDY<br>(valmis) | Paina FILTER (suodatin) -painiketta kunnes FILTER MENU<br>(suodatinvalikko) näkyy kolmen sekunnin ajan ja vaihtuu kohtaan FILTER<br>(suodatin).                                                                                                    |
| FILTER<br>(suodatin) |                   | Vieritä kohtaan Clean and Filter, (puhdista ja suodata), OQS tai Exit (lopeta)<br>painamalla ▶. Kun haluttu vaihtoehto on näytössä, paina ✓. Navigoi tiloihin<br>noudattamalla seuraavilla sivuilla olevia ohjeita. Jos suodatinpannu ei ole<br>täysin paikallaan, ohjaimen näytössä näkyy teksti INSERT PAN (aseta<br>pannu) Kun suodatinpannu on työnnetty täysin paikoilleen ja MIB-kortissa<br>näkyy "A", suodatustoiminto jatkuu. |

#### 3.3.1 Puhdista ja suodata OQS:n avulla (asetettu numeroon)

| Vasen näyttö               | Oikea näyttö                   | Toiminto                                                          |
|----------------------------|--------------------------------|-------------------------------------------------------------------|
| Noudata yllä olevassa osas | ssa 3.3 annettuja vaiheita suo | odatinvalikkotilaan siirtymisestä.                                |
| VRSEN (vain jaetut         | OIKER (vain jaetut             | Valitea puoli nainamalla sonivaa puolta                           |
| altaat)                    | altaat)                        |                                                                   |
| CLEAN AND                  |                                |                                                                   |
| FILTER (puhdista ja        |                                | Paina ✓.                                                          |
| suodata)                   |                                |                                                                   |
| CLEAN NOW2                 |                                | Jatka painamalla (YES) (kyllä) -nuolta. Peruuta ja palaa          |
| (puhdista nyt?)            | 9ES NU (kyllä/ei)              | edelliseen tilaan painamalla (NO) (ei) -nuolta. Katso lisätietoja |
|                            |                                | osasta 1.9.2.                                                     |
| Shill PHI (kuori           |                                | Kuori allas puhtaaksi.                                            |
| allas puhtaaksi)           |                                |                                                                   |
| SIRKI                      |                                |                                                                   |
| FILIRHIIUN (aloita         |                                | Paina vilkkuvan LED-valon painiketta.                             |
| suodatus)                  |                                |                                                                   |
| URHINING                   |                                | Ei tarvita. Jos viemäri tukkeutuu, käytä Fryer's Friendiä         |
| (tyhjennys)                |                                | poistamaan tukos                                                  |
| CLERN OIL                  |                                | (vain kaasu) Puhdista öliyn ilmaisin hankaamattomalla tyynyllä    |
| SENSOR (öljyn              | CONFIRM (vahvista)             | ia paina nuolta CONFIRM (vahvista)                                |
| puhtauden ilmaisin)        |                                |                                                                   |
| FLUSHING                   |                                | Käytä harjaa ja kuumaa öljyä puhdistamaan murut ja jäämät         |
| (huuhtelu)                 |                                | paistoaltaan seinämistä ja vaahtomuovitasolta. Poista jäämä       |

|     | Vasen näyttö                                                 | Oikea näyttö         | Toiminto                                                                                                    |
|-----|--------------------------------------------------------------|----------------------|----------------------------------------------------------------------------------------------------|
|     |                                                              |                      | käyttämällä hankaamatonta tyynyä. Paistoaltaan pinta on kuuma,<br>käytä lämpökäsineitä ja ole erittäin varovainen.                                                                                                    |
|     | SCRUBVAT<br>COMPLETE? (Onko<br>allas hangattu<br>puhtaaksi?) | CONFIR∬ (vahvista)   | Paina nuolta CONFIRM (vahvista).                                                                                                    |
|     | 005 FILTER (OQS-<br>suodatin)                                | YES NO (kyllä/ei)    | Jatka painamalla (YES) (kyllä) -nuolta. Paina (NO) (ei) -nuolta,<br>jos haluat siirtyä alla olevaan POLISHING (kiillotus) -<br>vaiheeseen. (Seuraa nuolia vasemmalle.)                                                                                              |
|     | POLISHING<br>(kiillotus)                                     | 5:00 TIMER (ajastin) | Ei tarvita. Öljy virtaa suodatinpannusta paistoaltaaseen ja takaisin suodatinpannuun 5 minuutin ajan.                                                                                                    |
|     | CLOSE DRAIN<br>(sulje viemäri)                               | CONFIRM (vahvista)   | Paina nuolta CONFIRM (vahvista).                                                                                                    |
|     | FILLING (täyttö<br>käynnissä)                                |                      | Ei tarvita.                                                                                                    |
|     | TPM                                                          | X-I-X vuorotellen    | Ei tarvita. Pumppu pysähtyy ja OQS-ilmaisin laskee öljyn TPM-<br>arvon.                                                                                                    |
|     | FILLING (täyttö<br>käynnissä)                                |                      | Ei tarvita. Pumppu jatkaa paistoaltaan täyttämistä.                                                                                                    |
|     | IS VAT FULL?<br>(onko allas täynnä?)                         | YES NO (kyllä/ei)    | Paina (YES) (kyllä), jos allas on täynnä. Paina (NO) (ei)<br>jatkaaksesi täyttämistä.                                                                                                    |
|     | URIT FOR FILTER<br>(odota suodatinta)                        | TPM ###              | Näyttää TPM-arvon. Jos TPM-arvo on rajojen sisällä, hyppää alla olevaan OFF (pois) -vaiheeseen, muussa tapauksessa jatka seuraavaan vaiheeseen.                                                                                                    |
|     | DISCARD NOW?<br>(hävitä nyt?)                                | (KYLLÄ/EI)<br>Yes no | Näkyy, jos arvo OQS SETUP (OQS-asetus) – DISCARD NOW<br>(hävitä nyt) saavutetaan. Paina (YES) (kyllä) -nuolta jatkaaksesi<br>DISCARD (hävitä) -toimintoon. Paina (NO) (ei) -nuolta<br>palataksesi normaaliin toimintaan ja hyppää yli kohtaan OFF<br>(pois) (alla). |
| ★_> | POLISHING<br>(kiillotus)                                     | 5:00 TIMER (ajastin) | Ei tarvita. Öljy virtaa suodatinpannusta paistoaltaaseen ja takaisin suodatinpannuun 5 minuutin ajan.                                                                                                    |
|     | CLOSE DRAIN<br>(sulje viemäri)                               | CONFIRM (vahvista)   | Paina nuolta CONFIRM (vahvista).                                                                                                    |
|     | FILLING (täyttö<br>käynnissä)                                |                      | Ei tarvita.                                                                                                    |
|     | IS VAT FULL?<br>(onko allas täynnä?)                         | YES NO (kyllä/ei)    | Paina (YES) (kyllä), jos allas on täynnä. Paina (NO) (ei)<br>jatkaaksesi täyttämistä.                                                                                                    |
|     | OFF (pois)                                                   | OFF (pois)           |                                                                                                    |

#### 3.3.2 Puhdista ja suodata OQS:n avulla (asetettu tekstiin)

| Vasen näyttö               | Oikea näyttö                  | Toiminto                                                          |
|----------------------------|-------------------------------|-------------------------------------------------------------------|
| Noudata yllä olevassa osas | ssa 3.3 annettuja vaiheita su | odatinvalikkotilaan siirtymisestä.                                |
| VASEN (vain jaetut         | OIKER (vain jaetut            | Valita nucli nainamalla soniyas nuclta                            |
| altaat)                    | altaat)                       | vanise puoli pamamana sopivaa nuona.                              |
| CLEAN AND                  |                               |                                                                   |
| FILTER (puhdista ja        |                               | Paina ✓.                                                          |
| suodata)                   |                               |                                                                   |
|                            |                               | Jatka painamalla (YES) (kyllä) -nuolta. Peruuta ja palaa          |
| (pubdista pyt?)            | YES NO (kyllä/ei)             | edelliseen tilaan painamalla (NO) (ei) -nuolta. Katso lisätietoja |
| (pundista nyt?)            |                               | osasta 1.9.2.                                                     |
| SKIM VAT (kuori            |                               | Kuasi allaa subtaalaa:                                            |
| allas puhtaaksi)           |                               | Kuori alias puntaaksi.                                            |

|   | Vasen näyttö                                                  | Oikea näyttö          | Toiminto                                                                                                    |
|---|---------------------------------------------------------------|-----------------------|----------------------------------------------------------------------------------------------------|
|   | START<br>FILTRATION (aloita<br>suodatus)                      |                       | Paina vilkkuvan LED-valon painiketta.                                                                                                    |
|   | DRAINING<br>(tyhjennys)                                       |                       | Ei tarvita. Jos viemäri tukkeutuu, käytä Fryer's Friendiä poistamaan tukos                                                                                                    |
|   | CLEAN OIL<br>SENSOR (öljyn<br>puhtauden ilmaisin)             | CONFIR¶ (vahvista)    | ( <b>vain kaasu</b> ) Puhdista öljyn ilmaisin hankaamattomalla tyynyllä<br>ja paina nuolta CONFIRM (vahvista).                                                                                                    |
|   | FLUSHING<br>(huuhtelu)                                        |                       | Käytä harjaa ja kuumaa öljyä puhdistamaan murut ja jäämät<br>paistoaltaan seinämistä ja vaahtomuovitasolta. Poista jäämä<br>käyttämällä hankaamatonta tyynyä. Paistoaltaan pinta on kuuma,<br>käytä lämpökäsineitä ja ole erittäin varovainen.                                                                                                    |
|   | SCRUB VAT<br>COMPLETEP (Onko<br>allas hangattu<br>puhtaaksi?) | CONFIR∏ (vahvista)    | Paina nuolta CONFIRM (vahvista).                                                                                                    |
|   | 005 FILTER (OQS-<br>suodatin)                                 | YES NO (kyllä∕ei)     | Jatka painamalla (YES) (kyllä) -nuolta. Paina (NO) (ei) -nuolta,<br>jos haluat siirtyä alla olevaan POLISHING (kiillotus) -<br>vaiheeseen. (Seuraa nuolia vasemmalle.)                                                                                                    |
| - | POLISHING<br>(kiillotus)                                      | 5:00 TIMER (ajastin)  | Ei tarvita. Öljy virtaa suodatinpannusta paistoaltaaseen ja takaisin suodatinpannuun 5 minuutin ajan.                                                                                                    |
|   | CLOSE DRAIN<br>(sulje viemäri)                                | CONFIRM (vahvista)    | Paina nuolta CONFIRM (vahvista).                                                                                                    |
|   | FILLING (täyttö<br>käynnissä)                                 |                       | Ei tarvita.                                                                                                    |
|   | ТРМ                                                           | X - I - X vuorotellen | Ei tarvita. Pumppu pysähtyy ja OQS-ilmaisin laskee öljyn TPM-<br>arvon.                                                                                                    |
|   | FILLING (täyttö<br>käynnissä)                                 |                       | Ei tarvita. Pumppu jatkaa paistoaltaan täyttämistä.                                                                                                    |
|   | IS VAT FULL?<br>(onko allas täynnä?)                          | ΥΕΣ ΝΟ (kyllä/ei)     | Paina (YES) (kyllä), jos allas on täynnä.<br>Jos TPM-lukema on arvojen OQS SETUP – DISCARD NOW<br>(OQS-asetus – hävitä nyt) ja DISCARD SOON (hävitä pian)<br>rajojen alapuolella, jatka kohtaan OIL IS GOOD (öljy on hyvää)<br>-vaiheeseen.<br>Jos TPM-lukema on arvon OQS SETUP – DISCARD NOW<br>(OQS-asetus – hävitä nyt) rajan alapuolella mutta arvon<br>DISCARD SOON (hävitä pian) rajan yläpuolella, jatka<br>vaiheeseen DISCARD SOON (hävitä pian).<br>Jos TPM-lukema on OQS SETUP – DISCARD (OQS-asetus –<br>hävitä) arvon rajojen yläpuolella, jatka vaiheeseen DISCARD<br>NOW (hävitä nyt). |
|   | OIL IS GOOD (öljy<br>on hyvää)                                |                       | Ei tarvita. Palaa normaaliin toimintaan ja siirry kohtaan OFF (pois) (alla).                                                                                                    |
|   | DISCARD SOON<br>(hävitä pian)                                 | CONFIRM (vahvista)    | Näkyy, jos TPM-lukema on arvon OQS SETUP – DISCARD<br>NOW (OQS-asetus – hävitä nyt) alapuolella, mutta TPM-arvo on<br>saavuttanut DISCARD SOON (hävitä pian) -rajan, paina nuolta<br>kohdassa CONFIRM (vahvista) ja siirry kohtaan OFF (pois)<br>(alla).                                                                                                    |
|   | DISCARD NOWP<br>(hävitä nyt?)                                 | YES NO (kyllä∕ei)     | Näkyy, jos arvo OQS SETUP – DISCARD NOW (OQS-asetus –<br>hävitä nyt) on ylitetty. Paina (YES) (kyllä) -nuolta jatkaaksesi<br>DISCARD NOW (hävitä nyt) -toimintoon. Paina (NO) (ei) -<br>nuolta palataksesi normaaliin toimintaan ja siirry kohtaan OFF<br>(pois) (alla).                                                                                                    |
| • | POLISHING<br>(kiillotus)                                      | 5:00 TIMER (ajastin)  | Ei tarvita. Oljy virtaa suodatinpannusta paistoaltaaseen ja takaisin suodatinpannuun 5 minuutin ajan.                                                                                                    |
|   | CLOSE DRAIN                                                   | CONFIRM (vahvista)    | Paina nuolta CONFIRM (vahvista).                                                                                                    |

| Vasen näyttö         | Oikea näyttö      | Toiminto                                                  |
|----------------------|-------------------|-----------------------------------------------------------|
| (sulje viemäri)      |                   |                                                           |
| FILLING (täyttö      |                   | Ei tomito                                                 |
| käynnissä)           |                   |                                                           |
| IS VAT FULL?         | YES NO (kyllä/ei) | Paina (YES) (kyllä), jos allas on täynnä. Paina (NO) (ei) |
| (onko allas täynnä?) |                   | jatkaaksesi täyttämistä.                                  |
| OFF (pois)           | OFF (pois)        |                                                           |

#### 3.3.3 OQS-suodatus OQS:n avulla (asetettu numeroon)

| Vasen näyttö                                                                    | Oikea näyttö                                                              | Toiminto                                                                                                    |
|---------------------------------------------------------------------------------|---------------------------------------------------------------------------|----------------------------------------------------------------------------------------------------|
| FILTER (suodatin)                                                               |                                                                           | Paina ja pidä painettuna FILTER (suodatin) -painiketta kunnes FILTER (suodata) tulee näkyviin.                                                                                                    |
| VRSEN (vain jaetut<br>altaat)                                                   | OIKER (vain jaetut<br>altaat)                                             | Valitse puoli painamalla sopivaa nuolta.                                                                                                    |
| 005 (öljyn laadun<br>ilmaisin)                                                  |                                                                           | Paina ✓ -painiketta.                                                                                                    |
| OQS FILTER<br>NOW? (OQS-suodata<br>nyt?)                                        | YES NO (kyllä∕ei)                                                         | Jatka painamalla (YES) (kyllä) -nuolta. Ohita suodatus ja palaa<br>edelliseen tilaan painamalla (NO) (ei) -nuolta.                                                                                                    |
| SKIM VRT (kuori<br>allas puhtaaksi) tai OIL<br>TOO LOU(öljy liian<br>alhainen). | CONFIRM<br>(vahvista) tai OIL<br>TOOLOU (öljy liian<br>alhainen) -näyttö  | Kuori paistoallas puhtaaksi ja paina nuolta kohdassa CONFIRM<br>(vahvista). Jos öljyn taso on liian alhainen, ohjaimen näytössä<br>näkyy "OIL TOO LOW" (öljy liian alhainen). Täytä allas ja paina<br>jompaakumpaa nuolta kohdassa CONFIRM (vahvista).           |
| START<br>FILTRATION (aloita<br>suodatus)                                        |                                                                           | Paina vilkkuvan LED-valon painiketta.                                                                                                    |
| DRAINING<br>(tyhjennys)                                                         |                                                                           | Ei tarvita. Jos viemäri tukkeutuu, käytä Fryer's Friendiä poistamaan tukos.                                                                                                    |
| FLUSHING<br>(huuhtelu)                                                          |                                                                           | Ei tarvita.                                                                                                    |
| FILLING (täyttö<br>käynnissä)                                                   |                                                                           | Ei tarvita.                                                                                                    |
| ТРМ                                                                             | X - I - X vuorotellen                                                     | Ei tarvita. Pumppu pysähtyy ja OQS-ilmaisin laskee öljyn TPM-<br>arvon.                                                                                                    |
| FILLING (täyttö<br>käynnissä)                                                   |                                                                           | Ei tarvita. Pumppu jatkaa paistoaltaan täyttämistä.                                                                                                    |
| IS VAT FULL?<br>(onko allas täynnä?)                                            | YES NO (kyllä/ei)                                                         | Paina (YES) (kyllä), jos allas on täynnä. Paina (NO) (ei) jatkaaksesi täyttämistä.                                                                                                    |
| URIT FOR FILTER<br>(odota suodatinta)                                           | TPN ###                                                                   | Näyttää TPM-arvon. Jos TPM-lukema on rajojen sisällä, ohita<br>kohtaan tai LOW TEMP (alhainen lämpötila) -<br>vaiheeseen alla.                                                                                                    |
| DISCARD NOWP<br>(hävitä nyt?)                                                   | YES NO (kyllä∕ei)                                                         | Näkyy, jos arvo OQS SETUP (OQS-asetus) – DISCARD NOW<br>(hävitä nyt) saavutetaan. Paina (YES) (kyllä) -nuolta jatkaaksesi<br>DISCARD NOW (hävitä nyt) -toimintoon. Paina (NO) (ei) -nuolta<br>palataksesi normaaliin toimintaan ja siirry seuraavaan vaiheeseen. |
| tai LOU<br>TE∏P (alhainen<br>lämpötila) vuorotellen<br>lämpötilan kanssa.       | tai LOU<br>TE∩P (alhainen<br>lämpötila) vuorotellen<br>lämpötilan kanssa. | Ei tarvita. Paistoallas alkaa kuumentua takaisin asetusarvoon.                                                                                                    |
| RERDY (valmis)                                                                  | RERDY (valmis)                                                            | Ei tarvita. Näkyy kun lämpötila palaa asetusarvoon.                                                                                                    |

#### 3.3.4 OQS-suodatus OQS:n avulla (asetettu tekstiin)

| Vasen näyttö                                                                    | Oikea näyttö                                                             | Toiminto                                                                                                    |
|---------------------------------------------------------------------------------|--------------------------------------------------------------------------|----------------------------------------------------------------------------------------------------|
| FILTER (suodatin)                                                               |                                                                          | Paina ja pidä painettuna FILTER (suodatin) -painiketta kunnes<br>FILTER (suodata) tulee näkyviin.                                                                                                    |
| VRSEN (vain jaetut<br>altaat)                                                   | OIKER (vain jaetut<br>altaat)                                            | Valitse puoli painamalla sopivaa nuolta.                                                                                                    |
| 005 (öljyn laadun<br>ilmaisin)                                                  |                                                                          | Paina ✓ -painiketta.                                                                                                    |
| 005 FILTER<br>N0⊎? (OQS-suodata<br>nyt?)                                        | YES NO(kyllä/ei)                                                         | Jatka painamalla (YES) (kyllä) -nuolta. Ohita suodatus ja palaa<br>edelliseen tilaan painamalla (NO) (ei) -nuolta.                                                                                                    |
| SKIN VAT (kuori<br>allas puhtaaksi) tai OIL<br>TOO LOU(öljy liian<br>alhainen). | CONFIR∩<br>(vahvista) tai OIL<br>TOO LOU(öljy liian<br>alhainen) -näyttö | Kuori paistoallas puhtaaksi ja paina nuolta kohdassa CONFIRM<br>(vahvista). Jos öljyn taso on liian alhainen, ohjaimen näytössä<br>näkyy "OIL TOO LOW" (öljy liian alhainen). Täytä allas ja paina<br>jompaakumpaa nuolta kohdassa CONFIRM (vahvista).                                                                                                    |
| START<br>FILTRATION (aloita<br>suodatus)                                        |                                                                          | Paina vilkkuvan LED-valon painiketta.                                                                                                    |
| DRAINING<br>(tyhjennys)                                                         |                                                                          | Ei tarvita. Jos viemäri tukkeutuu, käytä Fryer's Friendiä poistamaan tukos.                                                                                                    |
| FLUSHING<br>(huuhtelu)                                                          |                                                                          | Ei tarvita.                                                                                                    |
| FILLING (täyttö<br>käynnissä)                                                   |                                                                          | Ei tarvita.                                                                                                    |
| TPM                                                                             | X– <b>/</b> – X vuorotellen                                              | Ei tarvita. Pumppu pysähtyy ja OQS-ilmaisin laskee öljyn TPM-<br>arvon.                                                                                                    |
| FILLING (täyttö<br>käynnissä)                                                   |                                                                          | Ei tarvita. Pumppu jatkaa paistoaltaan täyttämistä.                                                                                                    |
| IS VAT FULL?<br>(onko allas täynnä?)                                            | ΥΕΣ ΝΟ (kyllä/ei)                                                        | Paina (YES) (kyllä), jos allas on täynnä.<br>Jos TPM-lukema on arvojen OQS SETUP – DISCARD NOW<br>(OQS-asetus – hävitä nyt) ja DISCARD SOON (hävitä pian)<br>rajojen alapuolella, jatka kohtaan OIL IS GOOD (öljy on hyvää) -<br>vaiheeseen.<br>Jos TPM-lukema on arvon OQS SETUP – DISCARD NOW (OQS-<br>asetus – hävitä nyt) rajan alapuolella mutta arvon DISCARD<br>SOON (hävitä pian) rajan yläpuolella, jatka vaiheeseen DISCARD<br>SOON (hävitä pian).<br>Jos TPM-lukema on OQS SETUP – DISCARD (OQS-asetus –<br>hävitä) arvon rajojen yläpuolella, jatka vaiheeseen DISCARD<br>NOW (hävitä nyt).<br>Jos TPM on rajojen ulkopuolella tai tapahtuu virhe, jatka alla<br>olevaan lopulliseen vaiheeseen. |
| OIL IS GOOD (öljy<br>on hyvää)                                                  |                                                                          | Ei tarvita. Palaa normaaliin toimintaan ja hyppää yli kohtaan<br>tai LOW TEMP (alhainen lämpötila) -vaiheeseen alla.                                                                                                    |
| DISCARD SOON<br>(hävitä pian)                                                   | CONFIRM<br>(vahvista)                                                    | Näkyy, jos TPM-lukema on alle arvon OQS SETUP – DISCARD<br>NOW (OQS-asetus – hävitä nyt), mutta TPM-arvo on saavuttanut<br>DISCARD SOON (hävitä pian) -rajat, paina nuolta kohdassa<br>CONFIRM (vahvista) ja hyppää yli kohtaantai LOW<br>TEMP (alhainen lämpötila) -vaiheeseen alla.                                                                                                    |
| DISCARD NOW?<br>(hävitä nyt?)                                                   | YES NO (kyllä/ei)                                                        | Näkyy, jos arvo OQS SETUP – DISCARD NOW (OQS-asetus –<br>hävitä nyt) on ylitetty. Paina (YES) (kyllä) -nuolta jatkaaksesi<br>DISCARD NOW (hävitä nyt) -toimintoon (katso DISPOSE (hävitä)<br>-toimita luvussa 2). Paina (NO) (ei) -nuolta palataksesi normaaliin<br>toimintaan ja siirry seuraavaan vaiheeseen.                                                                                                    |
| tai LOU<br>TEMP (alhainen                                                       | tai LOU<br>TEMP(alhainen                                                 | Ei tarvita. Paistoallas alkaa kuumentua takaisin asetusarvoon.                                                                                                    |

| Vasen näyttö                                 | Oikea näyttö                                 | Toiminto                                            |
|----------------------------------------------|----------------------------------------------|-----------------------------------------------------|
| lämpötila) vuorotellen<br>lämpötilan kanssa. | lämpötila) vuorotellen<br>lämpötilan kanssa. |                                                     |
| RERDY (valmis)                               | READY (valmis)                               | Ei tarvita. Näkyy kun lämpötila palaa asetusarvoon. |

# Tämä sivu on tarkoituksella jätetty tyhjäksi

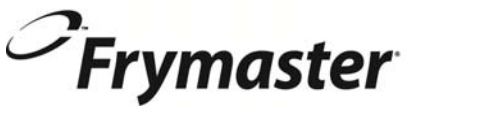

FRYMASTER 8700 LINE AVENUE, SHREVEPORT, LOUISIANA 71106-6800

> +1 318-865-1711 844-724-CARE (2273) <u>WWW.FRYMASTER.COM</u> SÄHKÖPOSTI: <u>SERVICE@FRYMASTER.COM</u>

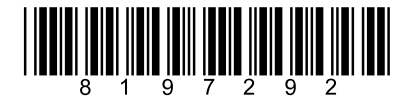

Jokainen uusi Manitowic Foodservice -laite toimitetaan KitchenCare™ -huollon kanssa. Voit valita huoltotason, joka täyttää toimintasi tarpeet yhdestä ravintolasta useisiin toimipaikkoihin.

> StarCare – Takuu ja elinikäinen huolto, vahvistetut OEM-osat, globaali osien varasto, tarkastettu suorituskyky ExtraCare – CareCode, 24/7-tuki, online/mobiili-tuotetiedot

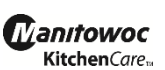

LifeCare – Laitteen asennus ja perehdyttäminen, suunniteltu huolto, KitchenConnect™, MenuConnect KitchenCare™ - 1-844-724-CARE - www.mtwkitchencare.com

Opi, kuinka Manitowoc Foodservice ja sen johtavat brändit voivat varustaa toimipaikkasi, käymällä globaalilla verkkosivustollamme www.manitowocfoodservice.com, ja tutustu sinulle käytettävissä oleviin alueellisiin tai paikallisiin resursseihin.

©2014 Manitowoc Foodservice ellei toisin nimenomaisesti ilmoitettu. Kaikki oikeudet pidätetään. Jatkuvan tuoteparannuksen vuoksi teknisiä tietoja voidaan muuttaa ilman erillistä ilmoitusta. Osanumero FRY\_IOM\_8197292 09/2015 Finnish / Suomi